# NRU 304 「アラート設計の 基本と活用」

Nov 20, 2024

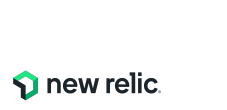

New

## ウェビナー 各種ご連絡

1.ご質問がある場合は、"Q&A"からご入力ください。

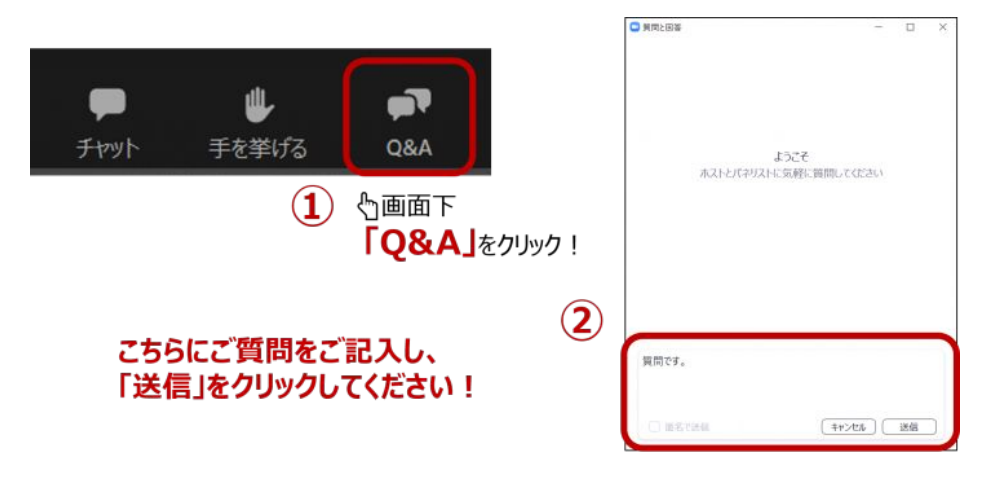

2. 本日の資料はこの後 "チャット"でURLを共有します。アクセスできない場合は、 "Q&A"よりお名前とメールアドレスをご連絡ください。

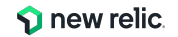

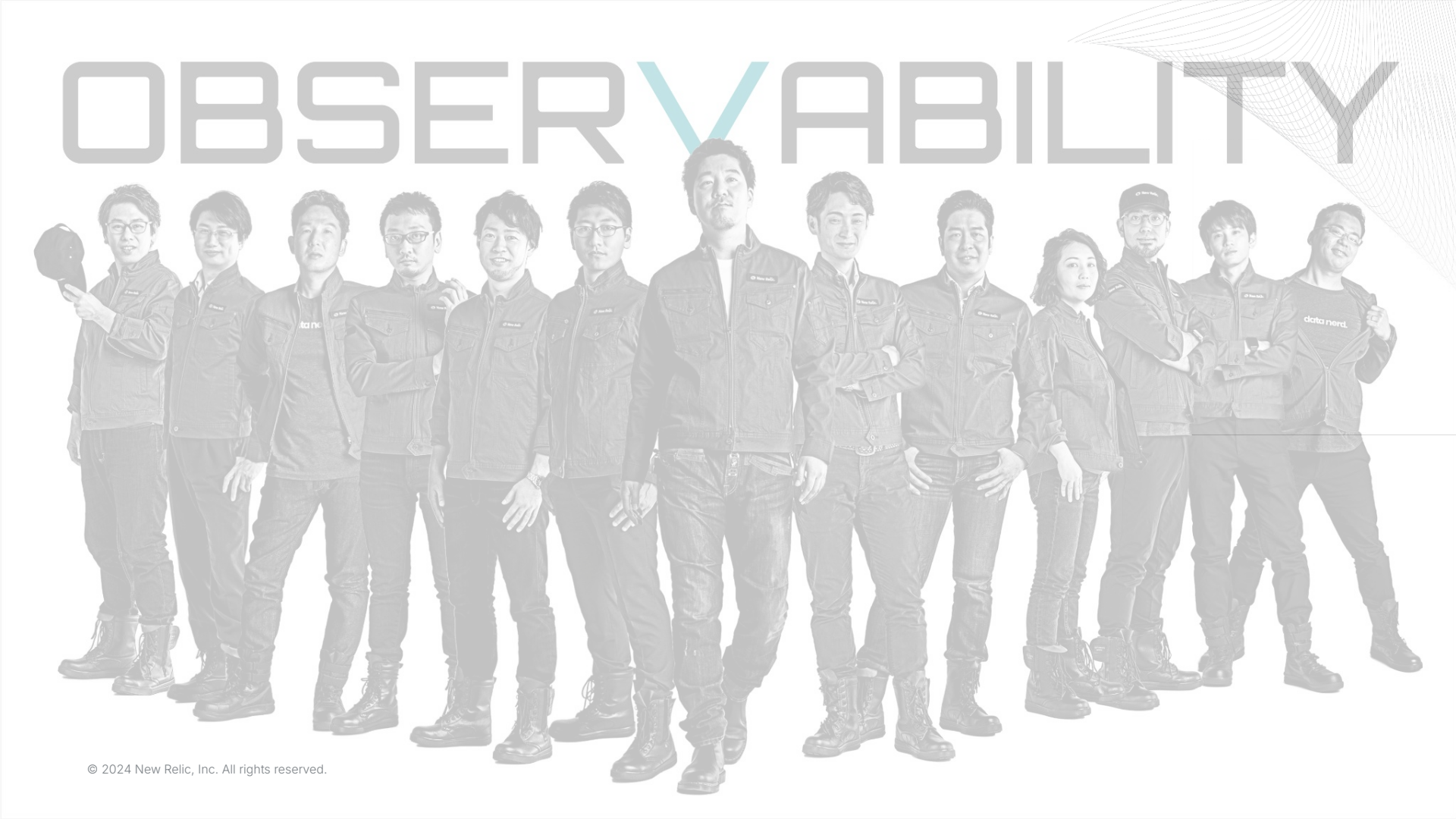

## Safe Harbor

This presentation and the information herein (including any information that may be incorporated by reference) is provided for informational purposes only and should not be construed as an offer, commitment, promise or obligation on behalf of New Relic, Inc. ("New Relic") to sell securities or deliver any product, material, code, functionality, or other feature. Any information provided hereby is proprietary to New Relic and may not be replicated or disclosed without New Relic's express written permission.

Such information may contain forward-looking statements within the meaning of federal securities laws. Any statement that is not a historical fact or refers to expectations, projections, future plans, objectives, estimates, goals, or other characterizations of future events is a forward-looking statement. These forward-looking statements can often be identified as such because the context of the statement will include words such as "believes," "anticipates," "expects" or words of similar import.

Actual results may differ materially from those expressed in these forward-looking statements, which speak only as of the date hereof, and are subject to change at any time without notice. Existing and prospective investors, customers and other third parties transacting business with New Relic are cautioned not to place undue reliance on this forward-looking information. The achievement or success of the matters covered by such forward-looking statements are based on New Relic's current assumptions, expectations, and beliefs and are subject to substantial risks, uncertainties, assumptions, and changes in circumstances that may cause the actual results, performance, or achievements to differ materially from those expressed or implied in any forward-looking statement. Further information on factors that could affect such forward-looking statements is included in the filings New Relic makes with the SEC from time to time. Copies of these documents may be obtained by visiting New Relic's Investor Relations website at ir.newrelic.com or the SEC's website at www.sec.gov.

New Relic assumes no obligation and does not intend to update these forward-looking statements, except as required by law. New Relic makes no warranties, expressed or implied, in this presentation or otherwise, with respect to the information provided.

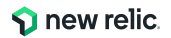

本セッションのゴール

- New Relicの収集データを活用したアラート設定手順を理解
   ユーザー体験に近い指標に基づいたアラート設定を体験
- New Relicのアラート対応を効率化する方法を理解する

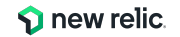

# 本セッションの想定対象者と前提条件

### [対象者]

- これまでのインフラ監視から脱却し、ユーザー体験の悪化を迅速に知りたいと思っている
- 大量のアラートに悩んでいる、あるいは、アラートでは気づけない障害に悩んでいる
- アラートから素早く根本原因にたどり着きたい

### [前提条件]

- New Relicの基本的な知識をお持ちであること
- 簡単なNRQLを知っている

New Relicの知識に不安のある方はこちらを受講ください!(オンデマンド視聴可)

- <u>New Relicの基礎</u>
- <u>ダッシュボードワークショップ</u>(NRQL入門編に相当)
- <u>NRQL reference</u>(公式ドキュメント)

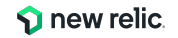

タイムテーブル

| 時間(目安)      | 内容        |                              |
|-------------|-----------|------------------------------|
| 15:00-15:15 | 座学(1)     | ユーザー視点のアラート                  |
| 15:15-15:30 | 座学(2)     | New Relicのアラート機能             |
| 15:30-15:40 | ハンズオン (0) | 環境を確認する                      |
| 15:40-16:00 | ハンズオン (1) | アラートポリシー・ワークフローを作成する         |
| 16:00-16:20 | 座学(3)     | アラートコンディションの作成               |
| 16:20-16:35 | ハンズオン (2) | アラートコンディションを作る               |
| 16:35-16:45 | ハンズオン (3) | 発生したアラートの確認                  |
| 16:45-16:55 | 座学(4)     | New Relicのアラート分析支援機能を使った異常検知 |
| 16:55-17:00 |           | まとめ、アンケートご記入                 |

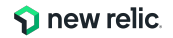

# 座学**(1)** ユーザー視点のアラート

15:00 - 15:15 (15min)

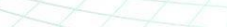

**new relic** 

© 2024 New Relic, Inc. All rights reserved.

## 突然ですが、、、 どんなアラート設定していますか?

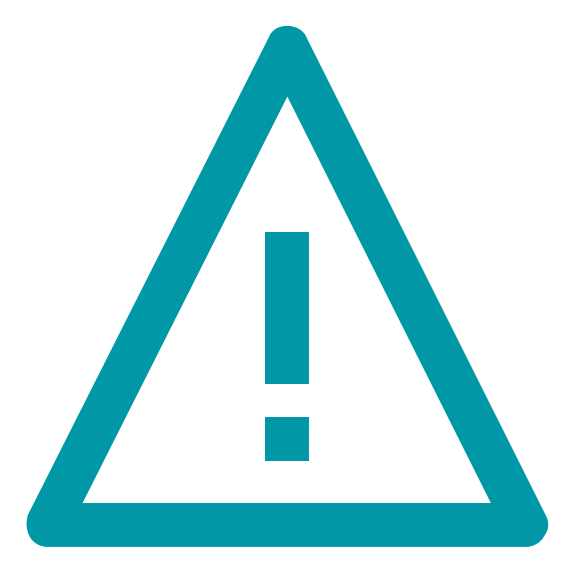

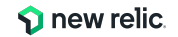

# アラートを設定する目的

対象システムが、何らかの対応が必要な状態であることの通知を受け取るため

1. システムの停止、またはパフォーマンスの悪化が発生

### → ユーザーへのサービス提供に支障が出ている

2. 1のような事象が近いうちに発生する兆候が出ている

### <u>"受け取った結果、何かしらのアクションを起こせるようなアラート "</u>を設定する

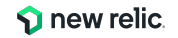

アラートのアンチパターンとデザインパターン

アンチパターン: OSのメトリクスのアラート

"MySQLが継続的にCPU全部を使っていたとしても、

レスポンスタイムが許容範囲に収まっていれば何も問題ありません。 "

"OSのメトリクスは診断やパフォーマンス分析にとっては重要です。 しかし99%の場合、これらのメトリクスは誰かを叩き起こすには値しません。"

出典:入門監視 (Oreilly, 2019)

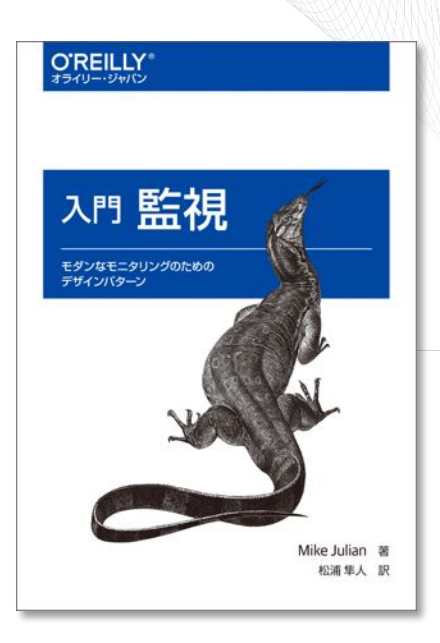

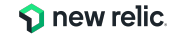

アラートのアンチパターンとデザインパターン

デザインパターン:ユーザー視点の監視

"ユーザーが気にするのは、 **アプリケーションが動いているかどうかです。**" "ユーザー視点優先の監視によって、 個別のノードを気にすることから解放されます。"

出典:入門監視 (Oreilly, 2019)

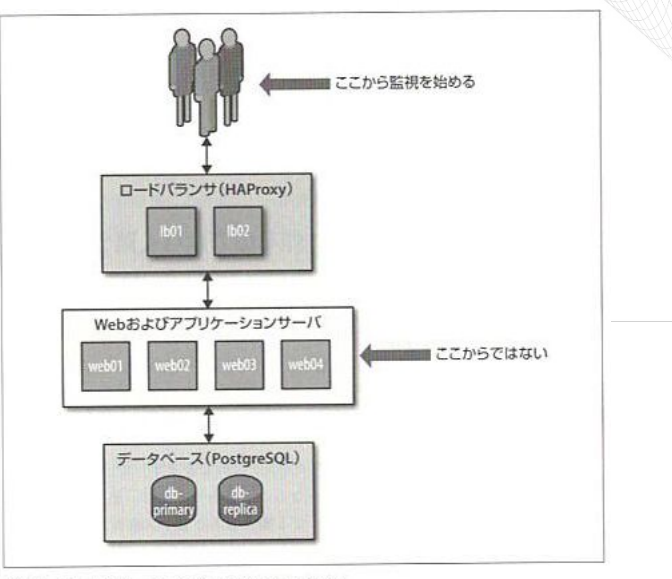

図2-1 できるだけユーザに近いところから監視を始める

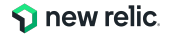

なぜアンチパターンが生み出されたのか

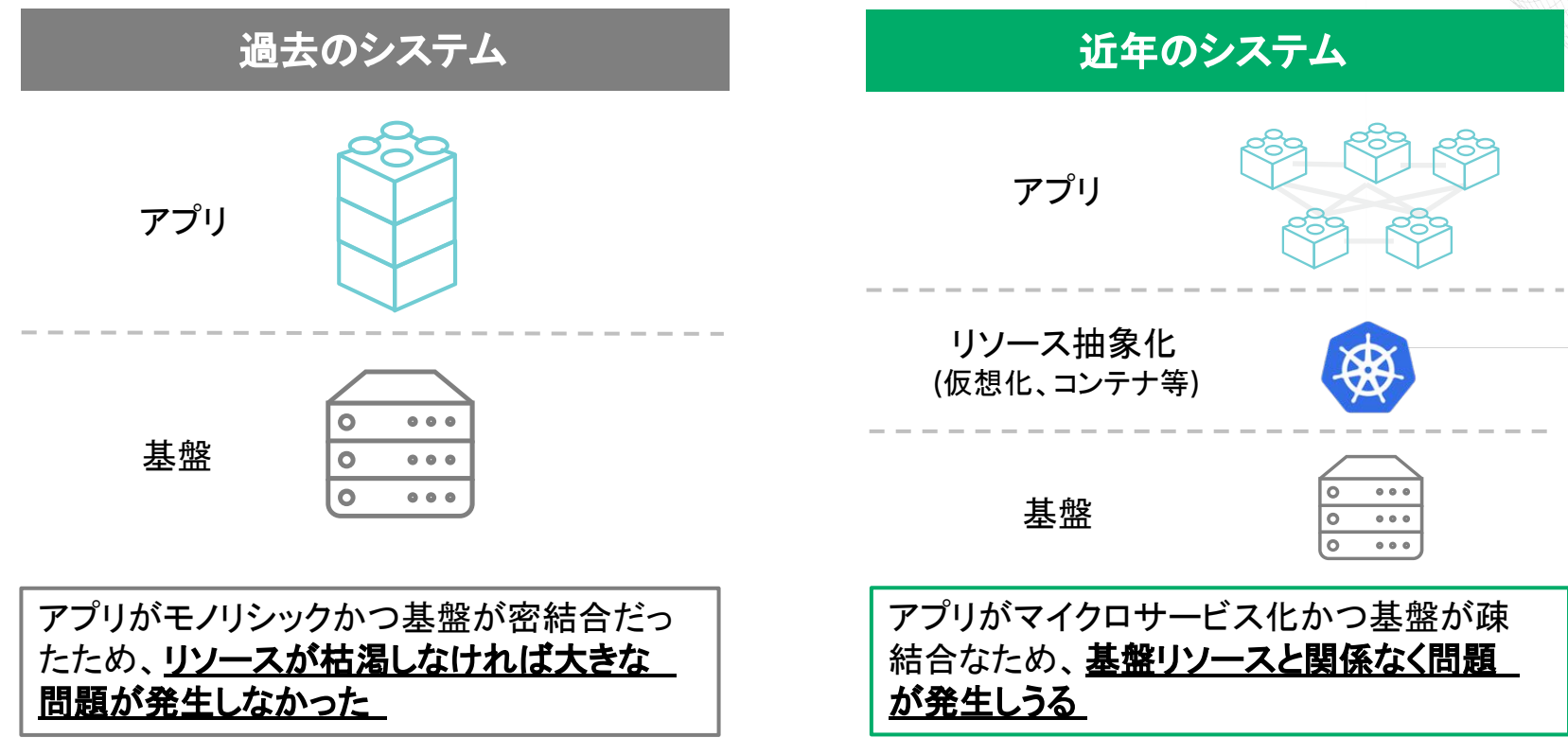

**New relic**. <sup>13</sup>

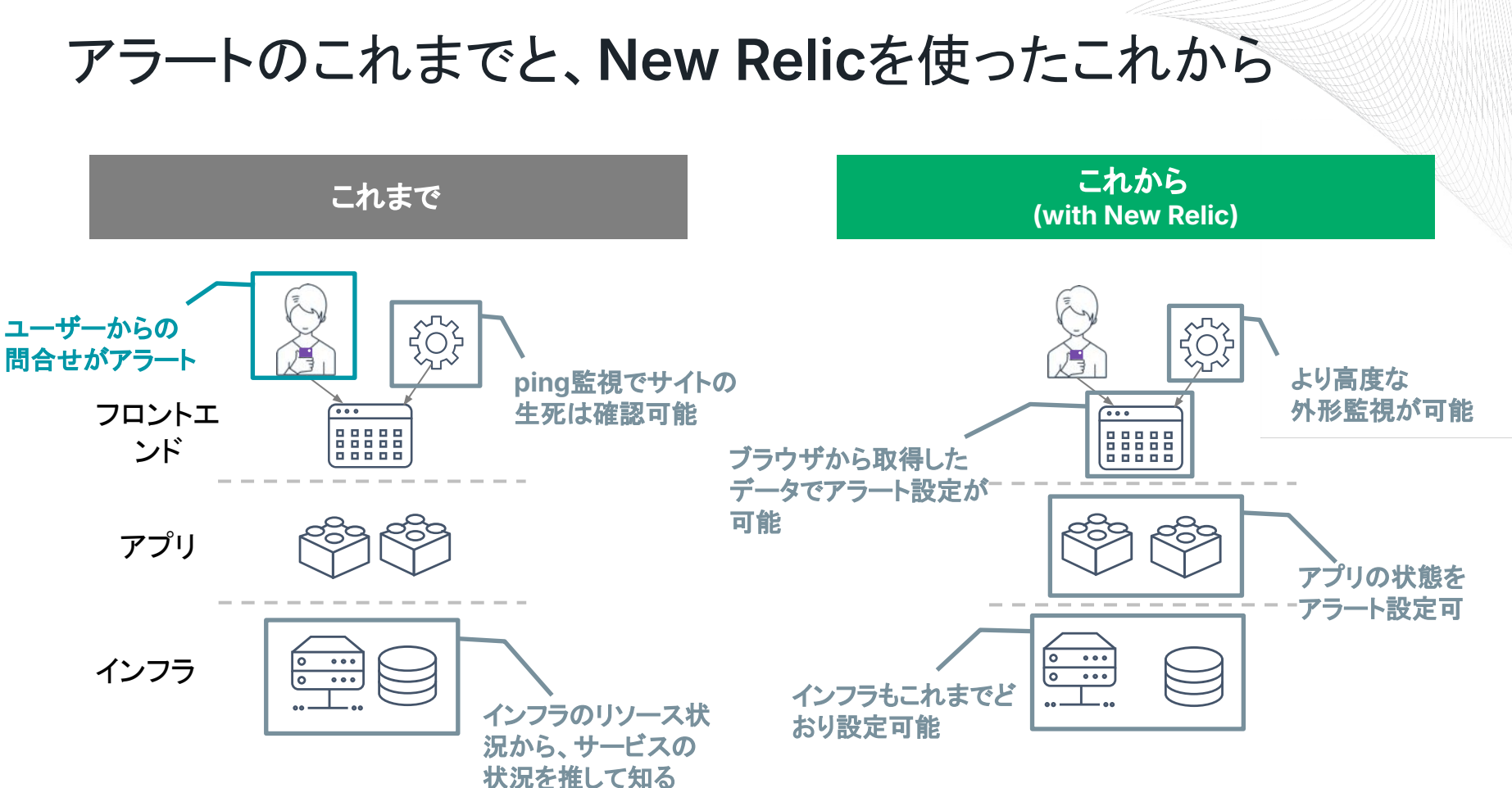

© 2024 New Relic, Inc. All rights reserved.

**New relic**. 14

アラートのアンチパターンとデザインパターン

デザインパターン:ユーザー視点の監視

"ユーザーが気にするのは、 **アプリケーションが動いているかどうかです。**" "ユーザー視点優先の監視によって、 個別のノードを気にすることから解放されます。"

出典:入門監視 (Oreilly, 2019)

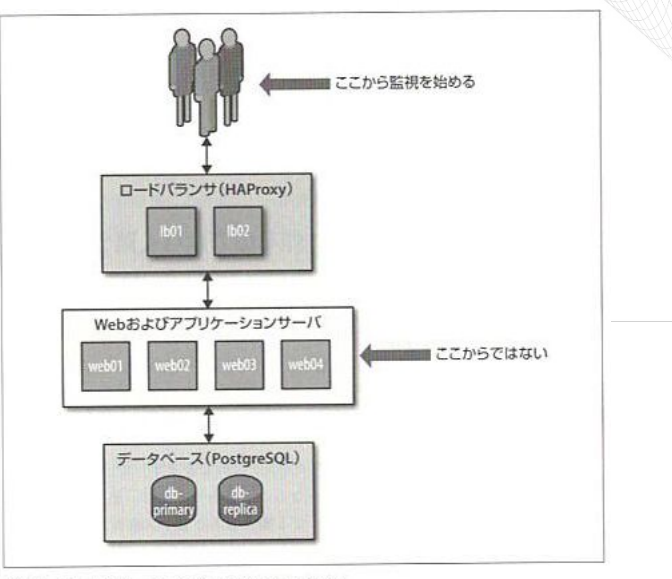

図2-1 できるだけユーザに近いところから監視を始める

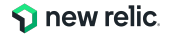

# 目的別のアラート設定例(Webアプリの一例)

| カテゴリ    | 現在起こっているサービス影響 |             | 将来のリス           | クの兆候           |
|---------|----------------|-------------|-----------------|----------------|
| 具体例     | サイトが遅い         | エラーを返す      | キャパシティを<br>超える  | リソースが<br>枯渇する  |
| 外形監視    | 応答時間           | チェックエラー     |                 |                |
| フロントエンド | CWV            | JSエラー       |                 |                |
| サーバーサイド | 応答時間           | 4xx, 5xxエラー | スループット<br>バッチ遅延 |                |
| インフラ    |                |             |                 | 各種インフラ<br>リソース |

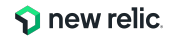

# 座学(2) New Relicのアラート機能

15:15 - 15:30 (15min)

© 2024 New Relic, Inc. All rights reserved.

## **New Relic**のアラート機能

New Relicがリアルタイムに**収集しているデー タ**を使って、アラートを設定可能

### アラートを設定すると、アラート条件に従って イン シデントが起票され、通知を受信可能

\*アラートを上げる条件や頻度、通知先の設定など、様々な設定が可能なので、次ページ以降で解説します

| Critical Issue activated on Aug 13, 2023 1:49pm                        | Duration: 21h 53m Last updated Aug 14, 2023 10:47ar                                      |
|------------------------------------------------------------------------|------------------------------------------------------------------------------------------|
| C-site query result is > 1.0 for 5 minut                               | tes on 'Alert Condition ' Close Issue Acknowledge                                        |
| ource: 🕥 🔄 Issue payload                                               |                                                                                          |
| Incidents (16)                                                         |                                                                                          |
| Newest to oldest - Show open<br>only                                   | Critical Incident closed on Aug 14, 2023 10:47am See NRQL overview                       |
|                                                                        | PageView query deviated from the baseline for at least 5 minutes on 'Condition1'         |
| Critical Closed PageView query deviated from the                       | Alert Policy: ダッシュポ View/edit Condition: Condition View/edit Condition type: NRQL        |
| Created: Today 9:12am                                                  | 3.5                                                                                      |
| Critical Closed                                                        |                                                                                          |
| PageView query deviated from the<br>baseline for at least 5 minutes on | 2                                                                                        |
| Created: Today 8:11am 🕒 54m                                            | 1.5                                                                                      |
| Critical Open                                                          | 0.5                                                                                      |
| EC-site query result is > 1.0 for 5<br>minutes on 'Alart Condition'    | :00am 9:10am 9:20am 9:30am 9:40am 9:50am 10:00am 10:10am 10:20am 10:30am 10:40am 10:50am |
| Created: Aug 13, 2023 1:50pm (1) 21h 52m                               | Tags (11) Show all                                                                       |

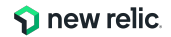

# New Relicのアラート構造全体像

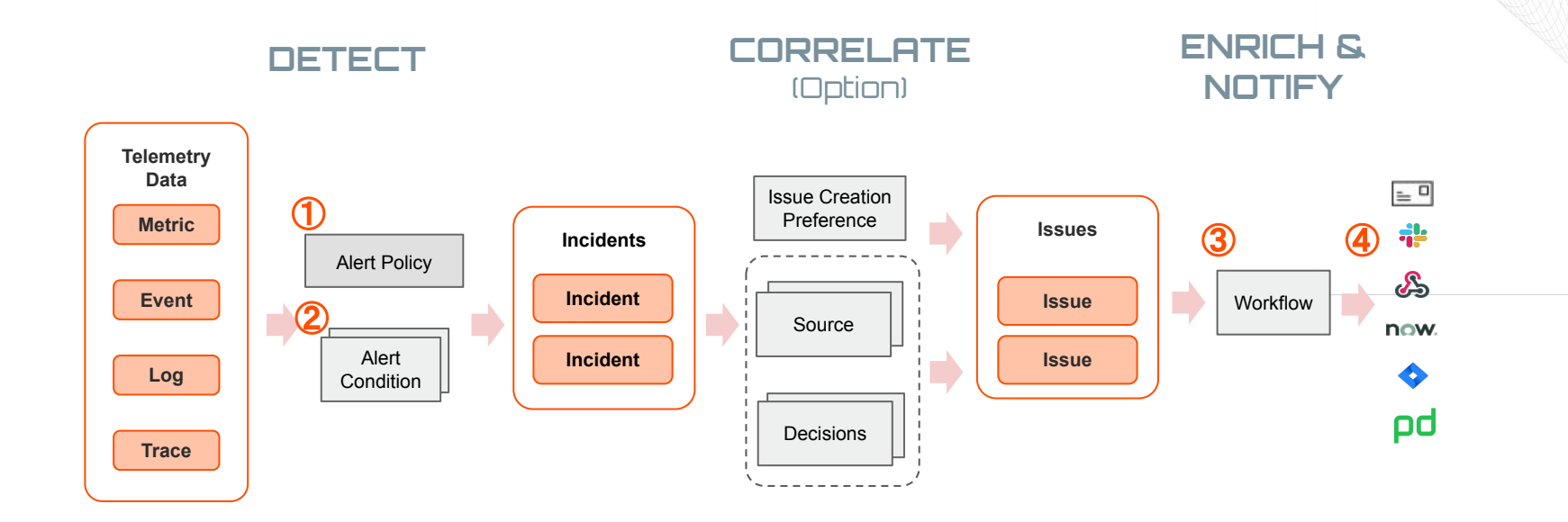

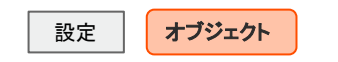

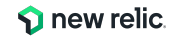

## New Relic アラート基本用語の整理

| 用語              | 概要                                                                       |
|-----------------|--------------------------------------------------------------------------|
| Alert Policy    | <ul> <li>Alert Conditionをまとめて管理するためのグループ</li> </ul>                      |
| Alert Condition | <ul> <li>アラート対象や閾値、集計方法の定義</li> </ul>                                    |
| Incident        | <ul> <li>Alert Conditionで検出した個々の違反</li> </ul>                            |
| Issue           | <ul> <li>1つ以上のIncidentが示す、発生中の問題</li> <li>実際の通知はIssueに対して行われる</li> </ul> |
| Workflow        | <ul> <li>発生したIssueを元にどこに通知するかを定義</li> <li>実際の送付先はDestinations</li> </ul> |
| Destinations    | ● メールやSlackなどの通知先                                                        |

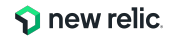

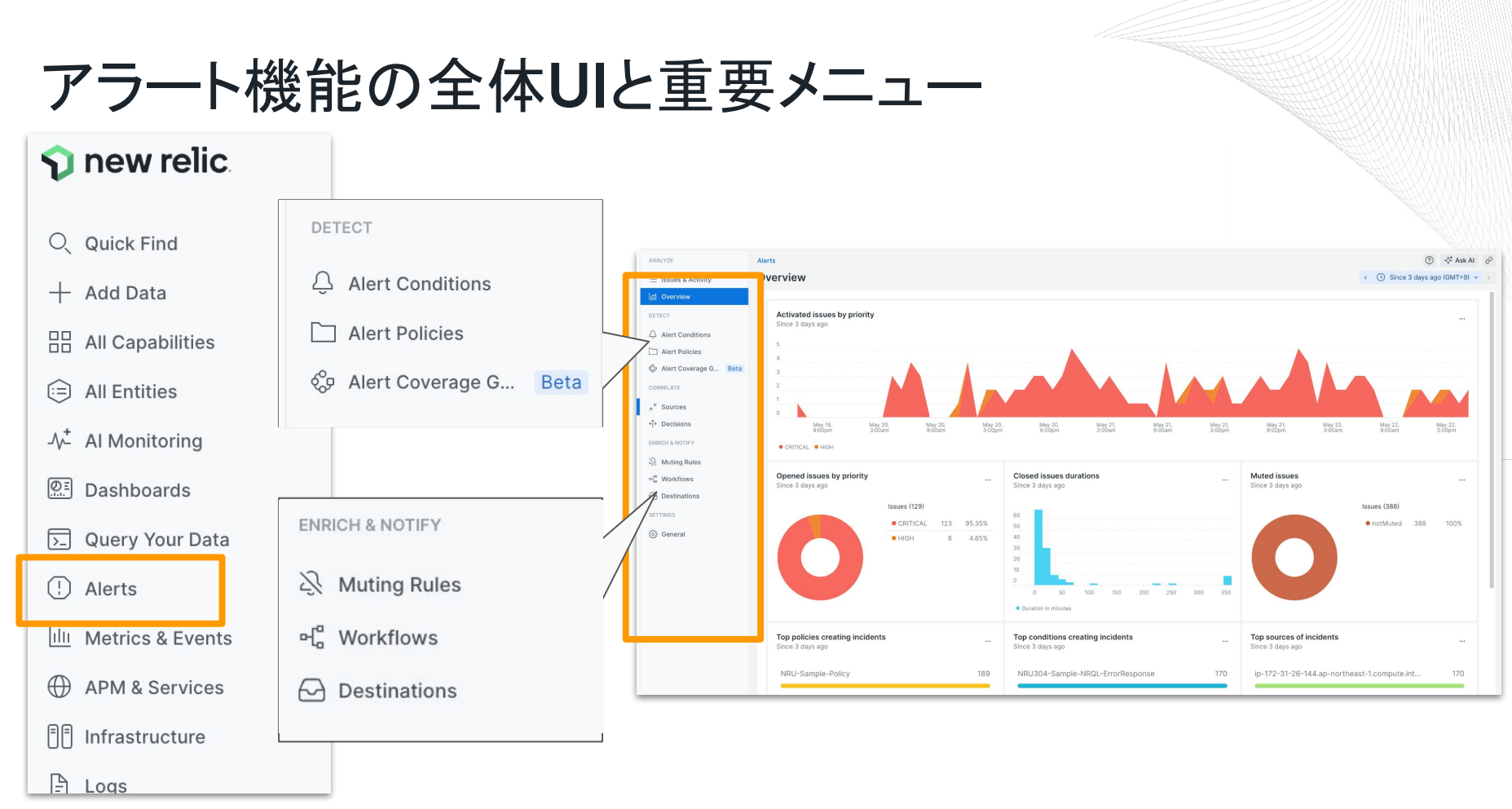

© 2024 New Relic, Inc. All rights reserved.

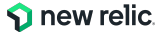

## 構成要素1: Alert Policy

New Relic のアラートは、Alert Policyという器にAlert Conditionを内包した構造となっている Alert Policyごとにアラートをグループ化したり、通知先の制御ができる **\*通常、送信先やアラートの目的別にポリシーを分けることが多い** 

| Alert Policy                                         |  |
|------------------------------------------------------|--|
| <b>Alert Condition</b><br>(例: フロントエンド)               |  |
| <b>Alert Condition</b><br>(例: DBレスポンス)               |  |
| <b>Alert Condition</b><br>(例:サーバーサイドエラ <del>ー)</del> |  |
| <b>Alert Condition</b><br>(例:JSエラー)                  |  |
|                                                      |  |

| NRU-Sample-Policy              | ✓ ☆ ① Metadata                 | Workloads     V>R                              | epositories           |                            |                      |                |          |
|--------------------------------|--------------------------------|------------------------------------------------|-----------------------|----------------------------|----------------------|----------------|----------|
| Get notified when issues s     | tart. To get notifications abo | ut your issues, create a                       | workflow for this pol | icy. <u>See our docs</u> 🗗 |                      | Create wor     | rkflow   |
| ID: 4406018                    |                                |                                                |                       |                            |                      |                |          |
| Alert conditions Notifications | s Settings                     |                                                |                       |                            |                      | - New alert co | ondition |
| Q Search by condition name     | or id                          | Condition Name = A                             | +                     |                            |                      |                |          |
| Showing 6 conditions           |                                |                                                |                       |                            |                      |                |          |
| Alert condition                | Query                          | Thresholds                                     | Туре                  | Open issues                | Last modified        | Ena            |          |
| EC-site - Ajax throughput      | SELECT rate(count(*            | Critical: deviated fro<br>Create a warning the | NRQL Baseline         | 0                          | Dec 27, 2023, 2:48pm |                |          |
| EC-site - Throughput (ppm)     | SELECT rate(count(*            | Critical: deviated fro<br>Create a warning the | NRQL Baseline         | 0                          | Dec 27, 2023, 2:48pm |                |          |
| NRU304-Sample-End Use          | SELECT apdex(apm               | Critical: below 0.7 at<br>Create a warning the | APM Metric            | 0                          | Jun 6, 2023, 4:10pm  |                |          |
| NRU304-Sample-NRQL-Er          | SELECT percentage(             | Critical: above or eq<br>Create a warning the  | NRQL Query            | 0                          | Jun 6, 2023, 4:39pm  |                |          |

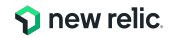

## 構成要素1: Alert Policy

### **Issue Creation Preference**

IncidentをIssueにグループ化して、通知をまとめる設定

例)1つのAlert Policyに2つのAlert Conditionを設定し、 その全てがCriticalになった場合

Condition1:フロントエンドのJSエラー率(<u>対象サイトは1つ</u>) Condition2:バックエンドのエラー率(<u>ホスト別に集計</u>、<u>対象ホストは3台</u>)

#### Incident Grouping

#### Group incidents within this policy

Tell us how you want to group incidents from this policy into issues. You get notified based on issues, not incidents.

• One issue per policy

One issue per condition

One issue per condition & signal This may create a large number of notifications.

This may create a large number of notifications.

#### Group with other incidents from other sources

Suppress noise with machine learning correlation (optional)

We'll analyze incidents from all policies and sources and group related incidents into issues. See our docs  $\hfill\square$ 

| 設定名                                       | Incident発生時の挙動                                         | 起票されるIssue                                                 |
|-------------------------------------------|--------------------------------------------------------|------------------------------------------------------------|
| One issue <b>per policy</b>               | <b>同じAlert Policy</b> から発生したIncidentを<br>一つのIssueにまとめる | 1件                                                         |
| One issue <b>per condition</b>            | 同じAlert Conditionから発生した Incidentを<br>一つの Issueにまとめる    | 2件(フロントエンドは1件、<br>バックエンド全体で1件)                             |
| One issue <b>per condition and signal</b> | 同じConditionであっても、<br><b>アラート対象ごとに個別に Issue</b> を作成する   | <b>4件</b> (フロントエンドは <b>1件、</b><br>バックエンドは <b>ホスト毎で3件</b> ) |

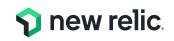

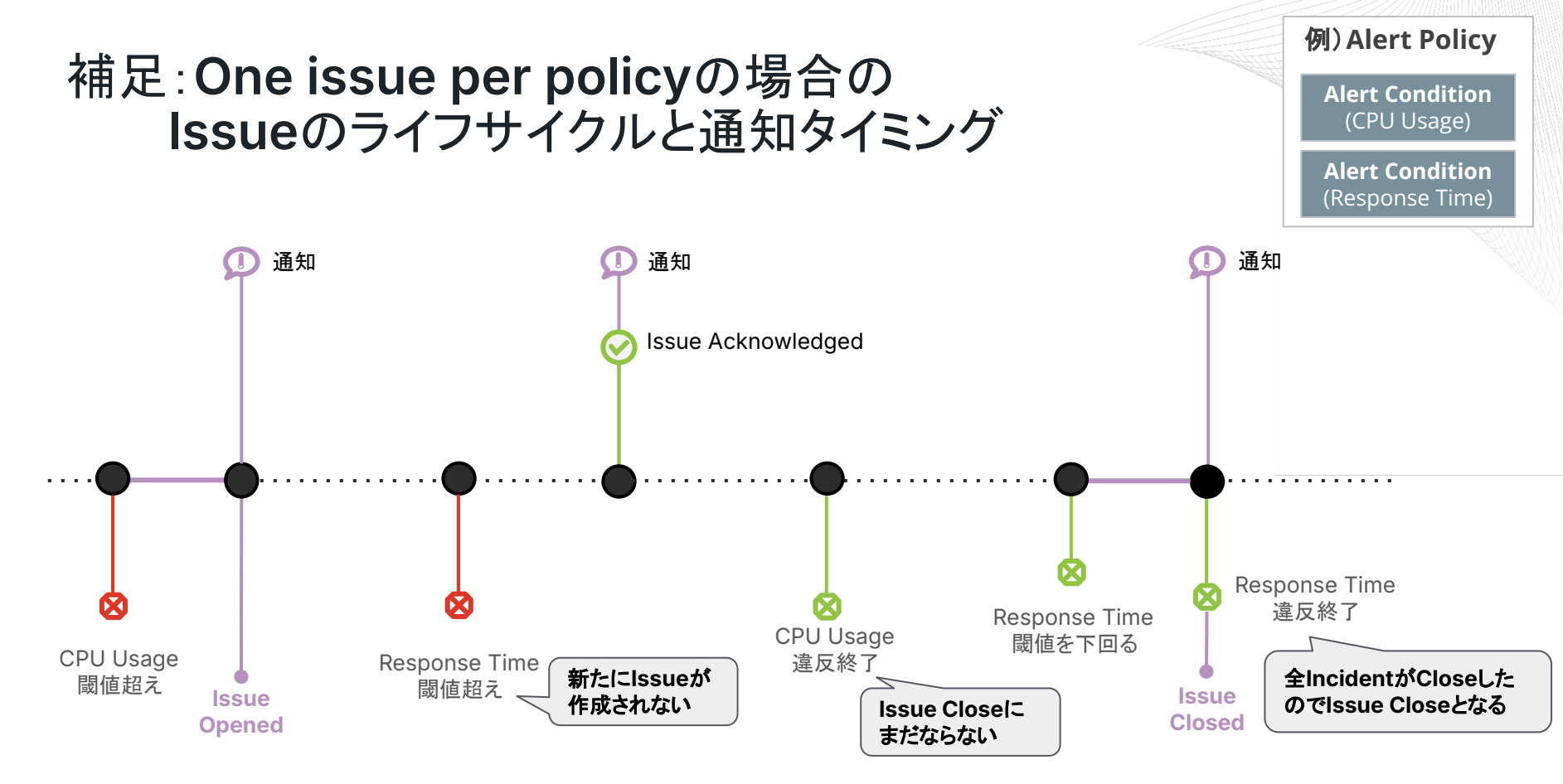

\*Issue Opened、Acknowledge、Issue Closedのどこで通知をするかはNotify Whenでカスタム可能

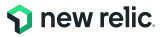

## 構成要素2: Alert Condition

New Relicが収集しているリアルタイムなデータを、集計・評価する仕組み

- どのような方法で集計を行うか(平均値・最大値・データ件数カウントなど)
- どのような状況をアラートとして通知するか

機能(例. APM, Browser等)ごとに用意されたプリセットから簡単にアラートを作れるほか、 自分でNRQLクエリを記述して、独自の Alert Conditionを作成することも可能

| How would you like to do this?                                                | Tell us where to look ①          |                      |
|-------------------------------------------------------------------------------|----------------------------------|----------------------|
| Use guided mode Recommended<br>Choose from options and we'll build your query | AWS (4 types)                    | Browser applications |
|                                                                               | C On host integrations (2 types) | 🖽 Service Levels     |
| Use NRQL to define your alert                                                 | 兽 Synthetic monitors             | □ VPC Networks       |
|                                                                               |                                  |                      |

## 構成要素3: Workflow

発生したIssueと、通知先・通知内容の関連付け

### Filter data

どのようなIssueで、このWorkflowを起動するか

### Enrich (Additional settings内)

通知に、Issueに関する付加情報を付与する

### Mute issues (Additional settings内)

Muting Rulesが設定されていた場合の挙動の設定

### Notify (Destinations:後述)

通知先の定義と、通知内容のカスタマイズ

### **Test workflow**

過去の該当データを元に、Workflowの通知テストを実行

| Give it a unique, descript                                                                         | ognize<br>ive name you'll recognize later                |                                    |                    |
|----------------------------------------------------------------------------------------------------|----------------------------------------------------------|------------------------------------|--------------------|
| Filter data                                                                                        |                                                          |                                    |                    |
| Select the kinds of issue<br>Use the basic filter for th                                           | s you want to send.<br>e most common attributes or the a | dvanced filter for all attributes. | Basic Advance      |
| Tag 🕕                                                                                              | Policy (i)                                               | Priority 🕕                         |                    |
|                                                                                                    | v v                                                      | v                                  |                    |
| Additional settings                                                                                |                                                          |                                    |                    |
| Additional settings<br>Notify<br>Choose one or more des                                            | tinations and add an optional mess                       | sage.                              |                    |
| Additional settings Notify Choose one or more des Add channel now ServiceNow incidents             | tinations and add an optional mess                       | iage.                              | Slack              |
| Additional settings Notify Choose one or more des Add channel now ServiceNow incidents Email Email | tinations and add an optional mess<br>Webhook<br>Webhook | sage.<br>Jira                      | Slack<br>PagerDuty |

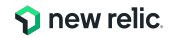

## 構成要素4: Destinations

Issueのライフサイクル変化(オープン/クローズ等)の通知を受け取ることができる

### シンプルな通知

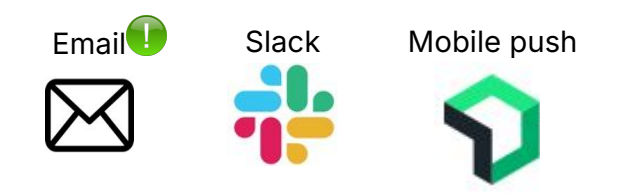

連携サービスへの通知

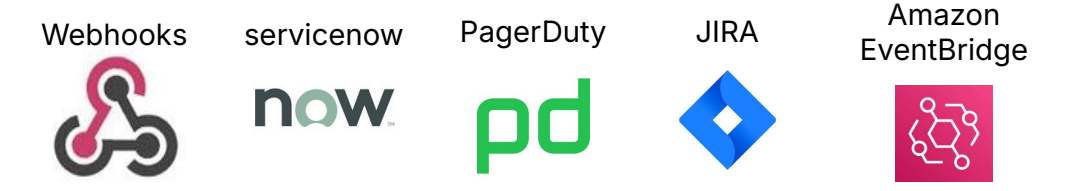

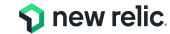

## 構成要素4: Destinations

- <u>Workflows変数や通知メッセージテンプレート</u>を用いて、柔軟に標題や内容をカスタム可能 ※補足: <u>custom incident description</u>とは別の情報付加機能
- "{{ "と入力することで、Workflows変数の補完機能を活用できます

| Email                                                                                                    | Slack                                                                                 |                                                                                                    |
|----------------------------------------------------------------------------------------------------|---------------------------------------------------------------------------------------|----------------------------------------------------------------------------------------------------|
| Select users and emails you want to send notifications to. See our docs $\Box^r$<br>Q Search by name or email | Slack destination<br>New Relic ~                                                      | Select where you want to receive notifications<br>Pick an existing destination or create a new one.<br>See our docs [2]                                                                                                    |
| Email subject {{ issueTitle }}                                                                                | Channel<br>Select Channel > Your user is not<br>authenticated                         | Custom Details (optional)                                                                                                    |
| Custom Details (optional)<br>This payload uses Handlebars syntaxType "{{" to select from a list of variables. | This payload uses Handlebars syntax. Type<br>"{{" to select from a list of variables. | Add a custom message at the bottom of every Slack<br>notification.<br>You can also select from an array of custom variables. Just<br>type "{{" or double-press the Shift key, then select from<br>the menu. You can also customize these variables with a<br>Handlebars library. |
| Send test notification                                                                                        |                                                                                       | Send test notification                                                                                                    |

Workflows変数: <u>https://docs.newrelic.com/docs/alerts-applied-intelligence/applied-intelligence/incident-workflows/custom-variables-incident-workflows/</u>通知メッセージテンプレート: <u>https://docs.newrelic.com/docs/alerts-applied-intelligence/notifications/message-templates/</u>

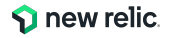

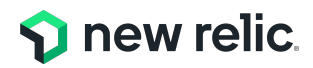

# ハンズオン(0) 環境を確認する

15:30 - 15:40 (10min)

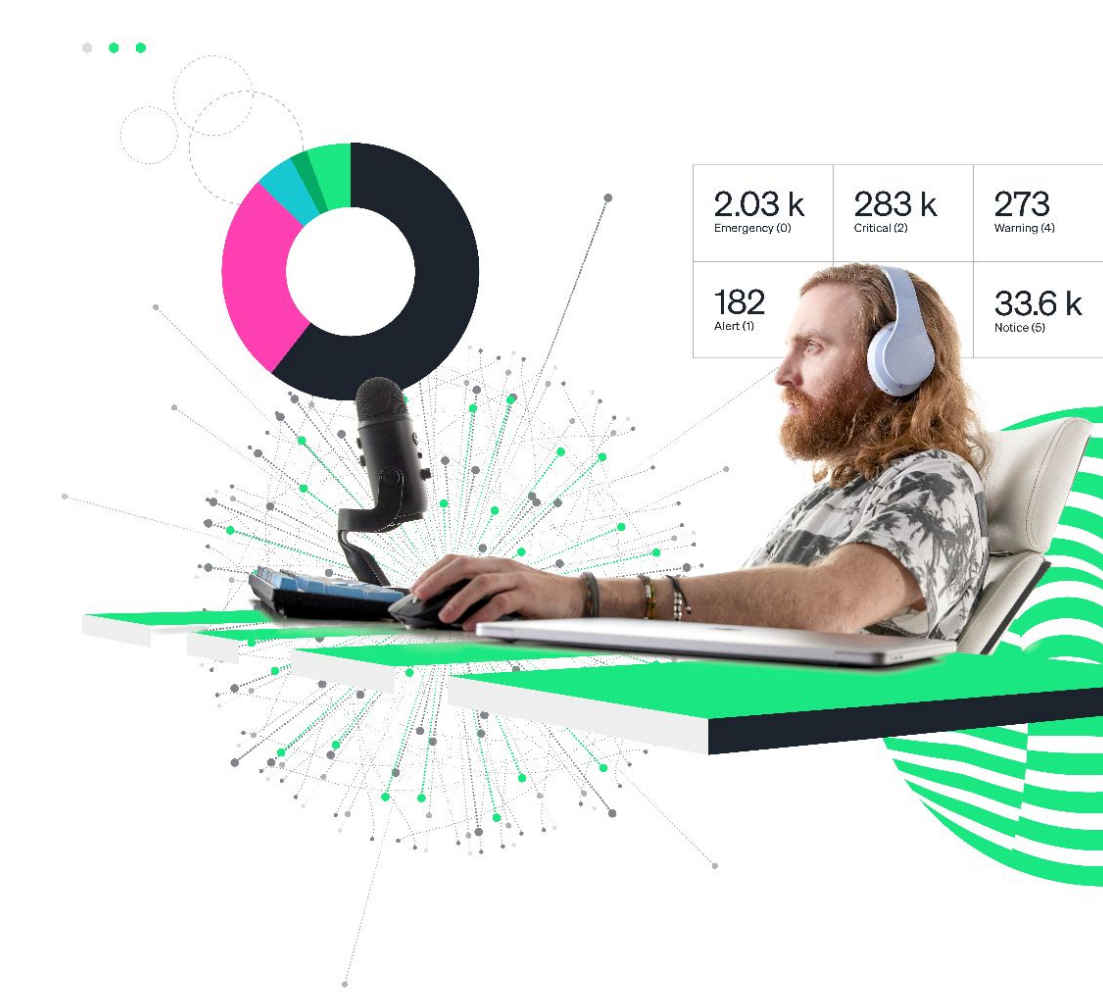

## 今回監視対象のサイト

[NRUジェラートショップ](ECサイト)

PHPおよびMySQLにより構築されたジェラート屋さんの ECサイトをモニタリングしています

http://ec2-3-113-215-132.ap-northeast-1.compute.amazonaws.com/ec-cube/index.php

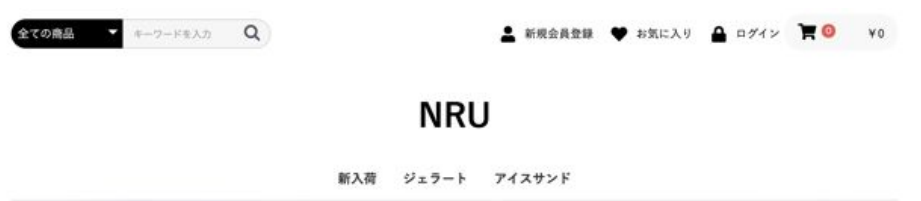

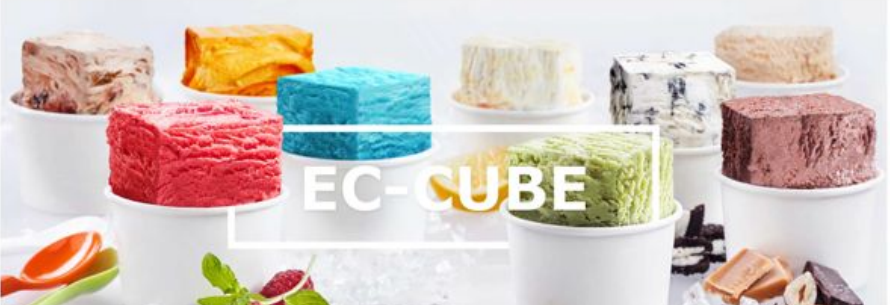

# 今回の環境の監視構成

New Relicでモニタリング

- Synthetics(外形監視)
- Browser(フロントエンド)
- APM(バックエンド)
- Infrastructure(インフラ)

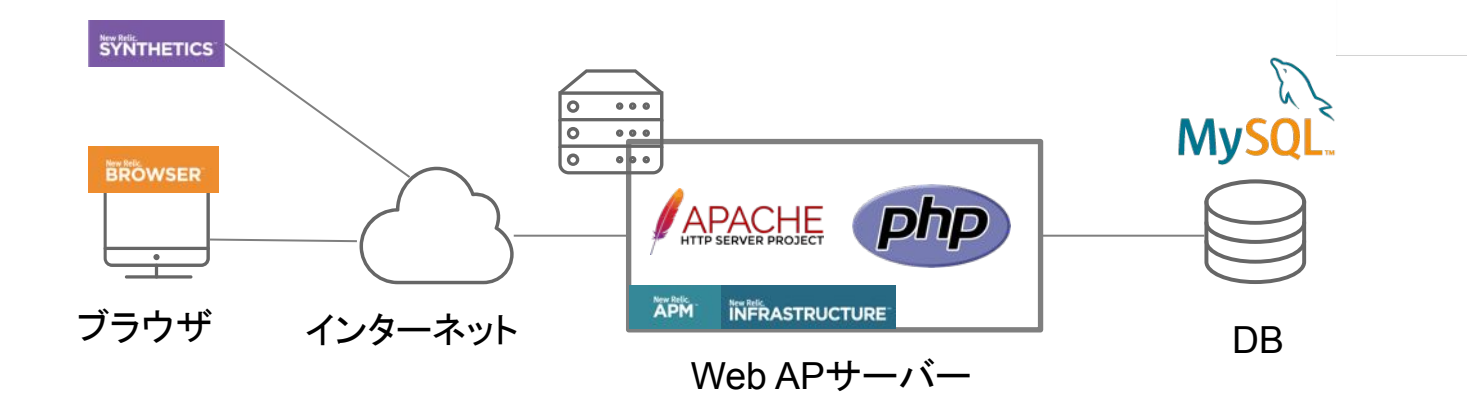

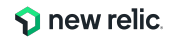

ハンズオン環境について

New Relic にログインして、 ユーザー名が "New Relic University Japan" であることを確認

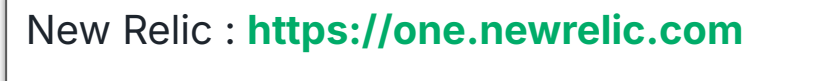

- ユーザー:japan-handson+nru@newrelic.com
- パスワード: oSz6nrupas
   (オー、エス、ゼット、ロク、エヌ、アール、ユー、ピー、エー、エス )

▼ご注意下さい 普段 New Relic をお使いの方はセッションが残っている場合があります。 下記のいずれかのブラウザのプライベートブラウジングをご利用ください。

- Chrome:シークレットウィンドウ
- Firefox:プライベートウィンドウ
- Edge:InPrivate ウィンドウ

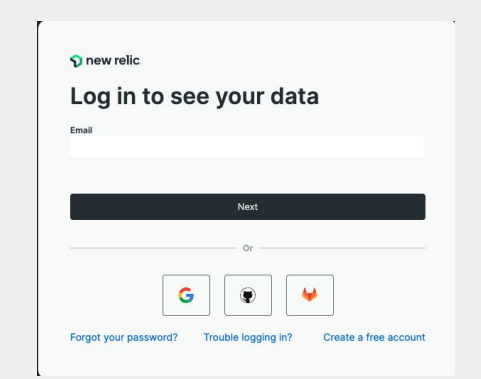

|                       |    |                                                              | _   | 14        |        |   |
|-----------------------|----|--------------------------------------------------------------|-----|-----------|--------|---|
|                       |    | New Relic University Japan<br>japan-handson+nru@newrelic.com | Ful | l platfor | m user |   |
|                       |    | User Preferences                                             |     |           |        |   |
|                       |    | Manage Your Plan                                             |     |           |        |   |
|                       |    | Administration                                               |     |           |        |   |
|                       |    |                                                              |     |           |        |   |
|                       |    | Theme                                                        |     | Dark      |        |   |
|                       |    | NRQL Console                                                 |     |           | -      |   |
|                       |    | NR-only admin functionality                                  |     |           |        |   |
|                       |    | Impersonate                                                  |     |           |        |   |
|                       |    | Debug Mode                                                   |     |           | •      |   |
| iscussions            |    | Manage Your Data                                             |     |           |        |   |
| elp                   | 70 | Other Lisers                                                 |     |           |        |   |
| dd User               | _  |                                                              |     |           |        |   |
| ew Relic University J | a  | Log Out                                                      |     |           |        |   |
|                       |    |                                                              |     |           |        | - |

P

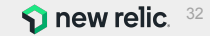

# ハンズオン(0) UIの確認

- New Relicポータルの左ペインの "APM & Services"を選択し、EC-site アプリを選択します。
- Summaryが選択されていることを 確認します。
- ●表示するデータの表示幅を7 daysに変更します。

同様に、BrowserやInfrastructureを参照してください。

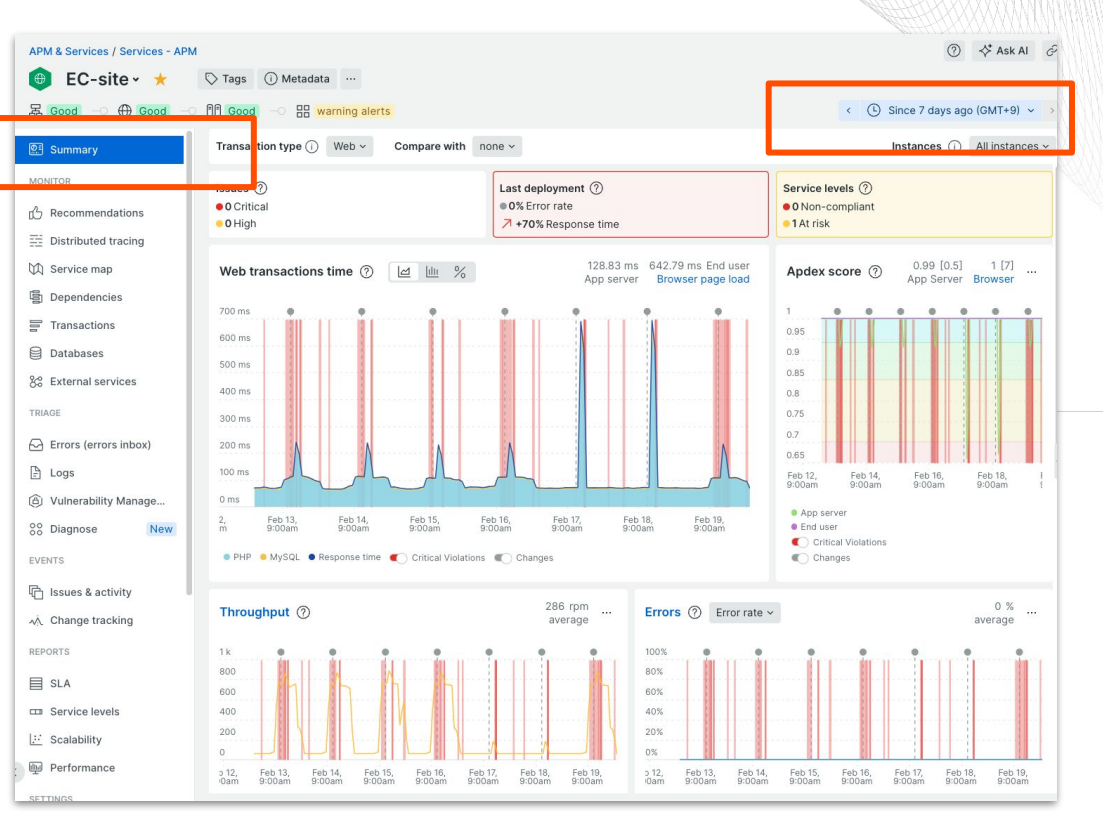

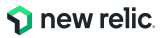

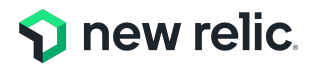

ハンズオン(1) アラートポリシー・ワ クフローを作成する

15:40 - 16:00 (20min)

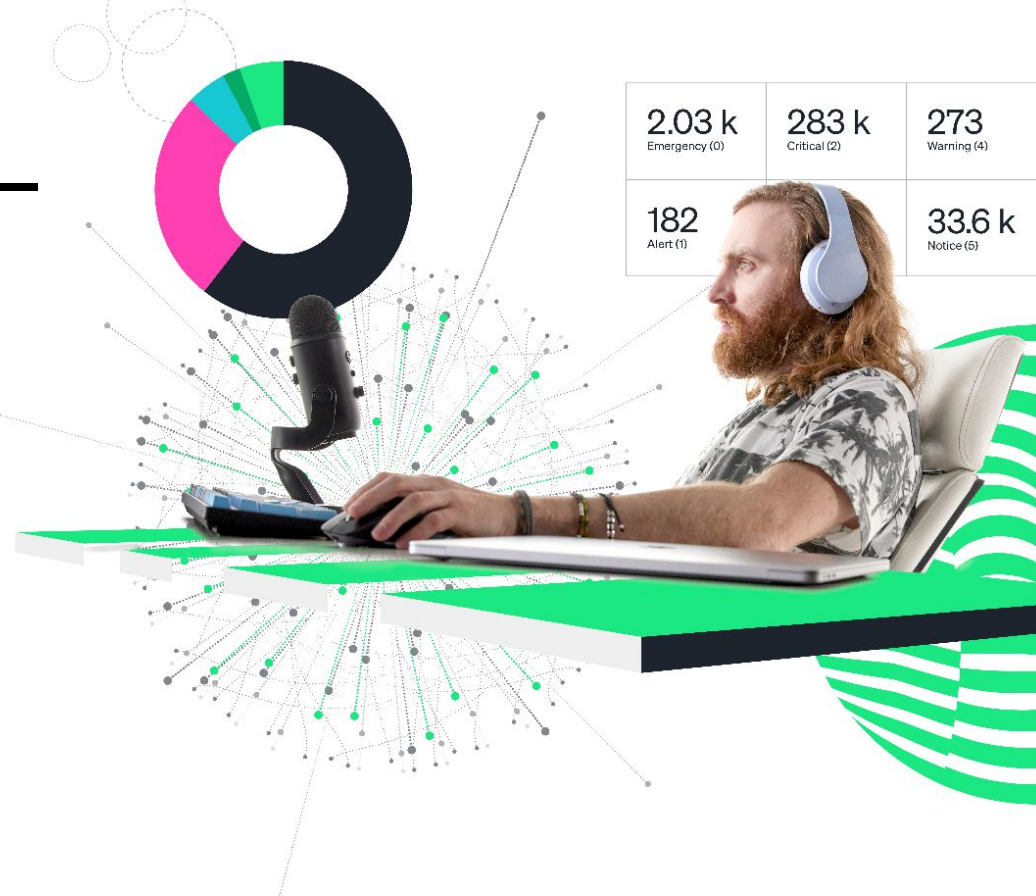

ハンズオン(1)アラートを作成する

### 作業内容

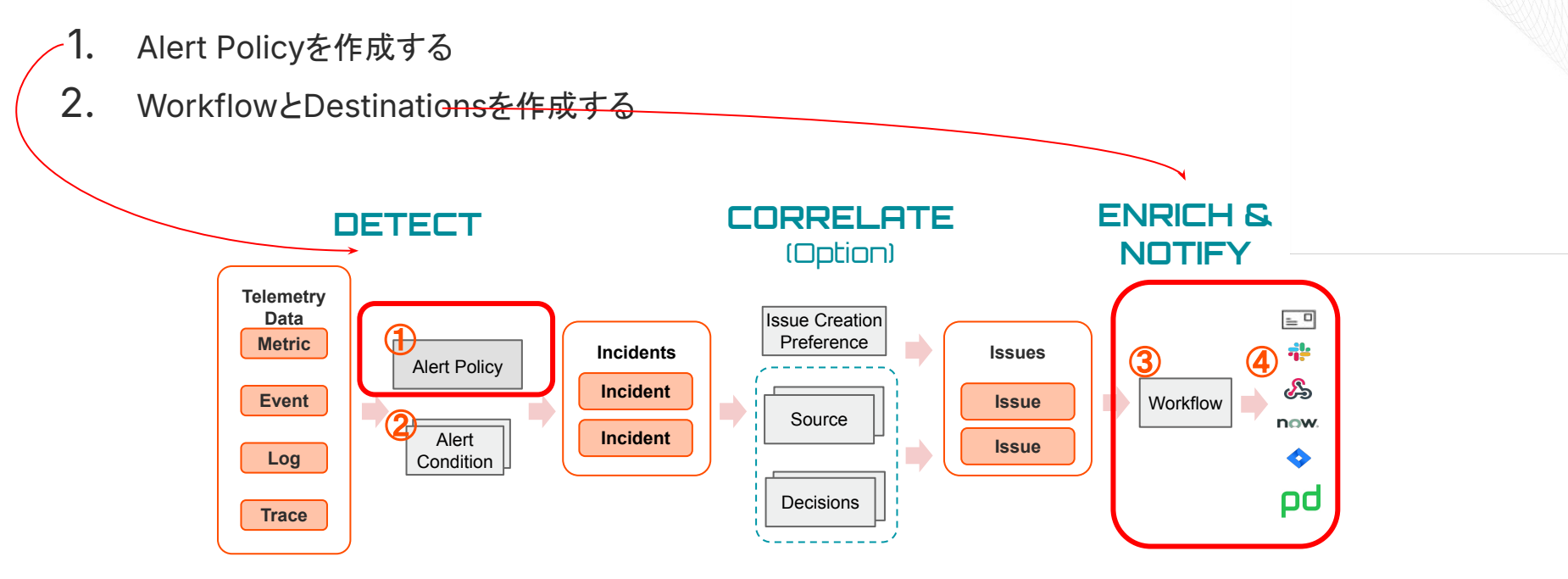

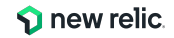

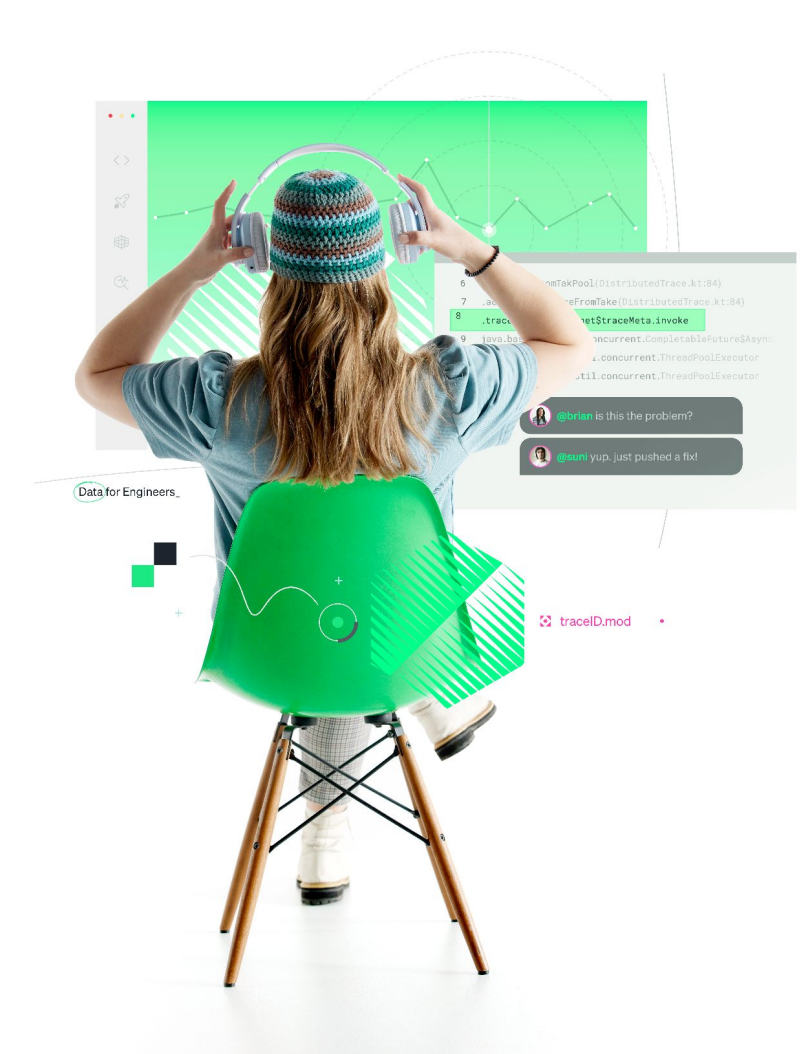

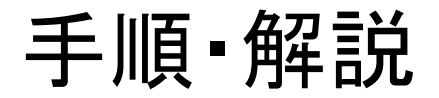

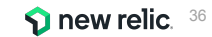
## ハンズオン(1-1) Alert policyを作成する 1/2

- 1. Alerts メニューを開きます。
- 2. Alert Policies を開きます。
- 3. [+New alert policy] を選択して、新しい Alert Policyを作成します。

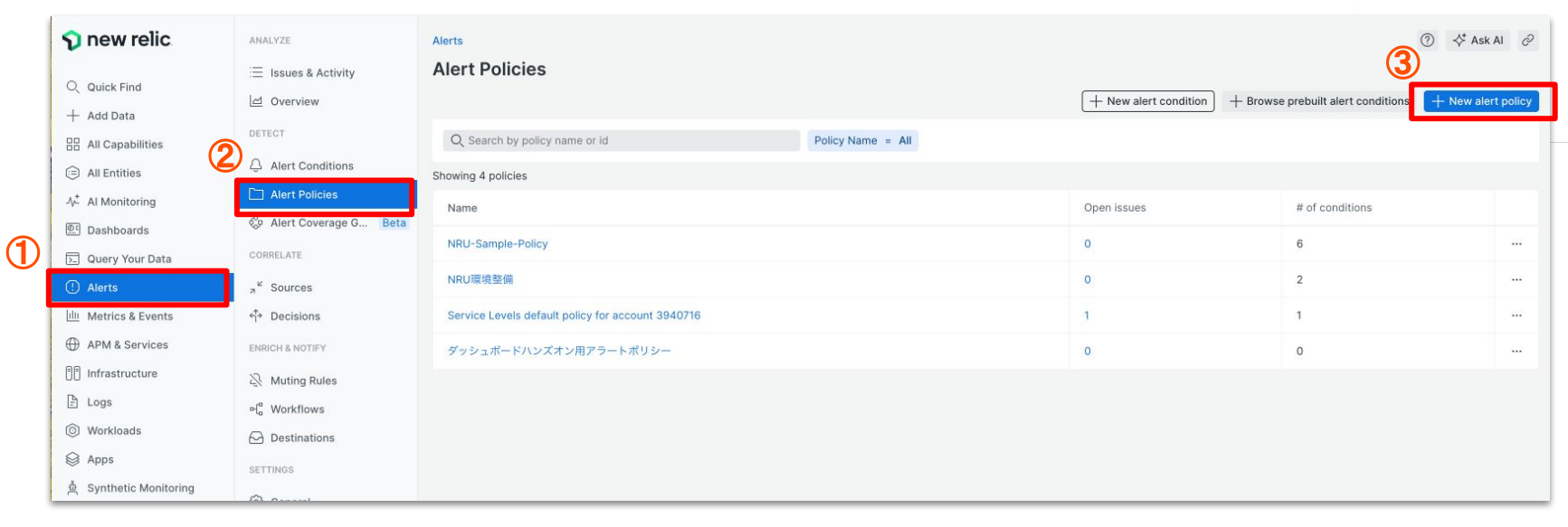

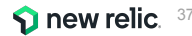

# ハンズオン(1-1) Alert policyを作成する 2/2

- 右側から設定画面がスライドされてくるので、
   Policy nameには、ご自身が作成したとわかる名前をつけてください
- 5. <u>こちらのスライド</u>を参考に、好みの「Incident Grouping」を選択してください
- 6. [Suppress noise...]をチェック
- 7. [Create & close] をクリックします

ウィザードでの一括作成もできますが、今回は各コンポーネント を手動で作成したいため、ここでは **Alert policyのみ**を作成し ます

|   | <b>Create an alert policy</b><br>Policies help you organize your alert conditions.                                        |  |  |  |  |  |  |
|---|----------------------------------------------------------------------------------------------------|--|--|--|--|--|--|
|   | Policy name *                                                                                                    |  |  |  |  |  |  |
| 4 | Enter a short, descriptive name                                                                                           |  |  |  |  |  |  |
|   | Incident Grouping                                                                                                    |  |  |  |  |  |  |
|   | Group incidents within this policy                                                                                        |  |  |  |  |  |  |
|   | Tell us how you want to group incidents from this policy into<br>issues. You get notified based on issues, not incidents. |  |  |  |  |  |  |
| 5 | • One issue per policy                                                                                                    |  |  |  |  |  |  |
|   | One issue per condition                                                                                                   |  |  |  |  |  |  |
|   | One issue per condition & signal                                                                                          |  |  |  |  |  |  |
|   | This may create a large number of notifications.                                                                          |  |  |  |  |  |  |
|   | Group with other incidents from other sources                                                                             |  |  |  |  |  |  |
| 6 | Suppress noise with machine learning correlation                                                                          |  |  |  |  |  |  |
|   | We'll analyze incidents from all policies and sources and group related incidents into issues. See our docs 🖸             |  |  |  |  |  |  |
|   | Create & close Set up notifications                                                                                       |  |  |  |  |  |  |

**1** new relic

# ハンズオン(1-2) Workflowを作成する 1/6

- AlertsメニューのWorkflowsをクリックし、 [+ Add a workflow]をクリックします
- 2. ご自身のworkflowであることがわかる名前を入力 します
- 3. Filter dataで"Advanced"を選択し、 次のフィルタを設定します
  - a. Select or enter attribute: policyName
  - b. Select operator: exactly matches
  - c. Select or enter value: 作成したポリシーを選択
- 補足:上記3番の設定はBasicでも可能ですが、より柔軟な設定を行う場合には Advancedを活用します。

| rze                                                                                                    | Alerts                                                                                                    |                                                 |                    |                                     | 0                                                    | 🛠 Ask Al 🖉                                                                                                 |
|----------------------------------------------------------------------------------------------------|----------------------------------------------------------------------------------------------------|-------------------------------------------------|--------------------|-------------------------------------|------------------------------------------------------|----------------------------------------------------------------------------------------------------|
| ssues & Activity                                                                                                    | Workflows                                                                                                    |                                                 |                    |                                     |                                                      |                                                                                                    |
| verview                                                                                                    |                                                                                                    |                                                 |                    |                                     |                                                      |                                                                                                    |
| т                                                                                                    | Workflows Issu                                                                                                    | ue Notifications Log                            |                    |                                     | 11-                                                  |                                                                                                    |
| lert Conditions                                                                                                    | Set up and customi<br>and how much info                                                                                                    | ize your alert notifica<br>rmation they receive | ations. Decide who | gets notified, in wha               | t tool, + Add                                        | a workflow                                                                                                 |
| lert Policies                                                                                                    | Q Search by wor                                                                                                    | rkflow name or email                            | address +          |                                     |                                                      |                                                                                                    |
| ert Coverage G Beta                                                                                                    | Showing 1 workflow                                                                                                    | vs                                              |                    |                                     |                                                      |                                                                                                    |
| LATE                                                                                                    | Name                                                                                                    |                                                 | Destin             | Last run                            | Enabled                                              |                                                                                                    |
| ources                                                                                                    | Policy: 4975272                                                                                                    | - NRU環境整備                                       |                    |                                     |                                                      |                                                                                                    |
| ecisions                                                                                                    | ,                                                                                                    |                                                 |                    |                                     |                                                      |                                                                                                    |
| & NOTIFY                                                                                                    |                                                                                                    |                                                 |                    |                                     |                                                      |                                                                                                    |
| uting Rules                                                                                                    |                                                                                                    |                                                 |                    |                                     |                                                      |                                                                                                    |
| Vorkflows                                                                                                    |                                                                                                    |                                                 |                    |                                     |                                                      |                                                                                                    |
| estinations                                                                                                    |                                                                                                    |                                                 |                    |                                     |                                                      |                                                                                                    |
|                                                                                                    |                                                                                                    |                                                 |                    |                                     |                                                      |                                                                                                    |
| 100                                                                                                    |                                                                                                    |                                                 |                    |                                     |                                                      |                                                                                                    |
| NGS                                                                                                    |                                                                                                    |                                                 |                    |                                     |                                                      |                                                                                                    |
| onfigure your wo<br>RUS04-Workflow<br>e it a unique, descriptive name yo                                                                                                    | orkflow<br>will recognize later                                                                                                    |                                                 |                    |                                     |                                                      |                                                                                                    |
| NGS<br>congrad<br>onfigure your wo<br>RUS04-Workflow<br>le it a unique, descriptive name yo<br>iter data                                                                                                    | orkflow<br>w11 recognize later                                                                                                    |                                                 |                    | 3                                   | Need h                                               | elp?                                                                                                    |
| nos<br>anarat<br>Rusad-Workflow<br>Let a unique, descriptive name yc<br>ter data<br>ect the kinds of issues you want                                                                                                    | orkflow<br>will recognize later                                                                                                    |                                                 | 0                  | 3<br>Basic & Advanc                 | Need h                                               | elp?<br>docs [2]                                                                                           |
| In Sanaral<br>Configure your we<br>RU304-Workflow<br>It a unique, descriptive name you<br>ter data<br>ter data<br>besic filter for the most com                                                                                                    | or send.                                                                                                    | ed filter for all attributes                    | . 0                | 3<br>Basic & Advance                | Need h<br>Workflow                                   | elp?<br>docs 🖸                                                                                             |
| anaral<br>onfigure your we<br>RU304-Workflow<br>e it a unique, descriptive name yo<br>ter data<br>tet ha kinds of issues you want<br>the basic filter for the most com<br>comulations policyName ~ (                                                                                                    | or send.<br>cosend.<br>sector watches<br>watchy matches<br>NRUS044                                                                                                    | ed filter for all attributes                    | . 0                | 3<br>Basic & Advance                | Need h<br>Workflow                                   | elp?<br>docs 더                                                                                             |
| ANDS<br>Annoral<br>Configure your wo<br>RU304-Workflow<br>Iter data<br>ect the kinds of issues you want<br>the basis filter for the most com<br>comutations.policyName ~ (<br>- AND)                                                                                                    | or send.<br>o send.<br>xxectly matches NRU304-                                                                                                    | ed filter for all attributes<br>Policy x        | . 0                | 3<br>Basic Advance                  | Need h<br>Workflow                                   | elp?<br>docs ⊠ੈ                                                                                            |
| NOS<br>tenaral<br>ORDJOA-Workflow<br>le it a unique, descriptive name ye<br>let a data<br>et the kinds of issues you want<br>the basis (file for the most com<br>the basis (file for the most com<br>the basis (file for the most com<br>et basis (file for the most com<br>et basis (file f                                                                                                    | orkflow<br>will recognize later<br>on send.<br>mon attributes or the advance<br>watchy matches NRU304-                                                                                                    | ed filter for all attributes                    | . 0                | 3<br>Baic Advanc                    | Need h<br>Workflow                                   | eip?<br>docs [s]                                                                                           |
| anaral<br>anaral<br>anaral<br>Buildo-Wookflow<br>e it a unique, descriptive name ye<br>ter data<br>ect the kinds of issues you want<br>the basic filter for the most com<br>the basic filter for the most com<br>comutations policyName ~ (<br>- AND)<br>diditional settings                                                                                                    | orkflow<br>will recognize later<br>oo send.<br>mon attributes or the advance<br>watchy matches NRU304-                                                                                                    | ed filter for all attributes                    | . 0                | 3<br>Basic 🛃 Advanc<br>× Clear filt | Need h<br>Workflow                                   | elp?                                                                                                    |
| INDS<br>anarcal<br>anonfigure your wor<br>UU304-Workflow<br>ter data<br>ter data<br>ter data<br>the basic file role the most cent<br>the basic file role the most cent<br>the basic file role the most cent<br>the basic file role the most cent<br>the basic file role the most cent<br>ter cancel the most cent<br>ter cancel the most c                                                                                                    | or send.<br>wattroaction and second<br>watchy matches INRU304-                                                                                                    | ed filter for all attributes                    | . 0                | 3<br>Baic 💩 Advanc                  | ed Workflow<br>ers Destination                       | elp?<br>docs [c <sup>2</sup><br>m Docs [c <sup>2</sup>                                                     |
| ANDS<br>configure your work<br>Buildow-Wookflow<br>Iter data<br>et the kinds of issues you want.<br>the basic fifter for the most com<br>the basic fifter for the most com<br>the basic fifter for the basic fifter for the basic                                                                                                    | orichflow<br>with recognize later<br>original<br>original<br>original<br>with advance<br>with advance<br>with advance<br>with advance<br>with advance<br>with advance<br>with advance<br>with advance<br>with advance<br>with advance<br>distribution<br>with advance<br>distribution<br>with advance<br>distribution<br>with advance<br>distribution<br>with advance<br>distribution<br>distribution<br>distribut | ed filter for all attributes                    | . 0                | 3<br>Baic & Advanc<br>× Clear filt  | ed Workflow<br>err.<br>Destinati<br>Manage o         | eip?<br>docs [s]<br>m Docs [s]<br>essimations [s]                                                          |
| ADD<br>annaral<br>annaral<br>annaral<br>annaral<br>annaral<br>annigue, your work<br>ter data<br>ter data<br>ter data<br>at the kinds of issues you want<br>the basic file of the most com<br>the basic file of the most com<br>the basic file of the most com<br>comulations policyName ~ (*<br>- AND)<br>dittional settings<br>tify<br>additional settings<br>tify<br>bigger of the most com<br>to annel<br>to annel<br>to | orkflow<br>util recognize later<br>oo send.<br>on attributes or the advance<br>mon attributes or the advance<br>watchy matches NRU304-<br>d add an optional message.                                                                                                    | ed filter for all attributes<br>Policy × Ø      | Siack              | 3<br>Baic Advanc                    | ed Workflow<br>ers Destination<br>Manage of Workflow | elp?<br>does C <sup>2</sup><br>n Does C <sup>3</sup><br>estimators C <sup>3</sup><br>wigges C <sup>3</sup> |

# ハンズオン(1-2) Workflowを作成する 2/6

- 4. Notify: Emailを選択します
- メール送信内容を設定します ご自身のメールアドレスを入力して下さい。
   (補足)新規で登録する場合、プルダウンメニューの <u>"Create new destination"</u>をクリックし、 メールアドレスの新規登録作業を行います。
- Send test notificationボタンをクリックし、テストメールを送信します。受信トレイを確認してみましょう。(次スライドで補足)
- 7. Saveボタンをクリックします

| す |                           | 5 | {{ issueTitle }}                                                                                              |             |
|---|---------------------------|---|----------------------------------------------------------------------------------------------------|-------------|
|   | Email                     |   | Custom Details (optional)<br>This payload uses Handlebars syntaxType "{{" to select from a list of variables. |             |
|   | Email destination         | 6 | Send test notification                                                                                        |             |
|   | Q Search by name or email |   |                                                                                                    | Cancel Ore  |
|   | Create new destination    |   |                                                                                                    | 🕥 new relic |
|   | // iccusTitle W           |   |                                                                                                    |             |

Notify

message

Test this work!

We'll use exis

configured and

Choose one or more destinations and add an optional

data from your account to test what

または

(5)

end a sample notification.

4

Email

O Search by name or email

Kaizawa@newrelic.com

now ServiceNow inciden

Slack

PagerDuty

Test workflow

elect users and emails you want to send notifications to. See our docs 🗹

S Webhook

Email

We found a possible problem above

0 X

o Jira

AWS EventBridge

Cancel

Activate workflow

## ハンズオン(1-2) Workflowを作成する 3/6

受信したテストメールを確認します。

- Policy名やCondtion名は確認できますか?
- Runbook URLはどこに記載されていますか?
- Tagsというセクションには、どのような情報が含まれていますか?

余裕があれば、Email subjectやCustom Detailsを変更し、 再度テストを行ってみてください。

 例えばIssueが起票された時刻をCustom Detailsに 含めるには、以下のように追記します。

Issue activated at : {{ issueActivatedAtUtc }}

"{{"と入力すると、利用可能な環境変数の一覧が表示されます。

| 🕥 new relic.                                                                      |                                                                                                    |   |
|-----------------------------------------------------------------------------------|----------------------------------------------------------------------------------------------------|---|
| Critical priority is<br>Memory L<br>minutes o<br>Issue duration: S<br>Go to issue | ssue is closed<br>Jsed % is more than 90 for at least 2<br>n 'Some-Entity'<br>5 minutes                                                                                           |   |
| 1 incidents                                                                       |                                                                                                    |   |
| 2 impacted en<br>• ip-172-31-26-                                                  | tities<br>144.ap-northeast-1.compute.internal                                                                                                    | - |
| Alert Policy                                                                      | NRU-Sample-Policy                                                                                                    |   |
| Condition                                                                         | NRU-Sample-Web transaction time (Baseline)                                                                                                    |   |
| Runbook                                                                           | https://docs.newrelic.com/docs/alerts-applied-<br>intelligence/newrelic-alerts/advanced-<br>alerts/understand-technical-concepts/provide-runbook-<br>instructions-alert-activity/ |   |
| NRQL                                                                              | SELECT count(*) from Metric                                                                                                    |   |
| Custom<br>Violation<br>Description                                                | condition-1-a desc                                                                                                    |   |
| Tags                                                                              |                                                                                                    |   |

account. Account 3940716 assignmentGroup: Team1 assignmentGroup; Team2 Instrumentation.name: apm Ianguage php type. PM Baseline enablect true agentVersion: 10.10.0.1 Id: 32666626 accountid: 3940716 affectedService: service1 affectedService: service2 (acuesService) causeService: Service2 Instrumentation.provider: newRelic (nr.tracing: standard) policyid: 4406018 trustedAccountid: 3940716

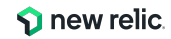

## ハンズオン(1-2) Workflowを作成する 4/6

8. 実際のルールでテストする際は、Test workflowボ タンを押します

※Alert Conditionをまだ設定していないためTest workflow ボ タンを押しても今回メール送信はされません (Warningが出ますが異常ではありません)

9. Activate workflowボタンをクリックし、設定を保存 します

| Notify<br>Choose of<br>message | one or more destinations and add an optional                                                                                                    | kaizawa@newrelic.com                                            |                        |                 | <u>ℓ</u> × |
|--------------------------------|----------------------------------------------------------------------------------------------------|-----------------------------------------------------------------|------------------------|-----------------|------------|
|                                |                                                                                                    | NOW: ServiceNow incidents                                       | & Webhook              | Jira            |            |
|                                |                                                                                                    | Slack                                                           | Email                  | AWS EventBridge |            |
|                                | (                                                                                                    | PagerDuty                                                       |                        |                 |            |
|                                | (                                                                                                    | 3                                                               |                        |                 |            |
| Test this<br>We'll use         | workflow<br>existing data from your account to test what you've                                                                                                    | Test workflow                                                   | ossible problem above. | 9               |            |
| configure                      | and send a sample notification.                                                                                                    |                                                                 |                        |                 |            |
|                                |                                                                                                    |                                                                 |                        | Cance Activate  | workflow   |
|                                |                                                                                                    |                                                                 |                        | Cance Activate  | workflow   |
|                                |                                                                                                    |                                                                 |                        | Cance Activate  | workflow   |
|                                | Email                                                                                                    |                                                                 |                        | Cance           | workflow   |
|                                | Email Select users and emails you want to send notifications Q. Search by name or email                                                                                                    | to. See our docs [2]                                            |                        | Cance Activate  | workflow   |
|                                | Email Select users and emails you want to send notifications Q. Search by name or email                                                                                                    | to. See our docs 12 <sup>4</sup>                                |                        | Cance Activate  | workflow   |
|                                | Email Select users and emails you want to send notifications<br>Q. Search by name or email<br>Email subject                                                                                                    | to. See our docs 🖸                                              |                        | Cance           | workflow   |
| 6                              | Email Sou want to send notifications<br>Select users and emails you want to send notifications<br>Search by name or email<br>Email subject<br>((IssuefTrile ))                                                                                                    | to. See our docs 전                                              |                        | Cance           | workflow   |
| 5                              | Email Sou want to send notifications<br>Select users and emails you want to send notifications<br>Search by name or email<br>Email subject<br>((IssueTitle ))                                                                                                    | to. See our docs 전                                              |                        | Cance           | workflow   |
| 5                              | Email Email Select users and emails you want to send notifications Center Select by name or email Email subject ((savefTile)) Custom Details (optional) This payload uses Handhebars syntaxType "(" to select                                                                                                    | to. See our docs 년 <sup>°</sup><br>:t from a list of variables. |                        | Cance           | workflow   |
| 5                              | Email Control of the second second se | to, See our docs 년 <sup>~</sup>                                 |                        | Cance           | workflow   |
| 5                              | Email Email Sou want to send notifications<br>Select users and emails you want to send notifications<br>Q Search by name or email<br>Email subject<br>(tissueTitle 3)<br>Custom Details (optional)<br>This payload uses Handlebars syntaxType "(* to select                                                                                                    | to, See our docs [2"<br>t from a list of variables.             |                        | Cance           | workflow   |
| 5                              | Email Select users and emails you want to send notifications Q Search by name or email Email subject ((IssueTrile )) Custom Details (optional) This payload uses Handiebars syntaxType "(* to select                                                                                                    | to, See our docs [2"<br>                                        |                        | Cance           | workflow   |
| 5                              | Email  Email  Select users and emails you want to send notifications  Search by name or email  Email subject ((IssueTrile ))  Custom Details (optional)  This payload uses Handiebars syntaxType "(* to select                                                                                                    | to, See our docs [2"<br>ct from a list of variables.            |                        | Cance           | workflow   |

## ハンズオン(1-2) Workflowを作成する 5/6

Workflows内でEmailを追加すると、Destinationも自動的に作成されます。

Alerts > Destinationsで、ご自身のメールアドレスが追加されていることを確認します。

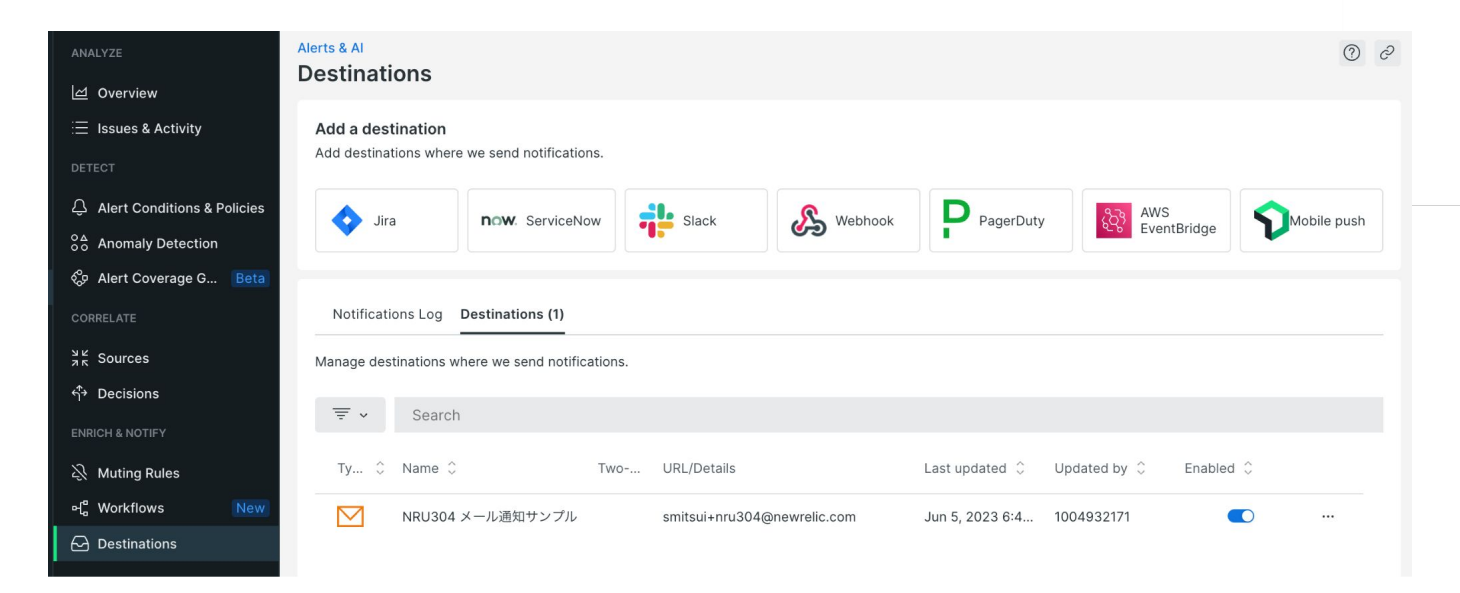

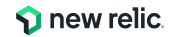

## ハンズオン(1-2) Workflowを作成する 6/6

メール通知をこのセッション中に無効にしたい場合、Enabledトグルボタンを無効化して下さい。

| Alerts & Al<br>Destinations                                                                                                    | ⑦ ć                                  |
|----------------------------------------------------------------------------------------------------|--------------------------------------|
| Add a destination<br>Add destinations where we send notifications.                                                                                                    |                                      |
| Vira Dira ServiceNow ReviceNow ServiceNow ServiceNow Se | obile push 有効 無効                     |
| Notifications Log Destinations (1)                                                                                                    |                                      |
| Manage destinations where we send notifications.                                                                                                    |                                      |
| Ty 🗘 Name 🗘 Two URL/Details Last updated 🗘 Updated by 🗘 Enabled 🗘                                                                                                    |                                      |
| ✓ NRU304 メール通知サンプル smitsui+nru304@newrelic.com Jun 5, 2023 6:4 1004932171 €                                                                                                    |                                      |
| Ty 🗘 Name 🗘 Two URL/Details L                                                                                                    | ast updated 🗘 Updated by 🗘 Enabled 🗘 |
| NRU304 メール通知サンプル smitsui+nru304@newrelic.com J                                                                                                    | un 5, 2023 6:4 1004932171 💽 …        |

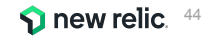

## 座学(3) アラートコンディションの作成

16:00 - 16:20 (20min)

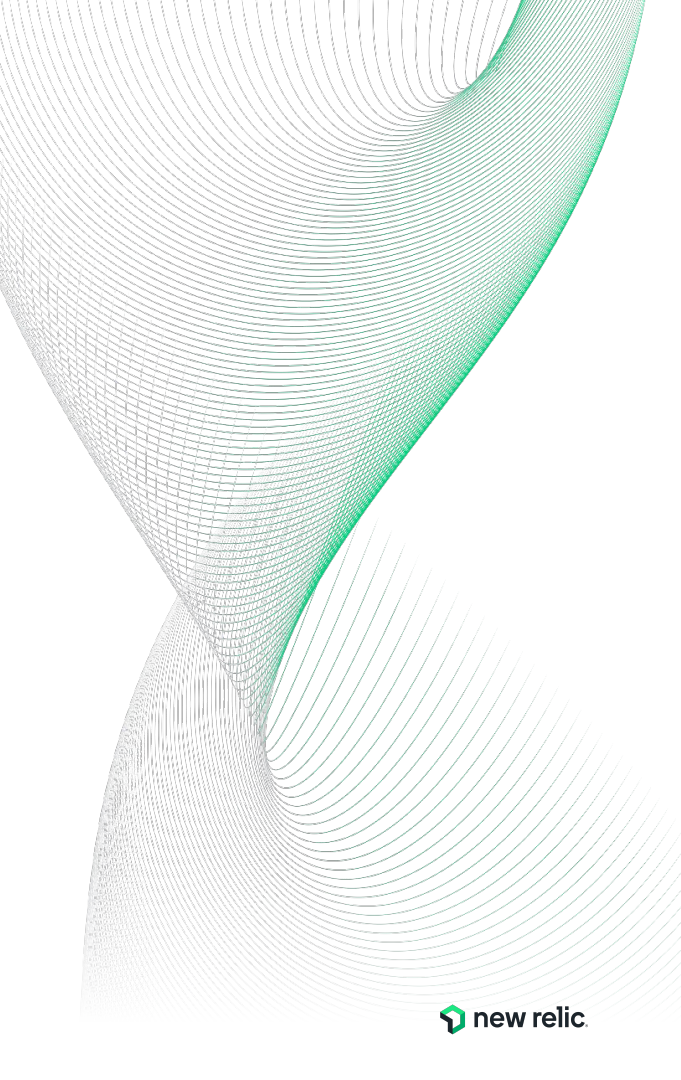

### **Alert Condition**

New Relicが収集しているリアルタイムなデータを、集計・評価する仕組み 以下の4ステップで設定

- 1. シグナルを定義(何を監視対象とするか)
- 2. シグナルを集計(シグナルをどう集計するか)
- 3. 閾値を設定(集計結果をどう評価してインシデントを生成)
- 4. インシデントに情報追加

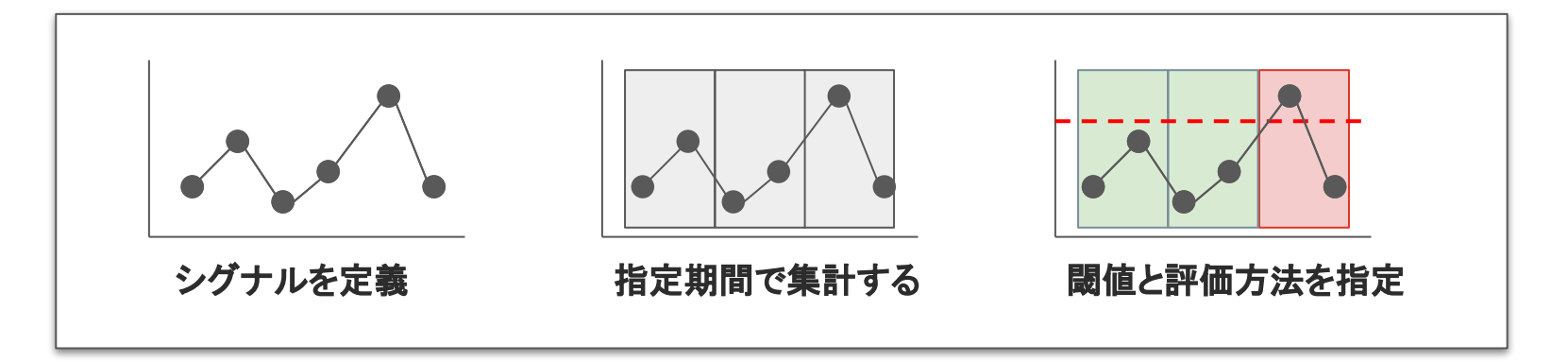

### 1. シグナルを定義

ガイドを使うか、直接NRQLでシグナルを指定することでシグナルを設定 (平均値・最大値・データ件数カウントなど)

> How would you like to do this? Use guided mode Recommended Choose from options and we'll build your query

Write your own query Use NRQL to define your alert

機能(例. APM, Browser等)ごとに用意されたプリセットから簡単にアラートを作れるほか、 自分でNRQLクエリを記述して、独自の Alert Conditionを作成することも可能

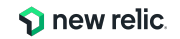

### 1. シグナルを定義 - Use guided mode

### Golden Signalをベースにそれぞれの機能に合わせて、ガイド付きで対象となるシグナルを設定

| 🛆 AWS (4 types)                          |                                                                                                    | Browser applications                   |                                        | Hosts            |                                              |             |
|------------------------------------------|----------------------------------------------------------------------------------------------------|----------------------------------------|----------------------------------------|------------------|----------------------------------------------|-------------|
| Cn host integrations (2 types)           |                                                                                                    | □ Service Levels                       |                                        | ③ Services - APM | 0                                            |             |
| 莺 Synthetic monitors                     |                                                                                                    | VPC Networks                           |                                        |                  |                                              |             |
|                                          | <ul> <li>Select a met</li> <li>Golden metric:</li> </ul>                                                     | ric to monitor                         |                                        |                  | 機能毎に重要な監                                     | 視項目を簡単に選択可能 |
|                                          | Response tim                                                                                                 | e (ms)                                 | Throughp                               | ut               | Error rate                                   |             |
|                                          | Showing 1/1 1<br>11 k<br>1 k<br>900<br>800<br>900<br>600<br>500<br>400<br>300<br>200<br>100<br>200<br>1100am | ine series ()                          | ,,,,,,,,,,,,,,,,,,,,,,,,,,,,,,,,,,,,,, |                  | 個々のデータがシグ<br>WithWathWater<br>200m 800m 900m |             |
| 2024 New Relic, Inc. All rights reserved | Query resul                                                                                                  | Average query result Critical incident | 3-00pm 4:                              | a-uupm 8:00pm    | личин өлирт алирт                            | s new relic |

### 1. シグナルを定義 - Write your own query

### NRQLを使用してベースとなるシグナルを設定

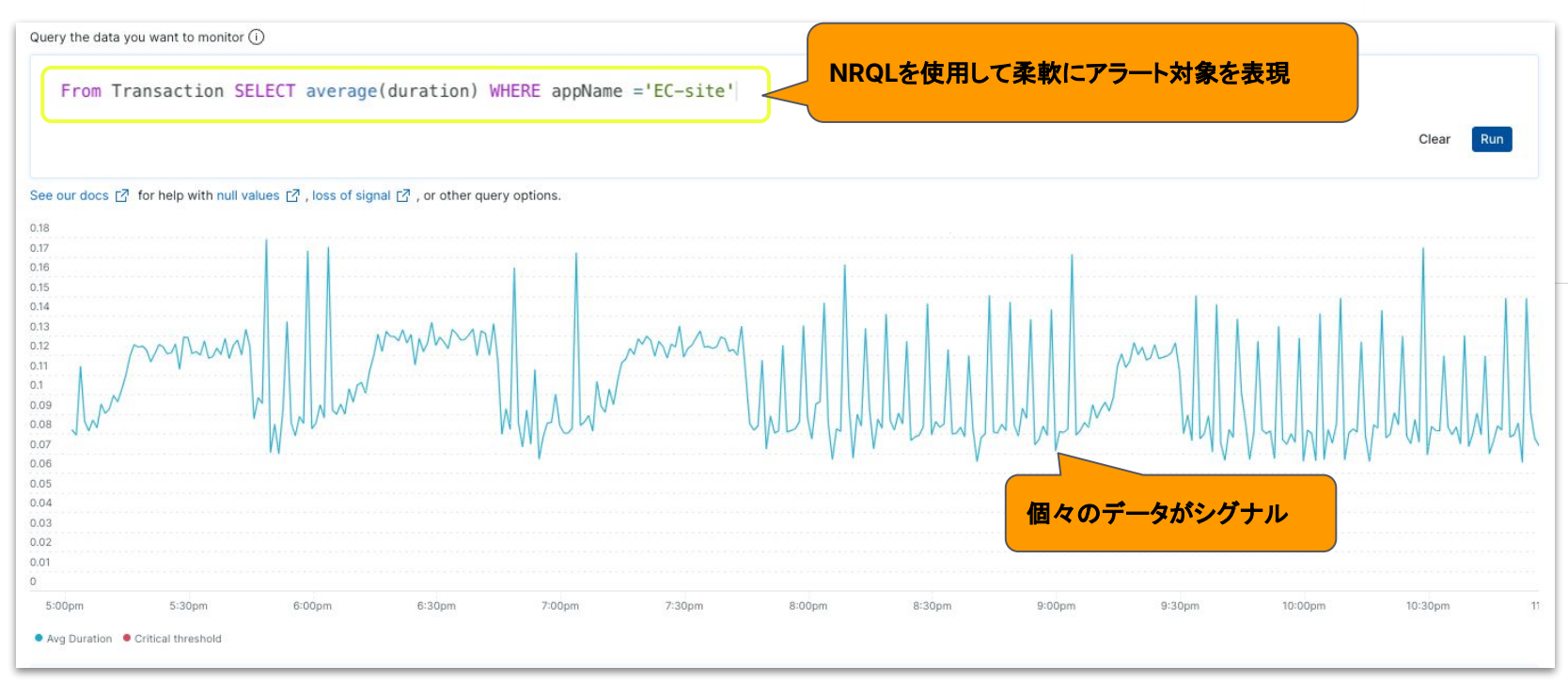

© 2024 New Relic, Inc. All rights reserved.

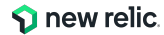

### 2.シグナルを集計

### データの性質に合わせてシグナルをどう集計するか設定

| ✓ Data aggre                                                                    | egation                                                            | Window du             | ation  | 生計期間  |
|---------------------------------------------------------------------------------|--------------------------------------------------------------------|-----------------------|--------|-------|
| Window durati                                                                   | on (i)                                                             |                       |        |       |
| 1                                                                               | minutes ~                                                          |                       |        |       |
| 🔵 Use slidir                                                                    | ng window aggregation (i)                                          |                       | J      |       |
| Streaming met                                                                   | hod (i)                                                            |                       |        |       |
| <ul> <li>Event flow</li> <li>Best for steady</li> <li>See our docs [</li> </ul> | ✓ ○ Event timer ○ Caden<br>y or frequently reporting data (at<br>2 | Least one Streaming n | nethod | :集計方法 |
| Delay (i)                                                                       |                                                                    |                       |        |       |
| 2                                                                               | minutes ~                                                          |                       |        |       |
| ✓ Gap filling                                                                   | strategy                                                           |                       |        |       |
| Fill data gaps v                                                                | with (i)                                                           |                       |        |       |
|                                                                                 | 2711) - Galerado — 230-                                            |                       |        |       |

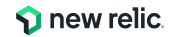

### 2. シグナルを集計 - Window Duration

アラート条件ごとに <u>集計ウインドウの期</u> <u>間を Window Duration</u> として設定しま す。 プレビューにおいて、チャート上にプロット される個々の点がシグナル、 点と点の間隔が集計ウインドウにあたり ます。

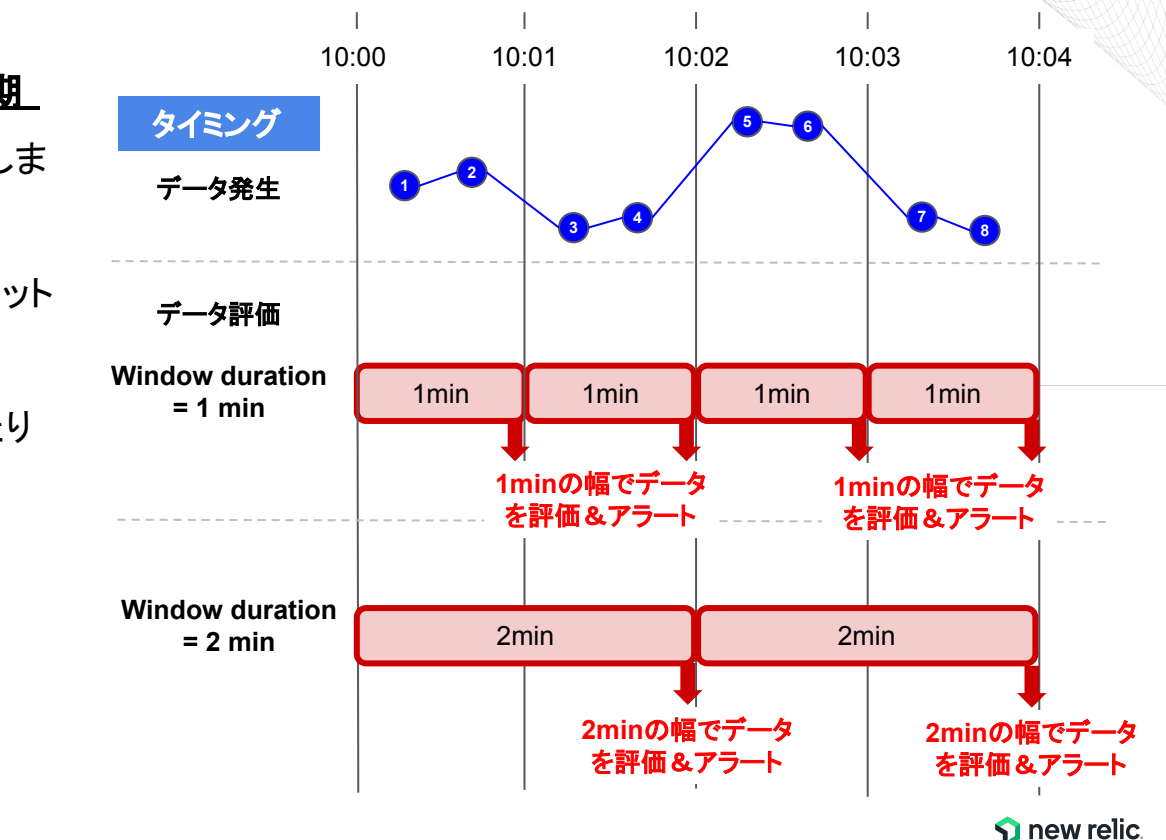

### 2. シグナルを集計 - Window Duration (Sliding window)

通常、集計ウィンドウの期間は互いに 重なりません。

Sliding Windowオプションを有効に すると、<u>指定した時間分スライドさせ</u> た複数の集計ウィンドウが並行して 開かれるため、よりきめ細かい集計結 果を得ることができます。

適しているデータ

データの山谷が激しく、かつ短期間の集約では適切 に評価することができないデータ

- CPU%、スループット
- 不安定、頻繁でない、または一貫性のないシグ ナル

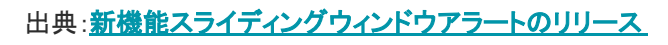

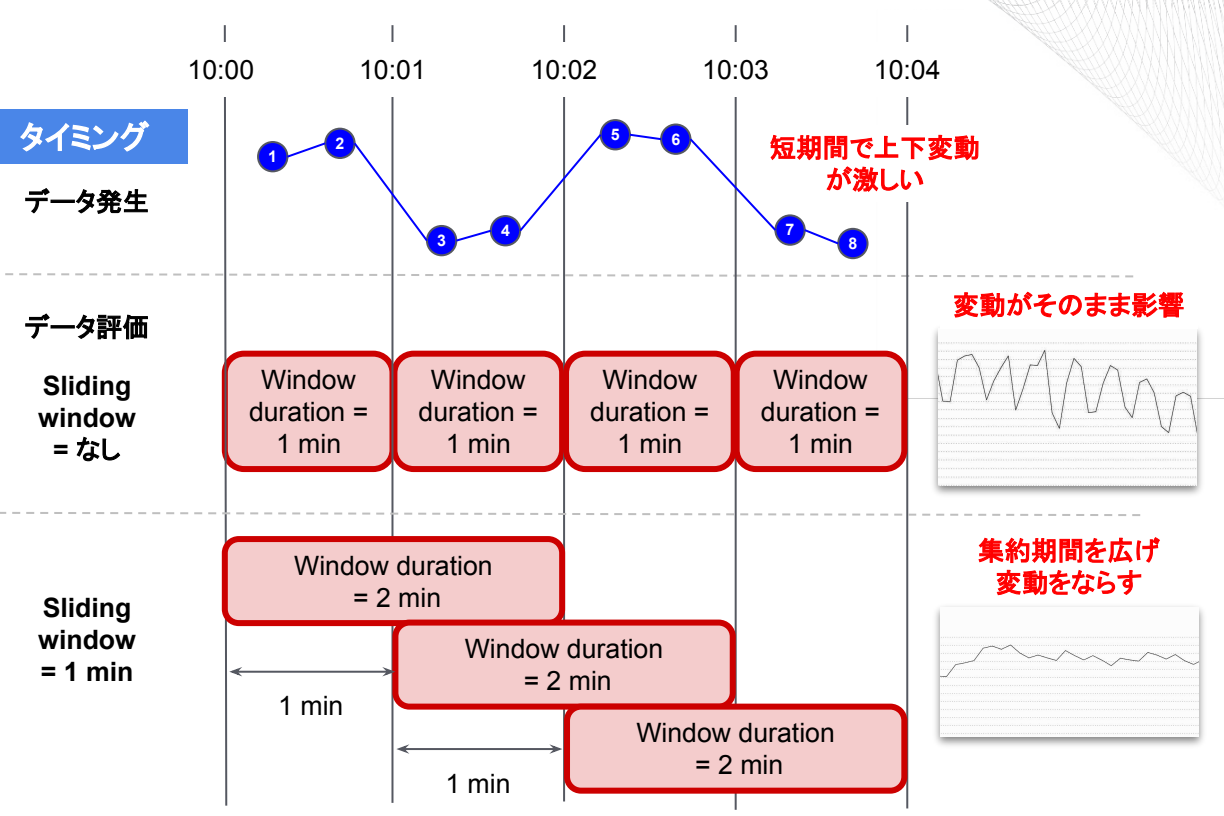

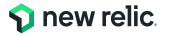

### 2. シグナルを集計 - Streaming method (Event Flow)

指定した遅延(Delay)の時間経過 し、後続のウィンドウのデータが到着 したタイミングで評価対象期間の データを集約 する。それを超えて到着 したデータは評価対象外。 後続データが到着しないと集計が閉

じないので注意が必要。

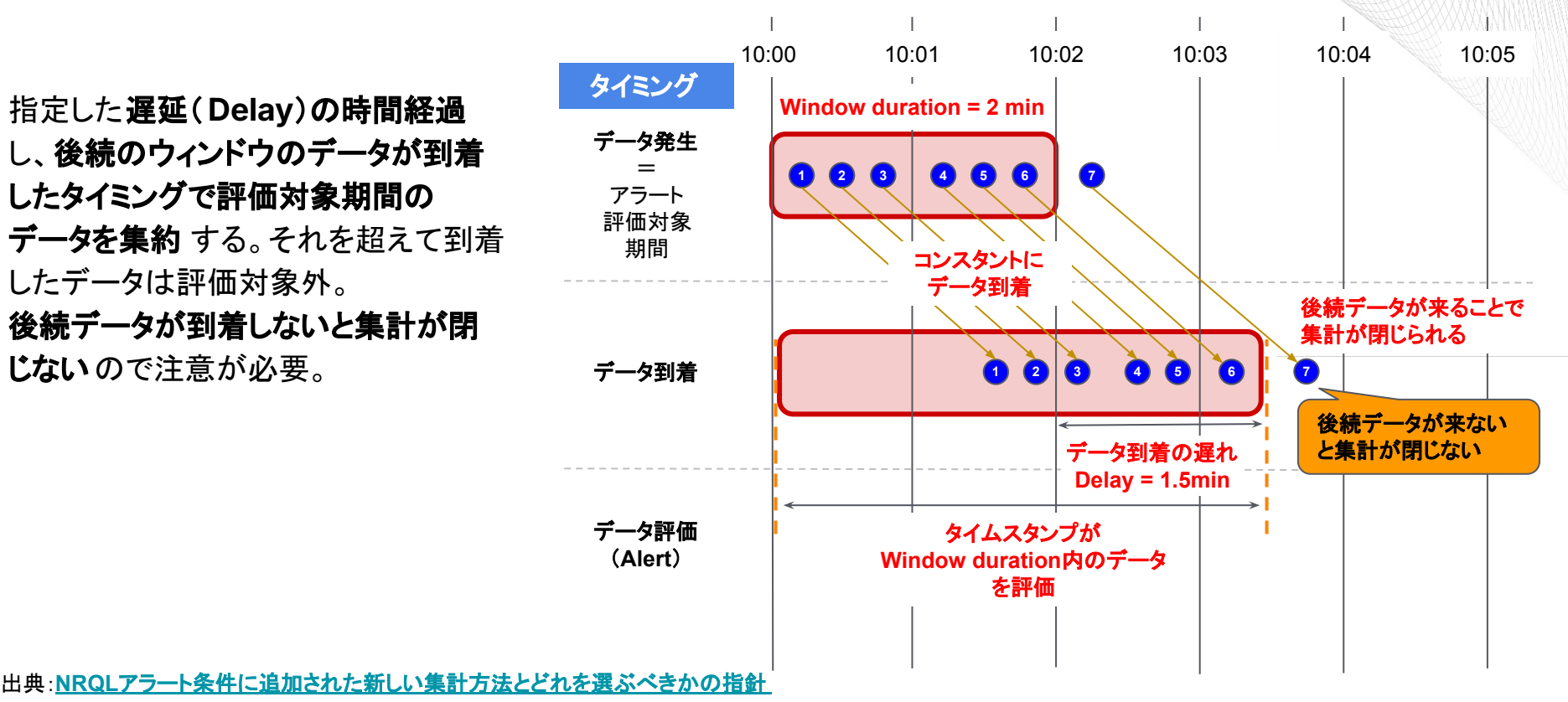

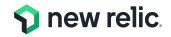

### 2. シグナルを集計 - Streaming method (Event Timer)

到着順序や発生間隔に一貫性のない データを評価するのに最適な方式で す。

集計ウィンドウ内のデータが最後に到着 してからの時間経過によって、集計ウィ ンドウが閉じられます 。

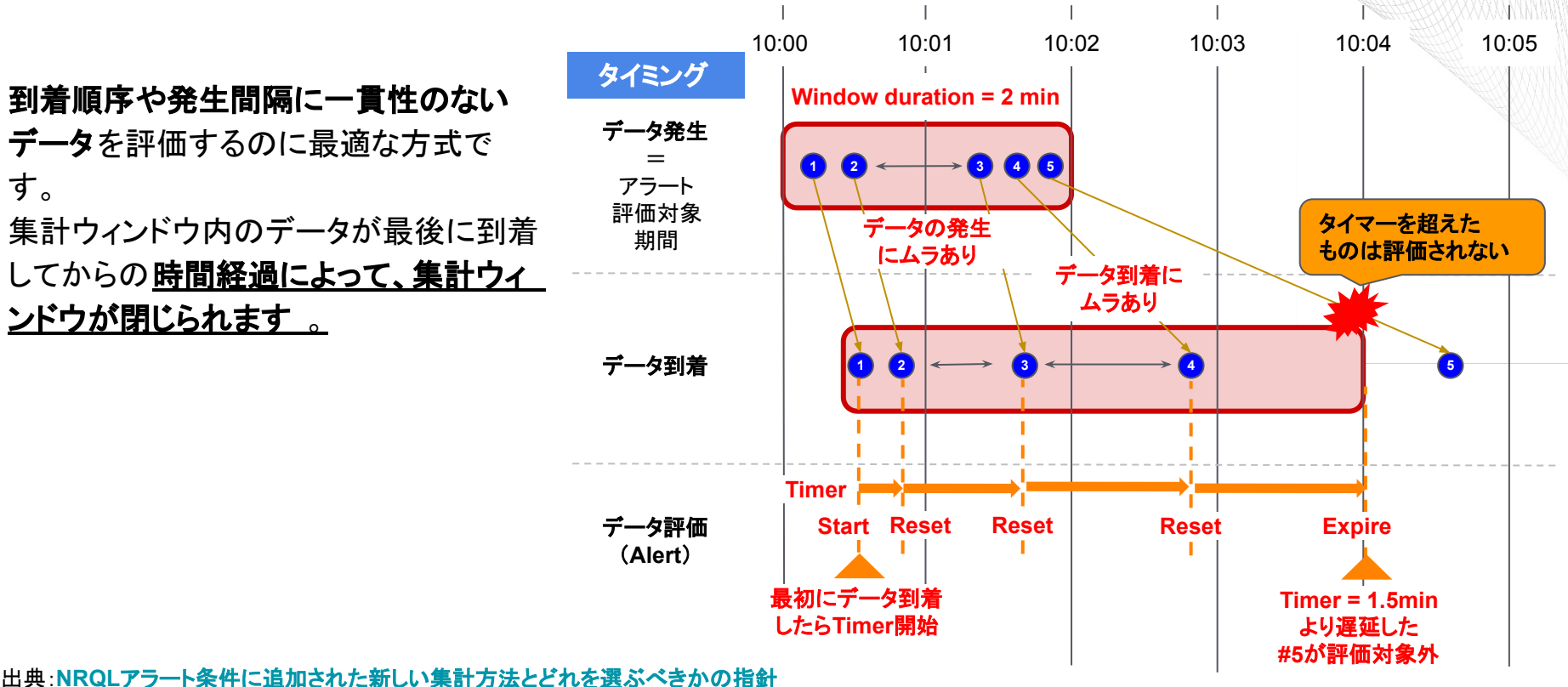

LogやSyntheticの監視のベストプラクティス

© 2024 New Relic, Inc. All rights reserved.

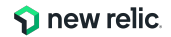

### 2. シグナルを集計 - Streaming method (Cadence)

Cadenceは、データのタイムスタンプではなく、 New Relic内部のシステムクロックに基づいて、一定の間隔で集計を行う方法 です。

多くのケースではEvent FlowまたはEvent Timerが適していますが、 モバイル端末やブラウザから送信されるイベントのように、 ユーザー端末の時刻設定に影響されて、タイムスタンプに一貫性がないデータを対象にする場合 に有効。

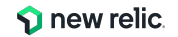

## 補足:データ転送の頻度を加味した設定例

| データソース                                                      | 説明                                                                           | Streaming method             | Delay/Timer         |
|-------------------------------------------------------------|------------------------------------------------------------------------------|------------------------------|---------------------|
| クラウド統合(GCP, Azure, AWS<br>API Polling, AWS<br>MetricStream) | ポーリングは離散的にデータが届く。ストリーミングはコンスタントに<br>データが到着する。タイムラグを考慮しつつ、メトリクスの特性に合<br>わせて設定 | Event Timer / Event Flow     | ポーリング間隔以上<br>/10分前後 |
| Infrastructureエージェント(OHI<br>含む)                             | エージェントが1分間隔でデータをコンスタントに送信                                                    | Event Flow                   | 2分 (デフォルト)          |
| APMエージェント                                                   | APMエージェントはデフォルトで5秒間隔でデータをコンスタントに送<br>信                                       | Event Flow                   | 2分 (デフォルト)          |
| Browserエージェント                                               | 最長でも1分以内にコンスタントにデータを送信                                                       | Event Flow                   | 2分 (デフォルト)          |
| Mobileエージェント                                                | Mobileエージェントはデフォルトで10分間隔でデータを送信。また、<br>アプリのオフライン、バックグラウンド実行によるデータ転送遅延を<br>考慮 | Event Timer / Cadence        | 10分以上               |
| Serverless(Lambdaレイヤ)                                       | 実行中/後にすぐにデータが送信される                                                           | Event Flow                   | 2分 (デフォルト)          |
| Log                                                         | ログ連携方法によるがAPIで直接転送を実装する以外は最長でも<br>分以内には送信されるAWS S3経由が最も遅延)                   | Event Timer (*) / Event Flow | 2分 (デフォルト)          |
| Synthetics                                                  | 実行後すぐにデータが送信される                                                              | Event Timer (*) / Event Flow | 2分 (デフォルト)          |
| APIIによる転送                                                   | API(Trace/Metric/Event/Log)の利用方法に依存                                          | Event Timer / Event Flow     | API実行頻度による          |

\*: NRQLアラートのWHERE句の絞り込み条件により0件になることが多い場合はデータロスと認識されて評価されないので Event Timerが適切

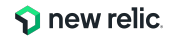

### 補足: Gap-filling strategy

#### 概要

到着したデータに欠損が存在する場合に、欠損データをどう扱って評価 するか。以下の設定が可能

#### <u> 欠損のまま(None)</u>:

欠損データは閾値の違反に該当しないので、欠損がある場合に違反の アクションを起こしたくない場合に適しています。欠損データはそのまま 欠損データ(Null)として扱われます。

#### 固定值(Custom static value):

妥当な固定値はケースによる。欠損した場合に違反の方に倒す、安全 サイドに倒す、もしくは対象メトリクスに応じた値。

#### <u>前出の値(Last known value)</u>:

値の変化が予測可能なもので、短時間で大きく変化しないもの。例えば ディスク使用率など。

出典:<u>データのギャップを埋める</u>

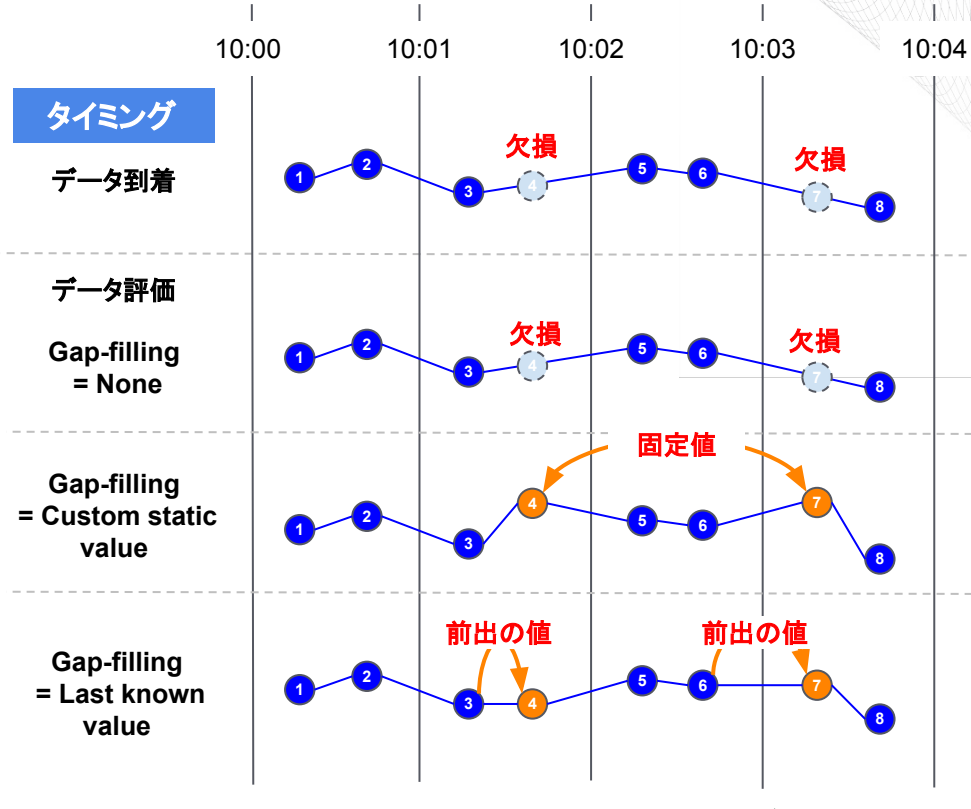

© 2024 New Relic, Inc. All rights reserved.

🕥 new relic.

3. 閾値を設定

### アラートのしきい値設定は2種類から選択可能

| 種類          | 説明                                                                                                    | アラートトリガー例              |
|-------------|----------------------------------------------------------------------------------------------------|------------------------|
| 静的(Static)  | ある特定の数値を上回った、または下回った場合にア<br>ラートをトリガー                                                                                                    | エラー発生割合が5%を超過した        |
| 動的(Anomaly) | いつもと異なる振る舞いをした場合にアラートをトリ<br>ガー、どの程度の変動を許容するかを設定できる<br>https://docs.newrelic.com/jp/docs/alerts-applied-intelligence/applied-intelligence/anom<br>aly-detection/ | エラー発生割合がいつもよりも増<br>加した |

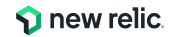

### **3.** 閾値を設定

静的(Static) しきい値の超過を評価する方法

• For at least xx minutes

xx分間、しきい値を超過する状態が続いた場合に、Incidentが起票される

• at least once in xx minutes

xx分間で、しきい値を1回でも超過した場合に、Incidentが起票される

ーつのAlert Conditionには、CriticalとWarning(オプション)の閾値を設定可能

その他、アラート設定に関する詳細は以下もご参照ください

<u>ストリーミング・アラートの概念 | New Relic</u> (https://newrelic.com/jp/blog/how-to-relic/streaming-alert-concept) <u>アラート条件を正しく設定するための詳細ガイド | New Relic</u> (https://newrelic.com/jp/blog/how-to-relic/understand-nrql-alert-condition) アラート定義のガイダンス | New Relic (https://newrelic.com/jp/blog/how-to-relic/alert-configuration-guidance)

| Severity level Critical ~    |         |   |                |    |   |           |
|------------------------------|---------|---|----------------|----|---|-----------|
| When a query returns a value | above ~ | 1 | for at least 🗸 | 5  | ~ | minutes ~ |
|                              |         |   | for at least   |    |   |           |
| Add threshold                |         |   | at least once  | in |   |           |

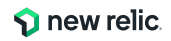

### 4. インシデントに情報追加

効果的な通知を送るためのプラクティス

- Send a custom incident description
   発報されるアラートに任意の情報を付加することが可能(参考情報)
- Runbook URL

アラート対応手順書や、情報を集約したダッシュボードにすぐにアクセスすることが可能

| Send a custom incident description (optional) () |  |
|--------------------------------------------------|--|
|                                                  |  |
|                                                  |  |
|                                                  |  |
|                                                  |  |
|                                                  |  |
|                                                  |  |
|                                                  |  |
| 4,000 character limit                            |  |
| Runbook URL (optional)                           |  |
| https://                                         |  |
|                                                  |  |

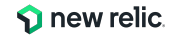

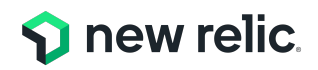

### ハンズオン(2) アラートコンディションを 作成

16:20 - 16:35 (15min)

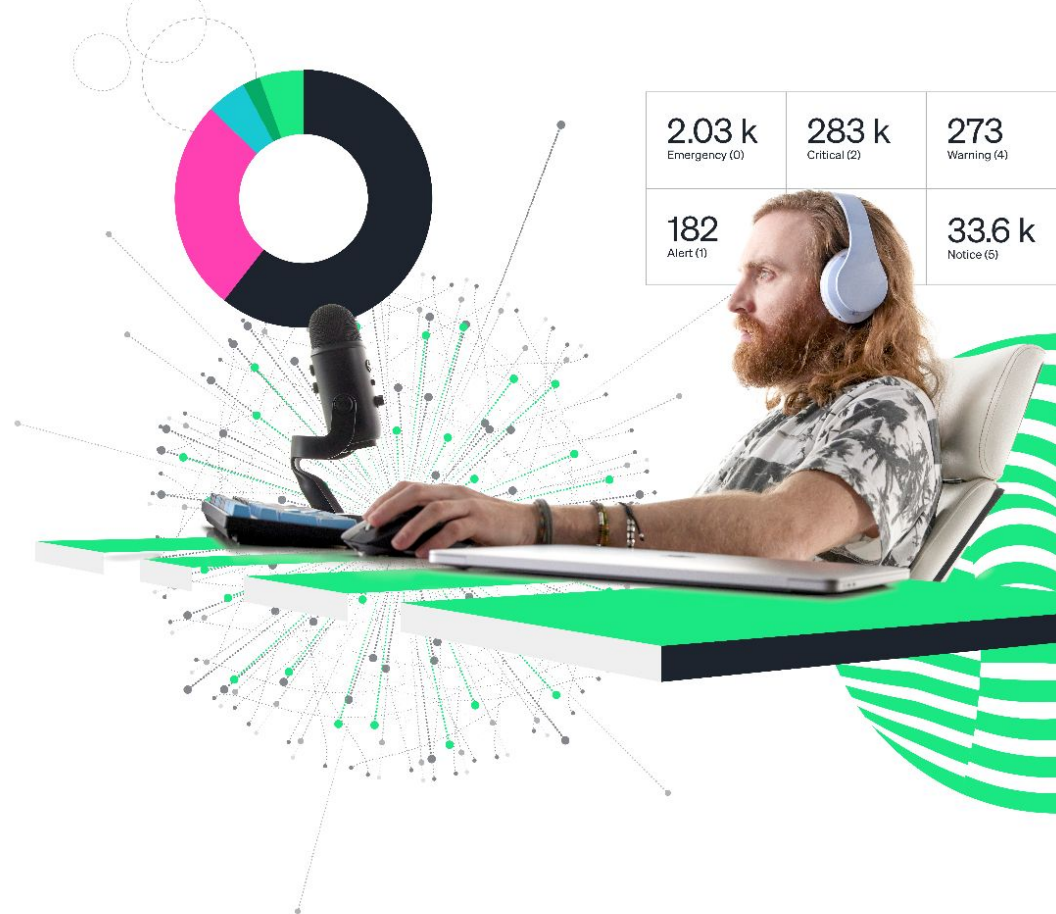

## ハンズオン(2-1) Alert Conditionを作成する 1/21

新規Alert Conditionの追加

4つのアラートを順番に設定していきます

- 1. フロントエンド:ページロード時間
- 2. アプリケーション: 4xx,5xxエラー(ホストごと発生数を設定する)
- 3. アプリケーション:応答時間(動的)
- 4. 外形監視:チェックエラー

Tips: Conditionの作成は、各自で作成したポリシーにアクセスし、 "New alert condition"ボタンから開始すると、後続のステップが理解しやすいかと思います。

### 具体的な手順は後続のスライドからご確認下さい。

# ハンズオン(2-1) Alert Conditionを作成する 2/21

• 新規 Alert Conditionの追加

①フロントエンド:ページロード時間

- 1. Add alerts
  - a. Use guided mode
- 2. Tell us what where to look
  - a. Browser applications
- 3. Tell us what to watch
  - a. EC-site
- 4. Select a metric to monitor
  - a. Pageload time(s)

Condition名は適切なものを各自設定してください

(例:NRU304-yourname-NRQL-pageloadtime)

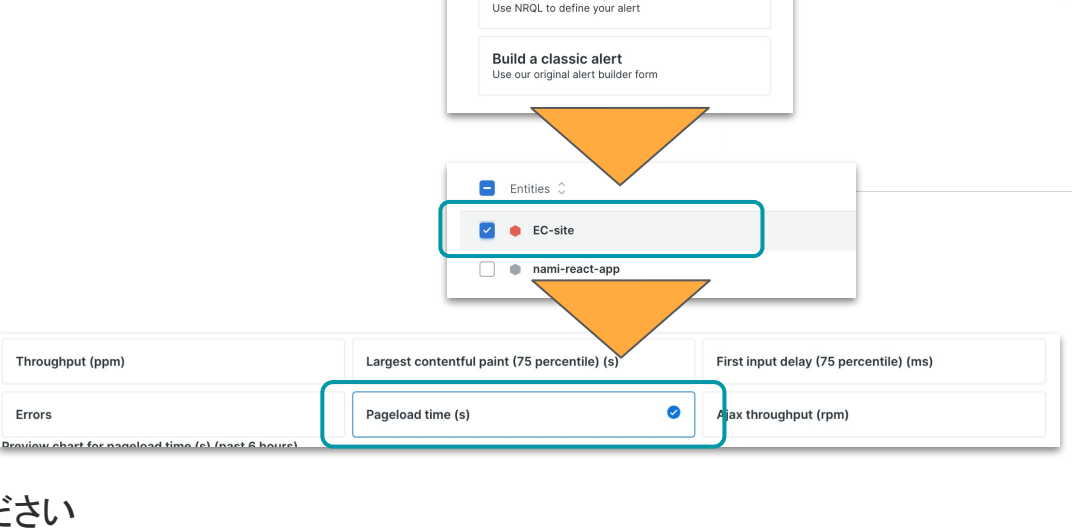

画面遷移(一部スキップありのヒント

Use guided mode Recommended

Write your own query

Choose from options and we'll build your query

Add alerts

### 具体的な手順は後続のスライドからご確認下さい。

🕥 new relic. 63

# ハンズオン(2-1) Alert Conditionを作成する 3/21

- 1. Alerts メニューを開きます。
- 2. Alert Policies を開きます。
- 3. 前のハンズオンセクションで作成したポリシーを選択します。
- 4. 画面右側にある[+New alert condition] を選択して、新しい Alert Conditionを作成します。

| 🕥 new relic            | ANALYZE                | Alerts & Al                                       |                   |                               |                              | ⑦ 🔆 Ask Al ⊘       |       |                |
|------------------------|------------------------|---------------------------------------------------|-------------------|-------------------------------|------------------------------|--------------------|-------|----------------|
| Q Quick Find           | E Issues & Activity    | Alert Policies                                    |                   | L Now elect condition         | a probuilt alort conditions  | - Now plast policy |       |                |
| + Add Data             | DETECT                 |                                                   |                   | + New alert condition + Brows | se prebuiit aiert conditions | + New alert policy |       |                |
| All Capabilities       | Alert Conditions       | Showing 5 policies                                | Policy Name = All |                               |                              |                    |       |                |
| Dashboards             | Alert Policies         | Name                                              |                   | Open issues                   | # of conditions              |                    |       |                |
| Alerts & Al            | Anomaly Detection      | NRU-Sample-Policy                                 |                   | 0                             | 6                            |                    |       |                |
| Query Your Data        | CORRELATE              | NRU環境整備                                           |                   | 0                             | 2                            |                    |       |                |
| E Logs                 | a <sup>k</sup> Sources | Service Levels default policy for account 3940716 |                   | 1                             |                              |                    | 0     |                |
| III Traces             | r Decisions            | これがあなたのポリシーです。                                    |                   | •                             |                              | <b>(4)</b>         |       | lert condition |
| 출 Synthetic Monitoring | ENRICH & NOTIFY        | ダッシュボードハンズオン用アラートポリシー                             |                   | •                             |                              |                    | Incid | Crecondition   |
| Infrastructure         | 🔆 Muting Rules         |                                                   |                   |                               |                              |                    |       |                |
| Kubernetes             | ede Workflows          |                                                   |                   |                               |                              |                    |       |                |
| 🗒 Browser              | 🖂 Destinations         |                                                   |                   |                               |                              |                    |       |                |
| Mobile                 | SETTINGS               |                                                   |                   |                               |                              |                    |       |                |
| Errors Inbox           | លើ General             |                                                   |                   |                               |                              |                    |       |                |

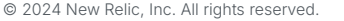

# ハンズオン(2-1) Alert Conditionを作成する 4/21

• 「Use guided mode」を選択

| ١dd | a | ler | ts |  |
|-----|---|-----|----|--|
|-----|---|-----|----|--|

Use guided mode Recommended Choose from options and we'll build your query

Write your own query Use NRQL to define your alert

Build a classic alert Use our original alert builder form

「Browser applications」を選択して、「Next」を押下

| Tell us where to look (i)        |                      |         |  |  |  |  |  |
|----------------------------------|----------------------|---------|--|--|--|--|--|
| △ AWS (4 types)                  | Browser applications | 🚍 Hosts |  |  |  |  |  |
| C On host integrations (2 types) | 🖽 Service Levels     |         |  |  |  |  |  |
| 兽 Synthetic monitors             | UPC Networks         |         |  |  |  |  |  |

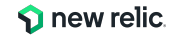

## ハンズオン(2-1) Alert Conditionを作成する 5/21

• 「EC-site」、「Pageload time(s)」を選択し「Next」をクリックします。

| Tell us what to watch                                                                                               |                                              |                                        |  |  |  |  |  |  |  |  |  |
|----------------------------------------------------------------------------------------------------|----------------------------------------------|----------------------------------------|--|--|--|--|--|--|--|--|--|
| Select the entities to watch (max 20)                                                                               |                                              |                                        |  |  |  |  |  |  |  |  |  |
| Search entities by name or attributes. If you create new entities with these attributes, we'll watch those as well. |                                              |                                        |  |  |  |  |  |  |  |  |  |
| All Selected 1                                                                                                    |                                              |                                        |  |  |  |  |  |  |  |  |  |
|                                                                                                    |                                              |                                        |  |  |  |  |  |  |  |  |  |
| Filter by name or tags                                                                                              |                                              |                                        |  |  |  |  |  |  |  |  |  |
| Entities û                                                                                                    |                                              |                                        |  |  |  |  |  |  |  |  |  |
|                                                                                                    |                                              |                                        |  |  |  |  |  |  |  |  |  |
| EC-site                                                                                                    |                                              |                                        |  |  |  |  |  |  |  |  |  |
| nami-react-app                                                                                                    |                                              |                                        |  |  |  |  |  |  |  |  |  |
|                                                                                                    |                                              |                                        |  |  |  |  |  |  |  |  |  |
|                                                                                                    |                                              |                                        |  |  |  |  |  |  |  |  |  |
| • Golden metrics Other metrics                                                                                      |                                              |                                        |  |  |  |  |  |  |  |  |  |
| Throughput (ppm)                                                                                                    | Largest contentful paint (75 percentile) (s) | First input delay (75 percentile) (ms) |  |  |  |  |  |  |  |  |  |
|                                                                                                    |                                              |                                        |  |  |  |  |  |  |  |  |  |
| Errors                                                                                                    | Pageload time (s)                            | Ajax throughput (rpm)                  |  |  |  |  |  |  |  |  |  |
| Preview chart for pageload time (s) (past 6 hours)                                                                  |                                              |                                        |  |  |  |  |  |  |  |  |  |
|                                                                                                    |                                              | Cancel                                 |  |  |  |  |  |  |  |  |  |

# ハンズオン(2-1) Alert Conditionを作成する 6/21

- 監視設定は次のようにしてください。
- 1. Window Duration
  - a. 1 minutes
- 2. Streaming method
  - a. Event flow
- 3. Delay
  - a. 2minutes

- 4. Set condition thresholdsa. Static
- 5. Severity level
  - a. Critical
- 6. When a query returns a value
  - a. above 1 for at least 5 minutes

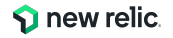

# ハンズオン(2-1) Alert Conditionを作成する 7/21

• それぞれ 設定を確認し「Next」をクリック。

C

|      | Fine-tune your signal                                                                                                    |   | Set condition thresholds               |             |                    |
|------|----------------------------------------------------------------------------------------------------|---|----------------------------------------|-------------|--------------------|
|      | ✓ Data aggregation                                                                                                    | 4 | • Static (i) 🔿 Anomaly (i)             |             |                    |
|      | Window duration (i)                                                                                                    |   | Open incidents with a:                 |             |                    |
| 1    | 1 minutes ~                                                                                                    | 5 | Severity level Critical ~              |             |                    |
|      | O Use sliding window aggregation (i)                                                                                             |   | When a query returns a value           |             |                    |
|      | Streaming method ①                                                                                                    | 6 | above ~ 1 for at least ~ 5 ~ minutes ~ |             |                    |
| હા   | Event flow     Event timer     Cadence     Best for steady or frequently reporting data (at least one data point per aggregation |   |                                        |             |                    |
|      | window).                                                                                                    |   | + Add threshold                        |             |                    |
|      |                                                                                                    |   |                                        |             |                    |
| 3    | Delay (i)                                                                                                    |   | (+) Add lost signal threshold          |             |                    |
| ઁ    | 2 minutes ~                                                                                                    |   |                                        |             |                    |
|      |                                                                                                    |   |                                        |             |                    |
|      | ✓ Gap filling strategy                                                                                                    |   |                                        |             |                    |
|      | Fill data gaps with (i)                                                                                                    |   |                                        |             |                    |
|      | None ~                                                                                                    |   |                                        |             |                    |
|      |                                                                                                    |   |                                        |             |                    |
|      | $\sim$ Evaluation delay                                                                                                    |   |                                        |             |                    |
|      | Use evaluation delay (i)                                                                                                    |   |                                        |             |                    |
|      |                                                                                                    |   |                                        |             |                    |
|      |                                                                                                    |   |                                        |             |                    |
|      |                                                                                                    |   |                                        | Cancel Next |                    |
| 2024 | New Relic, Inc. All rights reserved.                                                                                             |   |                                        |             | <b>s</b> new relic |

# ハンズオン(2-1) Alert Conditionを作成する 8/21

コンディション名にわかりやすい名前を入力し、「Save condition」をクリックする。
 (例:NRU304-yourname-Performance)

|                  | Add details                                                              |               |
|------------------|--------------------------------------------------------------------------|---------------|
| $\left[ \right]$ | Name your alert condition * Use a clear name that indicates what's wrong |               |
|                  | Close open incidents after ① 3 days ~                                    |               |
|                  | Send a custom incident description (optional) (i)                        |               |
|                  |                                                                          |               |
|                  | 4,000 character limit                                                    |               |
|                  | Runbook URL (optional)                                                   |               |
|                  | https://                                                                 |               |
|                  | C Enable on save                                                         |               |
|                  |                                                                          |               |
|                  | Cancel  View as code Save condition                                      |               |
| l rigł           | nts reserved.                                                            | 🗩 🕥 new relia |

## ハンズオン(2-1) Alert Conditionを作成する 9/21

• Summaryページが開き、Queryの内容やチャートが表示されます。「Close」をクリックします。

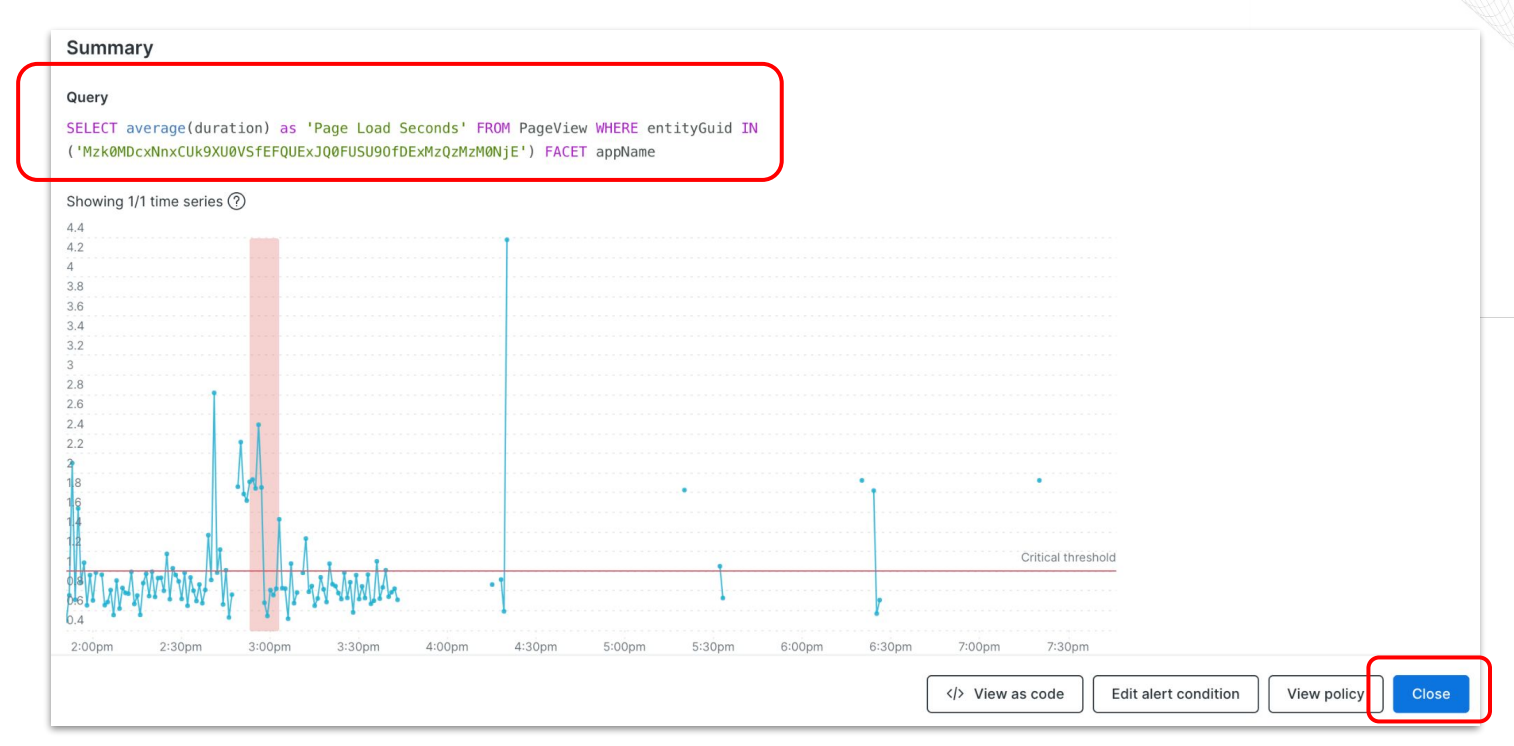

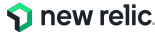

## ハンズオン(2-1) Alert Conditionを作成する 10/21

• コンディションが作成されました。名前やcategoryをクリックすれば設定を編集できます。

| Alerts & Al / Alert Policies<br>これがあなたのポリ<br>『『Infrastructure Good | <b>シーです。</b> - ☆ 🛛 Tags ① Metadat                           | a 🌀 Workloads                           |                                                                       |                    |             | G | D C |  |  |
|--------------------------------------------------------------------|-------------------------------------------------------------|-----------------------------------------|-----------------------------------------------------------------------|--------------------|-------------|---|-----|--|--|
| 创 Summary<br>MORE VIEWS                                            | ID: 4932576                                                 |                                         |                                                                       |                    |             |   |     |  |  |
| <ul> <li>Add app</li> <li>Achange tracking</li> </ul>              | O Search by condition name or id     Condition Name - All + |                                         |                                                                       |                    |             |   |     |  |  |
| Logs                                                               | Showing 1 condition                                         |                                         |                                                                       |                    |             |   |     |  |  |
|                                                                    | Alert condition<br>とってもわかりやすいコンディション名                       | Query<br>SELECT average(duration) as 'P | Thresholds Critical: above 1 for 5 minutes Create a warning threshold | Type<br>NRQL Query | Open issues |   |     |  |  |

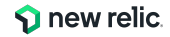

# ハンズオン(2-1) Alert Conditionを作成する 11/21

• 新規 Alert Conditionの追加

②アプリケーション: 4xx,5xxエラー(ホストごとに評価)

- 1. Categories
  - a. NRQL

### 2. Define your signal > Query the data you want to monitor

**SELECT** percentage(count(\*), WHERE httpResponseCode >= '400') **FROM** Transaction **FACET** host

Condition名は適切なものを各自設定してください

(例:NRU304-yourname-NRQL-ErrorResponse)

具体的な手順は後続のスライドからご確認下さい。

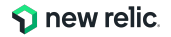
## ハンズオン(2-1) Alert Conditionを作成する 12/22

• 作成したポリシー内にて「+ New alert condition」をクリックする。

| Alerts & Al / Alert Policies<br>これがあなたのポリシーです | o 🗸 🙀 🕕 Metadata 🍥            | ) Workloads                                                  |            |             |                       | ⑦ ≮ Ask       | AI C        |
|-----------------------------------------------|-------------------------------|--------------------------------------------------------------|------------|-------------|-----------------------|---------------|-------------|
| ID: 5106997                                   |                               |                                                              |            |             |                       |               |             |
| Alert conditions Notifications Settings       |                               |                                                              |            |             |                       | + New alert c | ondition    |
| Q Search by condition name or id              |                               | Condition Name = All +                                       |            |             |                       |               |             |
| Showing 1 condition                           |                               |                                                              |            |             |                       |               |             |
| Alert condition                               | Query                         | Thresholds                                                   | Туре       | Open issues | Last modified         | Enabled       |             |
| とってもわかりやすいコンディション名                            | SELECT average(duration) as ' | Critical: above 1 for at least<br>Create a warning threshold | NRQL Query |             | Feb 20, 2024, 10:23pm |               | ( <b></b> ) |

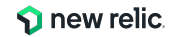

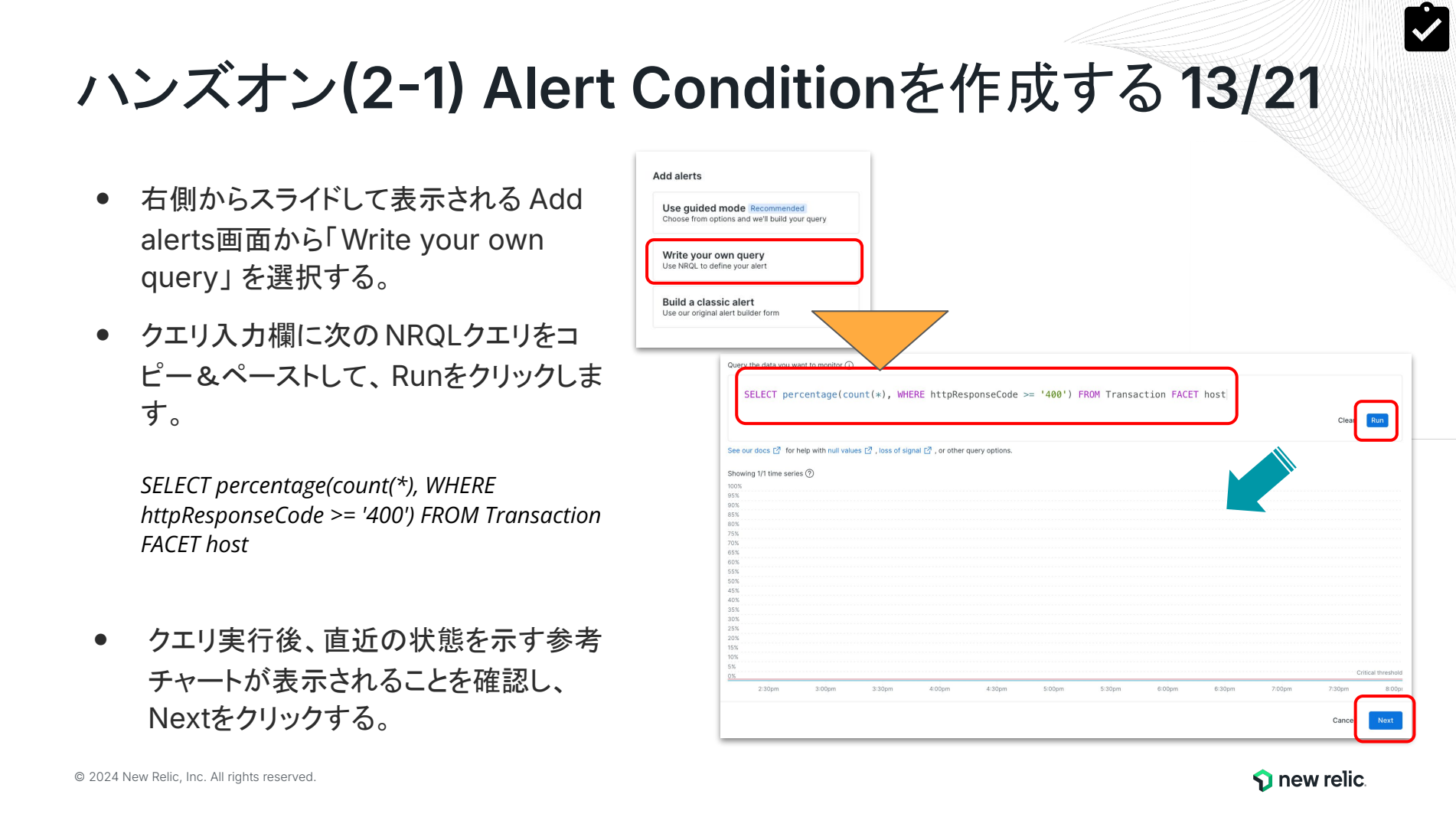

# ハンズオン(2-1) Alert Conditionを作成する 14/21

- Fine-tune your signalはすべて初期値のままNextをクリックします。
- 補足: もし時間がある場合は、閾値条件の設定項目にある「Static」を「Anomaly」に変更した場合、チャートがどのように変更されるかを確認 してください。

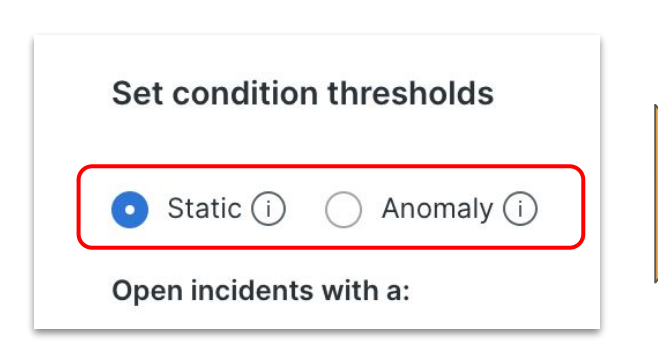

| C Review your NRQL query                                                                                                    |        |        |        |      |        |        |        |        |  |
|----------------------------------------------------------------------------------------------------|--------|--------|--------|------|--------|--------|--------|--------|--|
| Showing 1/1 time series (?)                                                                                                    |        |        |        |      |        |        |        |        |  |
|                                                                                                    |        |        |        |      |        |        |        |        |  |
| 100%                                                                                                    |        |        |        |      |        |        |        |        |  |
| 90.5                                                                                                    |        |        |        |      |        |        |        |        |  |
| 90%<br>85%                                                                                                    |        |        |        |      |        |        |        |        |  |
| 80%                                                                                                    |        |        |        |      |        |        |        |        |  |
| 75%                                                                                                    |        |        |        |      |        |        |        |        |  |
| 70%                                                                                                    |        |        |        |      |        |        |        |        |  |
| 65%                                                                                                    |        |        |        |      |        |        |        |        |  |
| 60%                                                                                                    |        |        |        |      |        |        |        |        |  |
| 55%                                                                                                    |        |        |        |      |        |        |        |        |  |
| 50%                                                                                                    |        |        |        |      |        |        |        |        |  |
| 45%                                                                                                    |        |        |        |      |        |        |        |        |  |
| 40%                                                                                                    |        |        |        |      |        |        |        |        |  |
| 32%                                                                                                    |        |        |        |      |        |        |        |        |  |
| 25%                                                                                                    |        |        |        |      |        |        |        |        |  |
| 20%                                                                                                    |        |        |        |      |        |        |        |        |  |
| 15%                                                                                                    |        |        |        |      |        |        |        |        |  |
| 10%                                                                                                    |        |        |        |      |        |        |        |        |  |
| 5%                                                                                                    |        |        |        | <br> |        |        |        |        |  |
| 0%                                                                                                    |        |        |        |      | /      |        |        |        |  |
| 2:30pm 3:00pm<br>Preview chart (past 6 hours)                                                                                                    | 3:30pm | 4:00pm | 4:30pm | /    | 6:00pm | 6:30pm | 7:00pm | 7:30pm |  |
| 2:30pm 3:00pm Preview chart (past 6 hours)  Review.your.NRQL.query.                                                                                                    | 3:30pm | 4:00pm | 4:30pm |      | 6:00pm | 6:30pm | 7:00pm | 7:aupm |  |
| 2:30pm 3:00pm Preview chart (past 6 hours) ① Review.your.NRQL.auery Showing 1/1 time series ②                                                                                                    | 3:30pm | 4:00pm | 4:30pm |      | 6:00pm | 6:30pm | 7:00pm | 7:supm |  |
| 2:30pm 3:00pm<br>Preview chart (past 6 hours)<br>① Review your NRQL query<br>Showing 1/1 time series ③<br>0:006                                                                                                    | 3:30pm | 4:00pm | 4:30pm |      | 6:00pm | 6:30pm | 7:00pm | 7:supm |  |
| 2:30pm 3:00pm Preview chart (past 6 hours) () Review your NRQL query Showing 1/1 time series () 2:000                                                                                                    | 3:30pm | 4:00pm | 4:30pm |      | 6:00pm | 6-30pm | 7:00pm | 7:supm |  |
| 2:30pm 3:00pm<br>Preview chart (past 6 hours)<br>() Review your NRQL query<br>Showing 1/1 time series ()<br>0:005                                                                                                    | 3:30pm | 4:00pm | 430pm  |      | 6:00pm | 6-30pm | 7:00pm | 7:supm |  |
| 2:30pm 3:00pm<br>Preview chart (past 6 hours)<br>③ Review your NRQL avery<br>Showing 1/1 time series ③<br>0:00<br>0:00                                                                                                    | 3:30pm | 4:00pm | 4:30pm |      | 6:00pm | 6:30pm | 7:00pm | 7:supm |  |
| 230pm 300pm Preview chart (past 6 hours) () Review, your NRQL auery Showing 1/1 tim series () 0006 0005 0004                                                                                                    | 3:30pm | 4:00pm | 4:30pm |      | 6:00pm | 6:30pm | 7:00pm | //supm |  |
| 230pm 300pm  Preview chart (past 6 hours)      Beview, your MRQL query  Showing (11 time series      0 000 000 000 000 000 000 000 000                                                                                                    | 3:30pm | 4:00pm | 4:30pm |      | 6:00pm | 6:30pm | 7:00pm | //supm |  |
| 2.30pm 3.00pm  Preview chart (past 6 hours)  Review your NROL suery  Showing 1/1 time series ③  2.006  2.006  2.004  2.002  2.002  2.004  2.002  2.002  2.005  2.004  2.002  2.005  2.005  2.005  2.005  2.005  2.005  2.005  2.005  2.005  2.005  2.005  2.005  2.005  2.005  2.005  2.005  2.005  2.005  2.005  2.005  2.005  2.005  2.005  2.005  2.005  2.005  2.005  2.005  2.005  2.005  2.005  2.005  2.005  2.005  2.005  2.005  2.005  2.005  2.005  2.005  2.005  2.005  2.005  2.005  2.005  2.005  2.005  2.005  2.005  2.005  2.005  2.005  2.005  2.005  2.005  2.005  2.005  2.005  2.005  2.005  2.005  2.005  2.005  2.005  2.005  2.005  2.005  2.005  2.005  2.005  2.005  2.005  2.005  2.005  2.005  2.005  2.005  2.005  2.005  2.005  2.005  2.005  2.005  2.005  2.005  2.005  2.005  2.005  2.005  2.005  2.005  2.005  2.005  2.005  2.005  2.005  2.005  2.005  2.005  2.005  2.005  2.005  2.005  2.005  2.005  2.005  2.005  2.005  2.005  2.005  2.005  2.005  2.005  2.005  2.005  2.005  2.005  2.005  2.005  2.005  2.005  2.005  2.005  2.005  2.005  2.005  2.005  2.005  2.005  2.005  2.005  2.005  2.005  2.005  2.005  2.005  2.005  2.005  2.005  2.005  2.005  2.005  2.005  2.005  2.005  2.005  2.005  2.005  2.005  2.005  2.005  2.005  2.005  2.005  2.005  2.005  2.005  2.005  2.005  2.005  2.005  2.005  2.005  2.005  2.005  2.005  2.005  2.005  2.005  2.005  2.005  2.005  2.005  2.005  2.005  2.005  2.005  2.005  2.005  2.005  2.005  2.005  2.005  2.005  2.005  2.005  2.005  2.005  2.005  2.005  2.005  2.005  2.005  2.005  2.005  2.005  2.005  2.005  2.005  2.005  2.005  2.005  2.005  2.005  2.005  2.005  2.005  2.005  2.005  2.005  2.005  2.005  2.005  2.005  2.005  2.005  2.005 2.005 2.005 2.      | 3:30pm | 4:00pm | 4:30pm |      | 6:00pm | 6:30pm | 7.00pm | 7-50pm |  |
| 2 30pm 3 00pm  Preview chart (past 6 hours)  Review soc.NRGL.even  Showing 11 time series       00      000      000      000      000      000      000      000      000      000      000      000      000      000      000      000      000      000      000      000      000      000      000      000      000      000      000      000      000      000      000      000      000      000      000      000      000      000      000      000      000      000      000      000      000      000      000      000      000      000      000      000      000      000      000      000      000      000      000      000      000      000      000      000      000      000      000      000      000      000      000      000      000      000      000      000      000      000      000      000      000      000      000      000      000      000      000      000      000      000      000      000      000      000      000      000      000      000      000      000      000      000      000      000      000      000      000      000      000      000      000      000      000      000      000      000      000      000      000      000      000      000      000      000      000      000      000      000      000      000      000      000      000      000      000      000      000      000      000      000      000      000      000      000      000      000      000      000      000      000      000      000      000      000      000      000      000      000      000      000      000      000      000      000      000      000      000      000      000      000      000      000      000      000      000      000      000      000      000      000      000      000      000      000      000      000      000      000      000      000      000      000      000      000      000      000      000      000      000      000      000      000      000      000      000      000      000      000      000      000      000      000      000      000      000      000      00      | 3-30pm | 4:00pm | 4:30pm |      | 6:00pm | 6:30pm | 700pm  | 7-50pm |  |
| 2 30pm 2 00pm  Preview chart (past 6 hours)  Review, sock MGL swery  Showing 1/1 tims series  Code  Code  Co | 3:30pm | 4:00pm | 4:30pm |      | 6:00pm | 6:30pm | 700pm  | 7250pm |  |
| 2 30pm 300pm      Preview chart (past 6 hours)      Review, you, NRQL aveny      showing (11 time series      0     000      000      000      000      000      0      0      0                                                                                                    | 3:30pm | 4:00pm | 4:30pm |      | 6:00pm | 6:30pm | 200pm  | 7-50pm |  |
| 2 30pm 3:00pm  Preview chart (past 6 hours)  Review your. MiGL.suer:  Showing 11 time series       200      200      200      200      200      200      200      200      200      200      200      200      200      200      200      200      200      200      200      200      200      200      200      200      200      200      200      200      200      200      200      200      200      200      200      200      200      200      200      200      200      200      200      200      200      200      200      200      200      200      200      200      200      200      200      200      200      200      200      200      200      200      200      200      200      200      200      200      200      200      200      200      200      200      200      200      200      200      200      200      200      200      200      200      200      200      200      200      200      200      200      200      200      200      200      200      200      200      200      200      200      200      200      200      200      200      200      200      200      200      200      200      200      200      200      200      200      200      200      200      200      200      200      200      200      200      200      200      200      200      200      200      200      200      200      200      200      200      200      200      200      200      200      200      200      200      200      200      200      200      200      200      200      200      200      200      200      200      200      200      200      200      200      200      200      200      200      200      200      200      200      200      200      200      200      200      200      200      200      200      200      200      200      200      200      200      200      200      200      200      200      200      200      200      200      200      200      200      200      200      200      200      200      200      200      200      200      200      200      200      200      200      200      200      200      200          | 3:30pm | 4:00pm | 4:30pm |      | 6:00pm | 6:30pm | 200pm  | 7:50pm |  |
| 200m     200m     Preview chart (past 6 hours)     Tearlier your MGL summ     Schwing 1/1 time series      Cons     Cons          | 3:30pm | 4:00pm | 4:30pm |      | 6.00pm | 6:30pm | 200pm  | 7250pm |  |
| 2 30pm 3 00pm  Preview chart (past 6 hours)  Review your.NRGL.exer:  Showing 11 time series  Cool  Cool  Coo | 3:30pm | 400pm  | 4:30pm |      | 6.00pm | 6:30pm | 200pm  | 2:30pm |  |
| 2.30pm     2.00pm      Preview chart (past 6 hours)      Review, your, NRGL suery      booking 1/1 time series      0      0      0      0      0      0      0      0      0      0      0      0      0      0      0      0      0      0      0      0      0      0      0      0      0      0      0      0      0      0      0      0      0      0      0      0      0      0      0      0      0      0      0      0      0      0      0      0      0      0      0      0      0      0      0      0      0      0      0      0      0      0      0      0      0      0      0      0      0      0      0      0      0      0      0      0      0      0      0      0      0      0      0      0      0      0      0      0      0      0      0      0      0      0      0      0      0      0      0      0      0      0      0      0      0      0      0      0      0      0      0      0      0      0      0      0      0      0      0      0      0      0      0      0      0      0      0      0      0      0      0      0      0      0      0      0      0      0      0      0      0      0      0      0      0      0      0      0      0      0      0      0      0      0      0      0      0      0      0      0      0      0      0      0      0      0      0      0      0      0      0      0      0      0      0      0      0      0      0      0      0      0      0      0      0      0      0      0      0      0      0      0      0      0      0      0      0      0      0      0      0      0      0      0      0      0      0      0      0      0      0      0      0      0      0      0      0      0      0      0      0      0      0      0      0      0      0      0      0      0      0      0      0      0      0      0      0      0      0      0      0      0      0      0      0      0      0      0      0      0      0      0      0      0      0      0      0      0      0      0      0      0      0      0      0      0      0      0      0      0      0      0      0      0      0            | 3:30pm | 400pm  | 433pm  |      | 6.00pm | 6:30pm | 200pm  | 2:30pm |  |
| 2 30pm 3 00pm  Preview chart (past 6 hours)  Review your NRGL suer:  Showing 11 time series  Cool  Cool  Coo | 3:30pm | 400pm  | 4:30pm |      | 600pm  | 6-30pm | 200pm  | 2:30pm |  |
| 2 30pm 2:00pm  Preview chart (past 6 hours)  Comments year, MRGL suler;  Showing (1) time series Comments  accoss  accoss accoss  accoss  accoss  accoss  accoss  accoss  accoss  accoss  accoss  accoss  accoss  accoss  accoss  accoss  accoss  accoss  accoss  accoss  acco | 3:30pm | 400pm  | 433pm  |      | 6.00pm | 6-30pm | 200pm  | Pogen  |  |
| 2 30pm 3 00pm  Preview chart (past 6 hours)  Review souch RGL even  Showing 11 time series  Coose  Coos  Coos  Coo | 3-30pm | 400pm  | 4:30pm |      | 6.00pm | 6.30pm | 700pm  | 2:30pm |  |
| 2 30pm     2 00pm      Preview chart (past 6 hours)      Brokey, soc. NRGL, suer:      showing 1/t time series      cos      cos           | 3.30pm | 400pm  | 433pm  |      | 6.00pm | 6.30pm | 200µm  | 2:50pm |  |

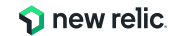

# ハンズオン(2-1) Alert Conditionを作成する 15/21

- 任意のAlert Condition名を設定します。
   (例:NRU304-yourname-http-error)
- Send a custom incident descriptionと Runbook URLはオプションです。何か思 いついた内容を記載してみてください。
- Enable on saveが図の状態になっている ことを確認し、Save conditionをクリックし ます。
- 設定確認画面が表示されるので、Closeを クリックして閉じます。

| とってもわかりやすいコンディション名                      |                     |       |                            |
|-----------------------------------------|---------------------|-------|----------------------------|
| Close open incidents after i 3          | days ~              |       |                            |
| Gend a custom incident description (op) | ional) 🕕            | _     |                            |
| ここに記述した情報が、Incidentの詳細                  | 間情報としてアラート内に記載されます。 |       |                            |
|                                         |                     |       |                            |
|                                         |                     |       |                            |
|                                         |                     |       |                            |
| 1,000 character limit                   |                     |       |                            |
| Runbook URL (optional)                  |                     |       |                            |
|                                         |                     |       |                            |
| https://www.yahoo.co.jp                 |                     |       |                            |
| https://www.yahoo.co.jp                 |                     |       |                            |
| https://www.yahoo.co.jp                 |                     |       |                            |
| https://www.yahoo.co.jp                 |                     |       |                            |
| D Enable on save                        |                     |       |                            |
| D Enable on save                        |                     |       |                            |
| D Enable on save                        |                     |       |                            |
| D Enable on save                        |                     | Cance | I <> View as code Save con |

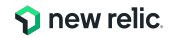

# ハンズオン(2-1) Alert Conditionを作成する 16/21

• 新規 Alert Conditionの追加

③アプリケーション:応答時間(動的)

- 1. Categories
  - a. NRQL
- 2. Define your signal > Query the data you want to monitor

From Transaction SELECT average(duration) WHERE appName ='EC-site'

Condition名は適切なものを各自設定してください

(例:NRU304-yourname-transaction-time-baseline)

具体的な手順は後続のスライドからご確認下さい。

**New relic** 

#### ハンズオン(2-1) Alert Conditionを作成する 17/21 Add alerts 右側からスライドして表示される Add Use guided mode Recommended Choose from options and we'll build your query alerts画面から「Write your own Write your own query Jse NRQL to define your alert query」を選択する。 Build a classic alert Use our original alert builder form クエリ入力欄に次の NRQLクエリをコ From Transaction SELECT average(duration) WHERE appName = 'EC-site' ピー&ペーストして、Runをクリックしま す。 See our docs [2] for help with null values [2], loss of signal [2], or other query options Critical threshold *From Transaction SELECT average(duration)* 0.9 0.8 WHERE appName ='EC-site' 0.6 0.5 クエリ実行後、直近の状態を示す参考 0.2 チャートが表示されることを確認し、 10:30am 12:3000 2:30pm 3:0000 Ave Duration • Critical threshold • Critical inciden Nextをクリックする。 © 2024 New Relic. Inc. All rights reserved. **S** new relic

# ハンズオン(2-1) Alert Conditionを作成する 18/21

- Set condition thresholdsの閾値のタイプを StaticからAnomalyに変更する。
- これまでの手順同様「Save condition」で保存 する。
  - もし時間の余裕がある場合、「XXX standard deviation(s)」のXXXの値を変 えることで、上部のチャートがどのように 表示を変えるかを確認してください。

|   | Set condition thresholds                                             |                          |
|---|----------------------------------------------------------------------|--------------------------|
|   | 🔿 Static 🕧 🧿 Anomaly 🛈                                               |                          |
|   | Threshold direction Upper and lower ~                                |                          |
|   | Open incidents with a:                                               |                          |
|   | Severity level Critical ~                                            |                          |
| + | When a query returns a value outside the threshold                   |                          |
|   | by 3 standard deviation(s) for at least ~ 5 ~ minutes ~              | Ş                        |
|   | More incidents Fewer incidents                                       |                          |
|   | <ul> <li>Add threshold</li> <li>Add lost signal threshold</li> </ul> |                          |
|   |                                                                      | Cancel                   |
|   |                                                                      | new relic. <sup>79</sup> |

# ハンズオン(2-1) Alert Conditionを作成する 19/21

• 新規 Alert Conditionの追加

④外形監視:チェックエラー

- 1. Categories
  - a. NRQL
- 2. Define your signal > Query the data you want to monitor

**FROM** SyntheticCheck **SELECT** filter(count(\*), WHERE result = 'FAILED') **WHERE** monitorName ='NRU304-Synthetic Check'

Condition名は適切なものを各自設定してください

(例:NRU304-yourname-synthetics-check)

具体的な手順は後続のスライドからご確認下さい。

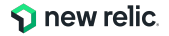

# ハンズオン(2-1) Alert Conditionを作成する 20/21

- 右側からスライドして表示される Add alerts画面から「Write your own query」を選択する。
- クエリ入力欄に次のNRQLクエリをコ ピー&ペーストして、Runをクリックしま す。

FROM SyntheticCheck SELECT filter(count(\*), WHERE result = 'FAILED') WHERE monitorName ='NRU304-Synthetic Check'

 クエリ実行後、直近の状態を示す参考 チャートが表示されることを確認し、 Nextをクリックする。

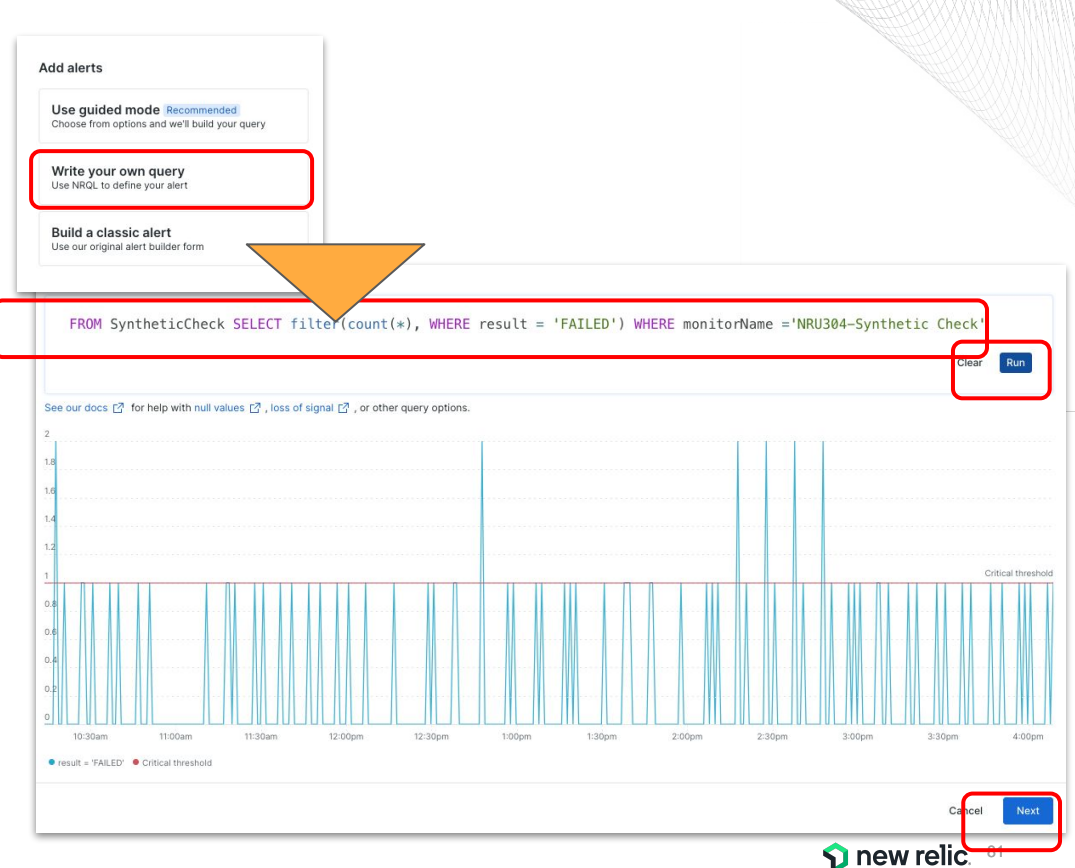

# ハンズオン(2-1) Alert Conditionを作成する 21/21

- Set condition thresholdsの閾値条 件を変更する。
  - 右側のサンプルを参考にして変 更する。
    - Above or equal toの適用
    - At least once inの適用
- これまでの手順同様「Save condition」で保存する。

| Set condition  | n thresholds   |               |        |     |           |      |
|----------------|----------------|---------------|--------|-----|-----------|------|
| O Static (i)   | Anomaly (      | D             |        |     |           |      |
| Open incidents | s with a:      |               |        |     |           |      |
| Severity level | Critical ~     |               |        |     |           |      |
| When a query   | eturns a value |               |        |     |           |      |
| above or equ   | al to ~ 1      | at least once | in ~ 5 | ~ n | ninutes ~ |      |
| Add thr        | eshold         |               |        |     |           |      |
|                |                |               |        |     |           |      |
|                |                |               |        |     | Cancel    | Next |

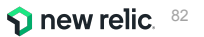

## 参考:該当しない状態を「0」として扱いたい場合

アラート条件の評価が行われるのは、クエリのWhere句に該当する値が発生した場合です。

そのためWhere句で絞り込んだ結果が0件の場合はデータなし(NULL)扱いとなりアラート条件として評価されません。 例えば全てのresultが'SUCCESS'だった場合、以下のクエリでは「該当データなし」となります。アラートとして通知できま すが、復旧判定ができず状況によっては適切に通知できない場合があります。

FROM SyntheticCheck SELECT count(\*) WHERE result = 'FAILED' AND monitorName ='NRU304-Synthetic Check'

その場合filter関数の中で絞り込むことで評価対象にすることができます

FROM SyntheticCheck SELECT **filter**(count(\*), WHERE result = 'FAILED') WHERE monitorName ='NRU304-Synthetic Check'

参考: Example: null value returned (有用なブログ情報: <u>こちらとこちら</u>)

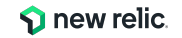

## ハンズオン(Optional#1) Enrichmentを試す 1/3

ハンズオン時間に余裕のある方は、全スライドで無効化した Workflowを再度有効化し、Enrichmentの設定が通知内容にどう変更があるかを確認します。

<u>こちらのスライド</u>で簡単に紹介した Enrichの機能を試 してみましょう

#### Enrichmentとは:

- Workflow内で任意のNRQLを設定することで、 そのクエリ結果を補足情報として通知内容に含 めることができます(より詳細は、下部のドキュメ ント[1]をご確認ください)
- メール通知やSLACK通知では、NRQLのクエリ
   結果が画像としてが添付されます
   参者:

ドキュメント[1] <u>Enrichment機能の概要</u> ドキュメント[2] <u>アラート対象エンティティの絞り込み</u>

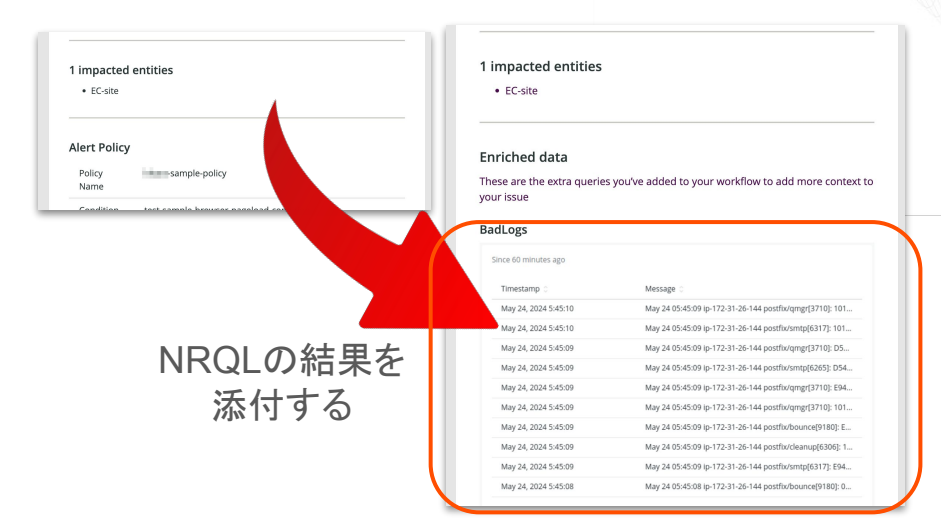

具体的な手順は後続のスライドからご確認下さい。

**S** new relic.

## ハンズオン(Optional#1) Enrichmentを試す 2/3

ハンズオン時間に余裕のある方は、全スライドで無効化した Workflowを再度有効化し、Enrichmentの設定が通知内容にどう変更があるかを確認します。

- Alerts > Workflowsにアクセスし、ハンズオンで利用している Workflow設定を開きます
- Workflow設定内のAdditional settingsボタンをクリックし、
   Enrich your dataトグルを有効化します
- 有効化すると右側から設定 UIがスライド表示されるので、
   Name your queryICEnrichment名を指定し、下部にNRQLを 設定します
  - a. サンプルNRQL: FROM Log SELECT message
  - b. Runボタンを押して、設定したNRQLの挙動をテストします

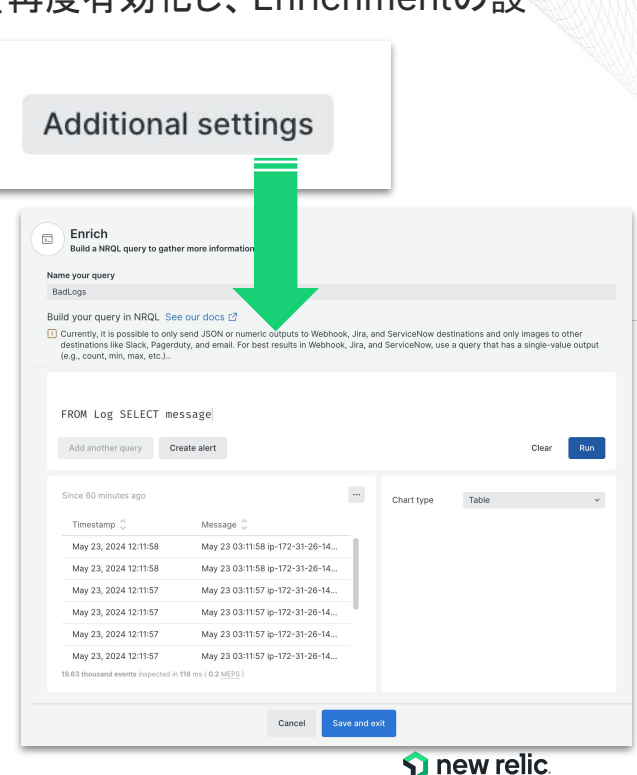

## ハンズオン(Optional#1) Enrichmentを試す 3/3

ハンズオン時間に余裕のある方は、全スライドで無効化した Workflowを再度有効化し、Enrichmentの設定が通知内容にどう変更があるかを確認します。

- 4. Save and exitボタンをクリックし、設定を保存します
- 5. Workflow設定のUI内にある**Test workflow**ボタンからテス ト通知を行います
  - a. 補足: テスト用の通知は過去に発生したアラートを基に して発報します。過去に発生したアラートがないような 新規の設定の場合、テスト用アラート発報を行わない ケースがあります
- 6. テスト後、**Update workflow**ボタンをクリックし、 Enrichmentの設定を保存します

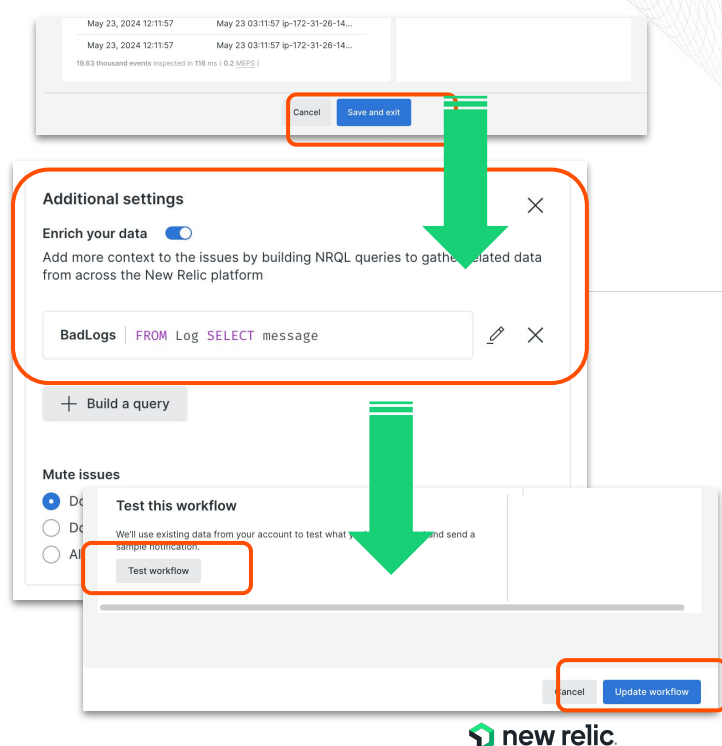

## ハンズオン(Optional#2) Notify Whenを試す

ハンズオン時間に余裕のある方は、全スライドで無効化した Workflowを再度有効化し、Notify Whenの設 定が通知内容にどう変更があるかを確認します。

- Alerts > Workflowsにアクセスし、ハンズオンで 利用しているWorkflow設定を開きます
- Workflow設定のNotifyセクション内で設定している通知項目の[...]をクリックし、ポップアップメニューからNotify when...を選択する
- 3. 任意の箇所にチェックを入れたり、外します
- 4. Workflowの設定UIに戻り**Update workflow**ボタ ンを押し、設定を更新する
- 5. 実際にアラートが発生した際に通知される内容に 変化があるかを確認する

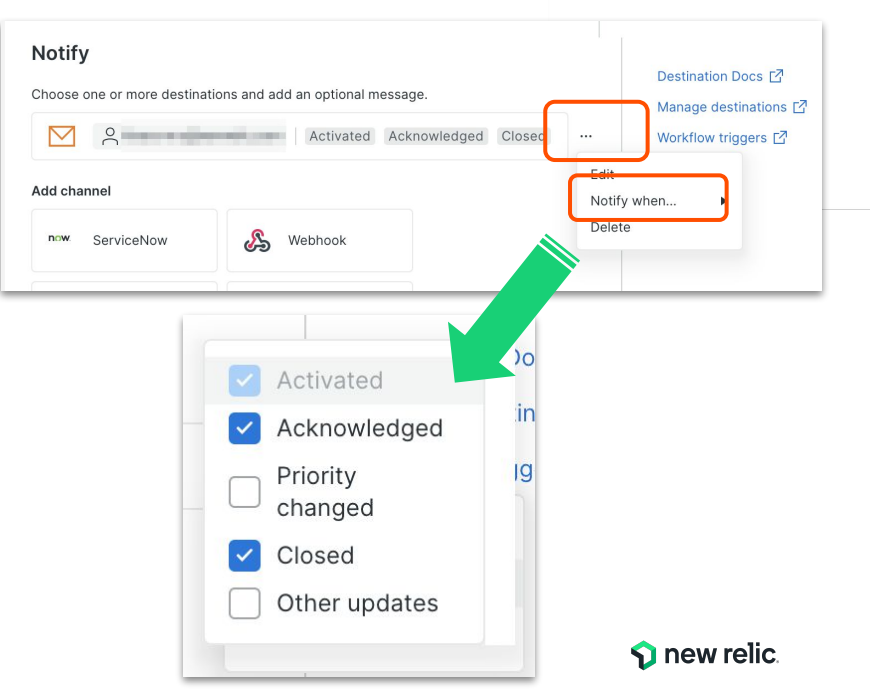

## 補足: APIを活用してアラートテストを行う

New Relicが提供しているAPIを用いることで、仮想的にアラートを発報させるデータを生成することができます。(NRU302でもEvent APIの活用をオプションのハンズオンとして体験可能です)

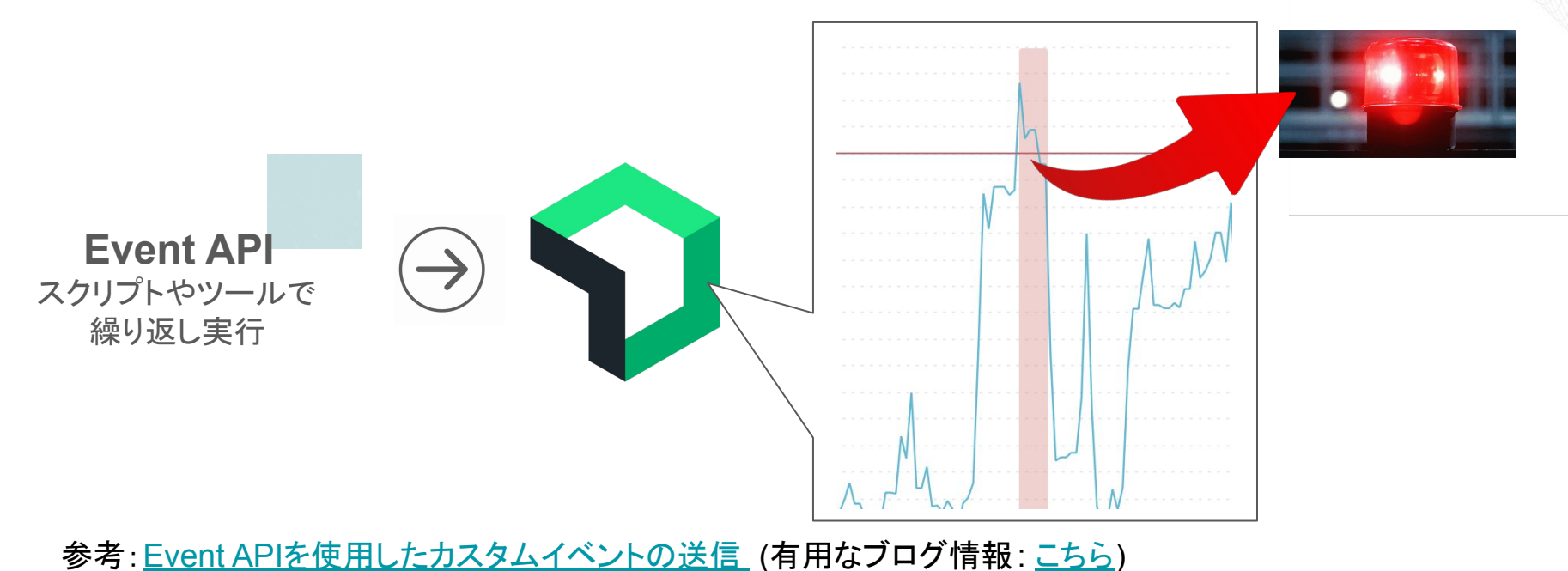

© 2024 New Relic, Inc. All rights reserved.

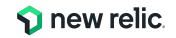

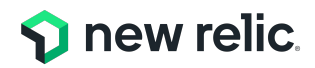

## ハンズオン(3) 発生したアラートの確認

16:35 - 16:45 (10min)

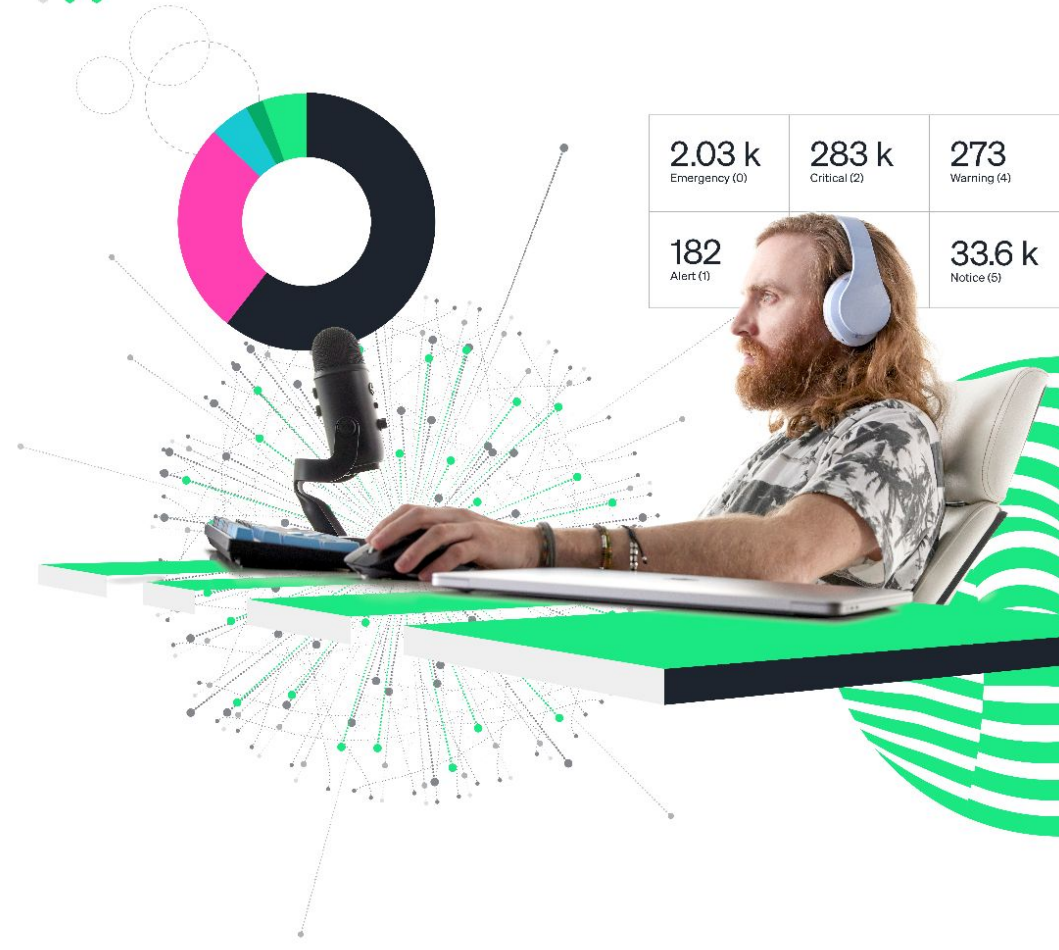

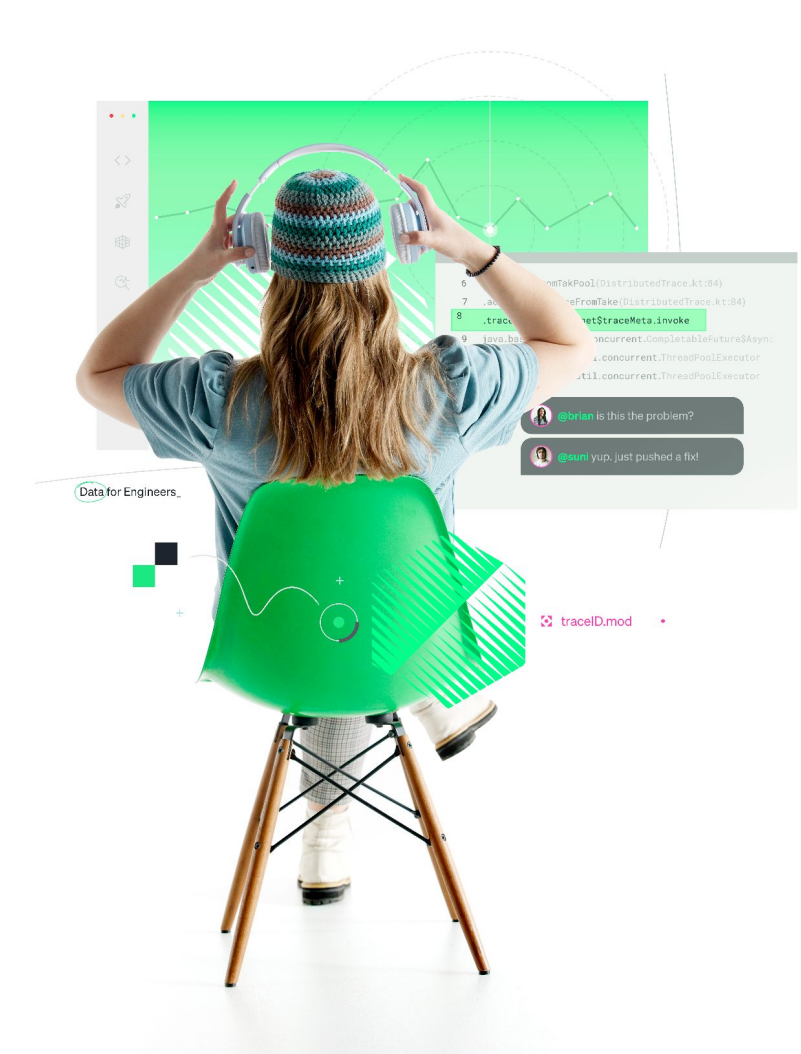

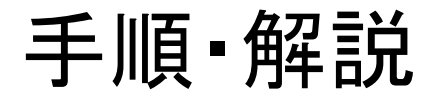

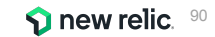

## ハンズオン(3-1) 個々のアラートを確認する 1/3

• [Alerts] > [Issues & Activity] > [Incidents]タブをクリックします。

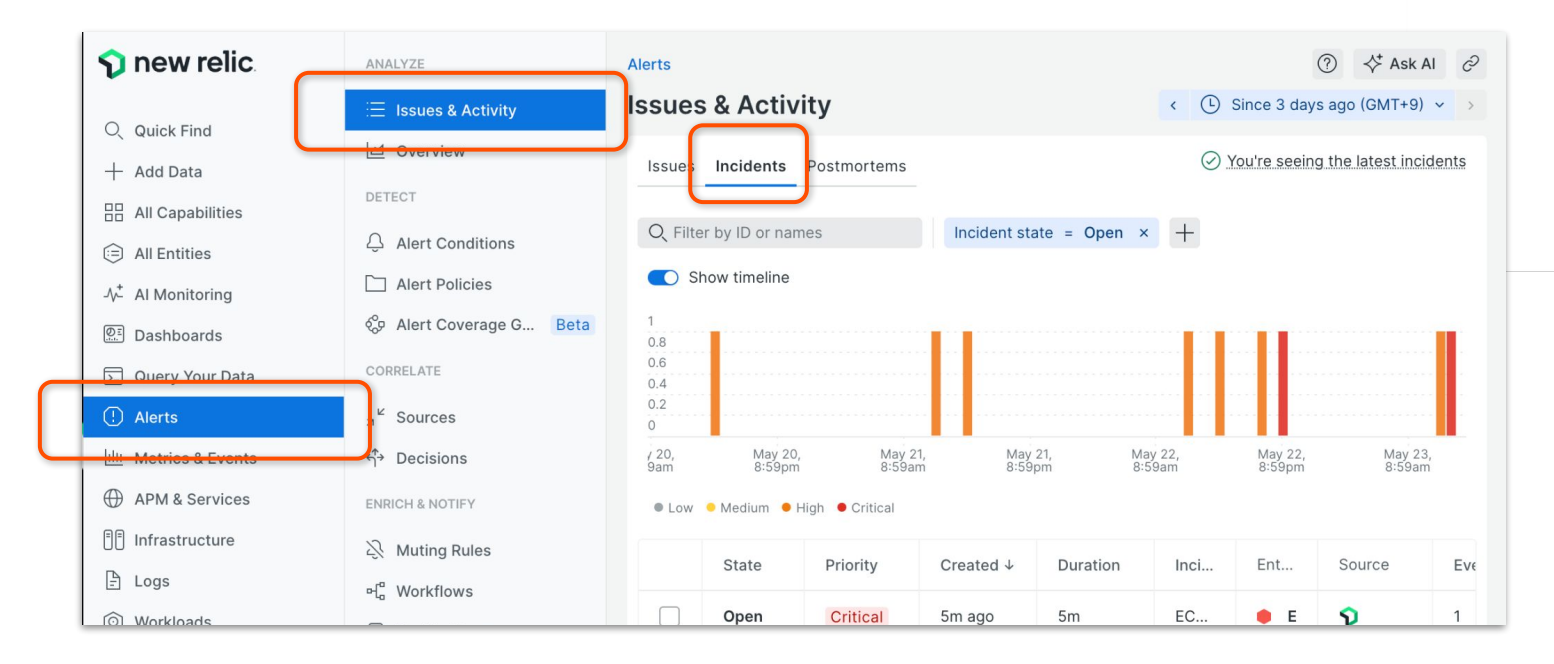

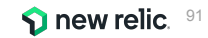

ハンズオン(3-1) 個々のアラートを確認する 2/3

• Incidentをクリックします。

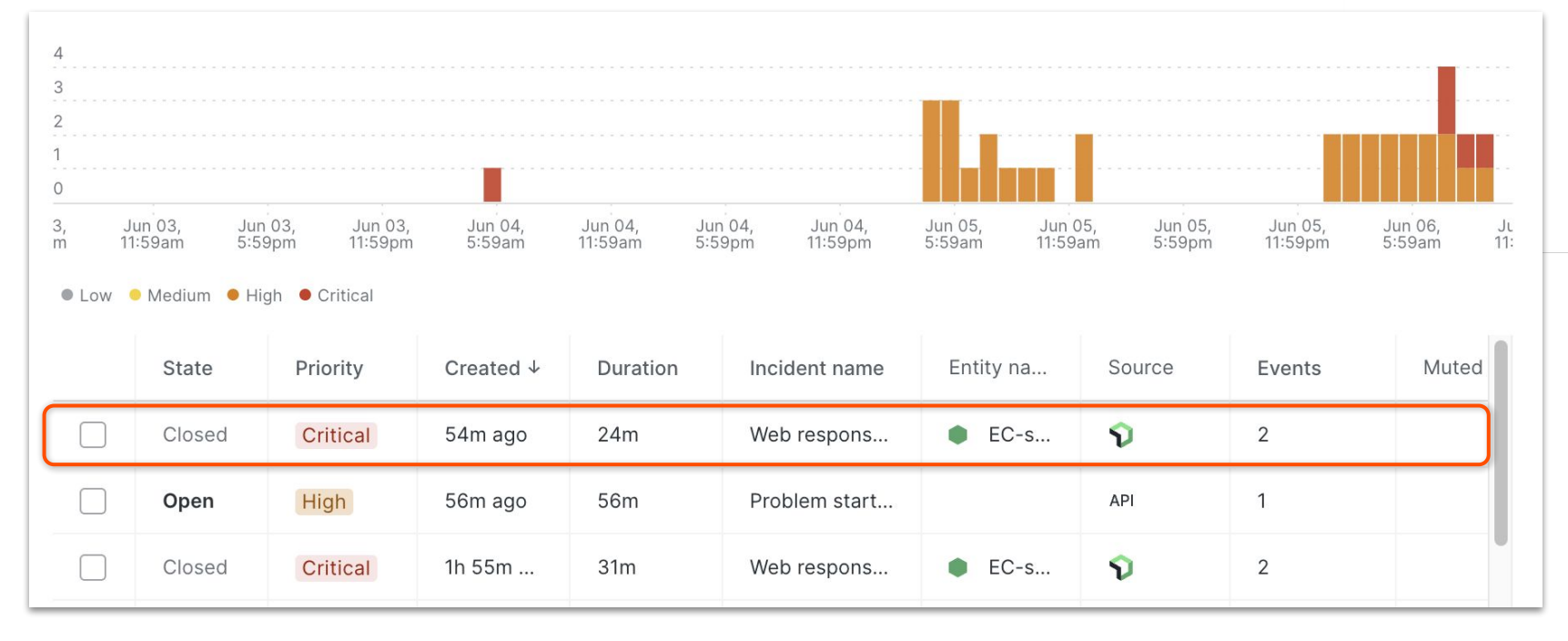

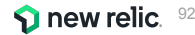

ハンズオン(3-1) 個々のアラートを確認する 3/3

• Origin Key の値を確認することで、どのツールによって判定されたアラートかを確認することができます。

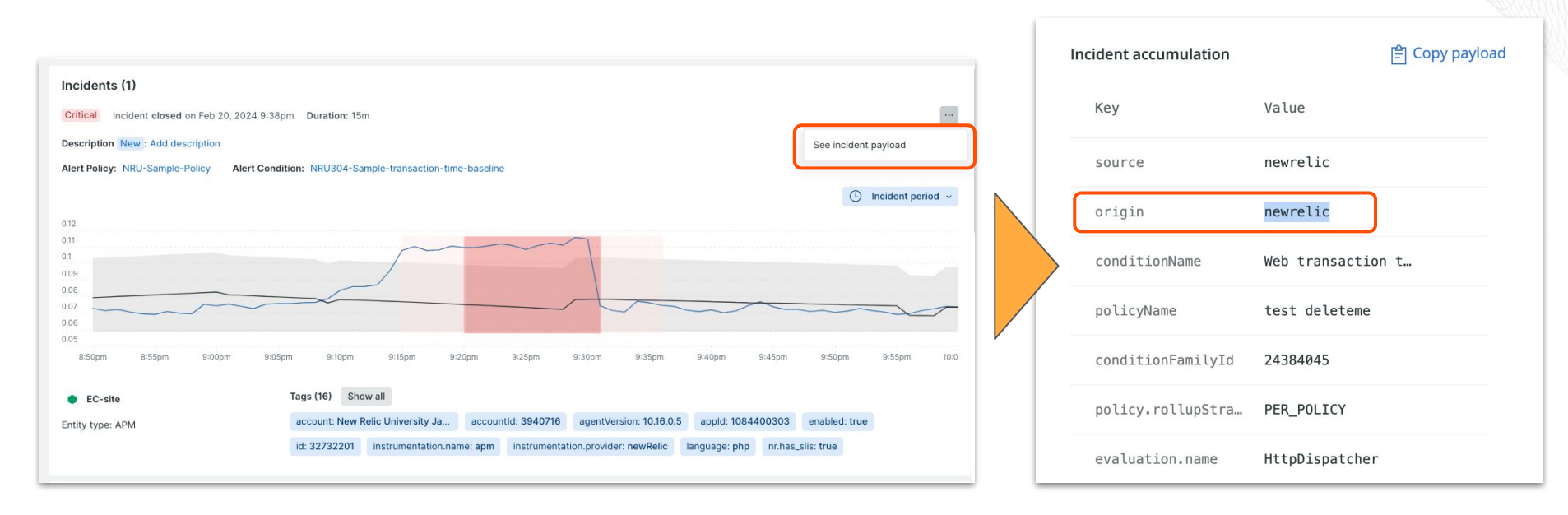

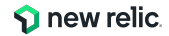

## ハンズオン(3-2) 複数のアラートを紐付け トラブルシューティングに役立てる 1/5

• [Alerts] > [Issues & Activity] > [Issues]タブをクリックします。

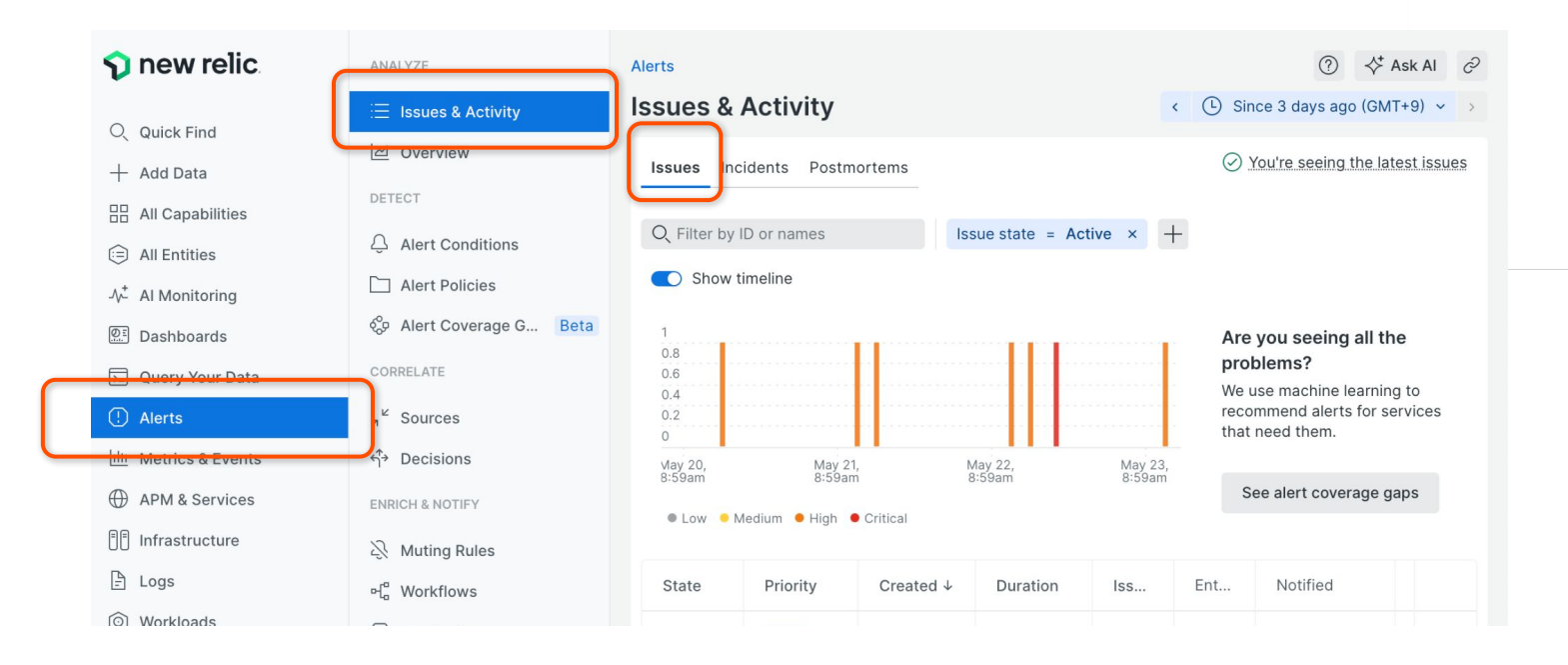

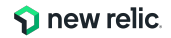

### ハンズオン(3-2) 複数のアラートを紐付け トラブルシューティングに役立てる 2/5

 Issues ではユーザーが設定した AlertやAnomaly、API連携などの複数のアラートの中で関連しそう なものをまとめて取り扱います。

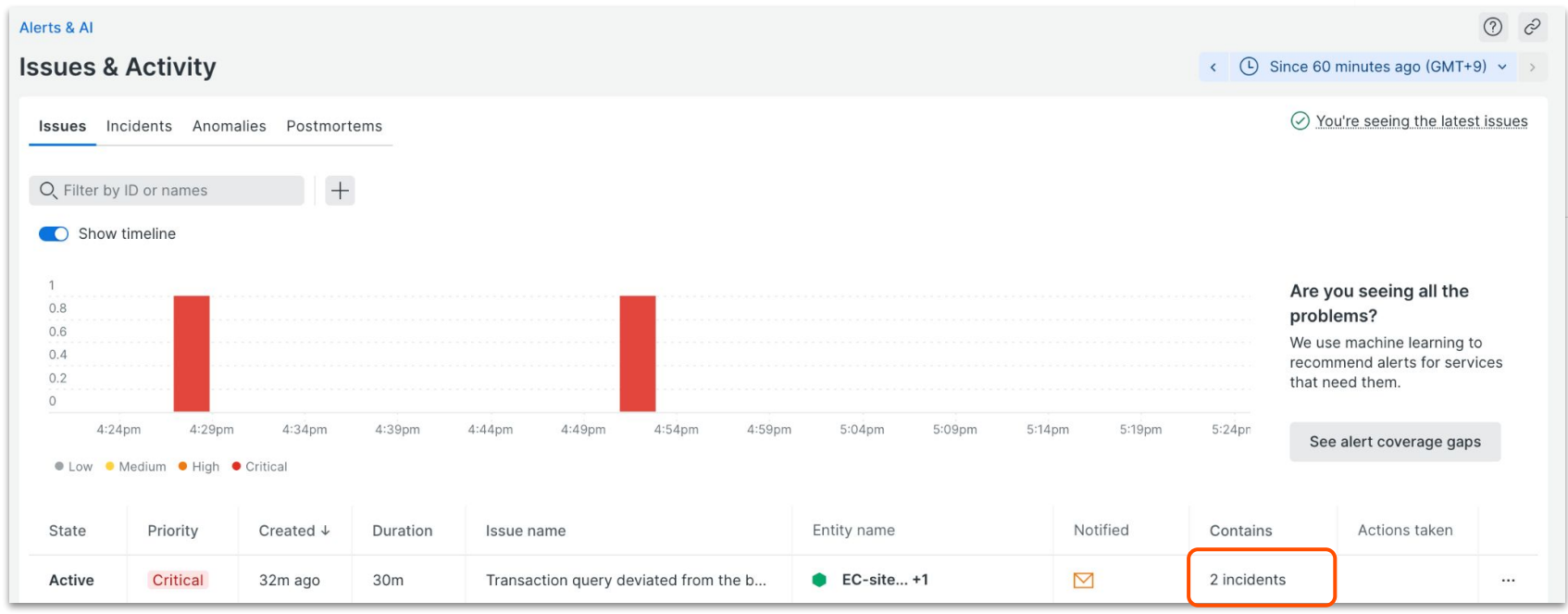

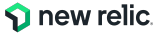

#### ハンズオン(3-2) 複数のアラートを紐付け トラブルシューティングに役立てる 3/5

• Issueをクリックすると詳細が表示されます。

| Alerts & Al                                       |                 |                |          |                |                     |        |             |        |        |          |             |                                                                                                    | ? ?         |
|---------------------------------------------------|-----------------|----------------|----------|----------------|---------------------|--------|-------------|--------|--------|----------|-------------|----------------------------------------------------------------------------------------------------|-------------|
| Issues &                                          | Activity        |                |          |                |                     |        |             |        |        |          | < 🕒 si      | ince 60 minutes ago (GMT+                                                                               | -9) 🗸 >     |
| Issues Inc                                        | cidents Anoma   | alies Postmort | tems     |                |                     |        |             |        |        |          |             |                                                                                                    | st issues   |
| Q Filter by<br>Show 1<br>0.8<br>0.6<br>0.4<br>0.2 | ID or names     | +              |          |                |                     |        |             |        |        |          |             | Are you seeing all the problems?<br>We use machine learning recommend alerts for service that need them | to<br>vices |
| 0<br>4:24                                         | 4:29pm          | 4:34pm         | 4:39pm   | 4:44pm 4:49p   | om 4:54pm           | 4:59pm | 5:04pm      | 5:09pm | 5:14pm | 5:19pm   | 5:24pn      | See alert coverage gap                                                                                  | )S          |
| • Low • M                                         | Medium 🗕 High 鱼 | Critical       |          |                |                     |        |             |        |        |          |             |                                                                                                    |             |
| State                                             | Priority        | Created ↓      | Duration | Issue name     |                     |        | Entity name |        | 1      | Notified | Contains    | Actions taken                                                                                           |             |
| Active                                            | Critical        | 32m ago        | 30m      | Transaction qu | ery deviated from t | he b   | EC-site     | . +1   | ۵      |          | 2 incidents | s                                                                                                    |             |

new relic. 96

## ハンズオン(3-2) 複数のアラートを紐付け トラブルシューティングに役立てる 4/5

• どのIncidentがまとめられているのか確認することができます

| Critical Activated on Nov 17, 2023 4:53pm Duration: 36                                                                | m              | Last updated Nov 17, 2023 5:17pm                                                                                                    |
|----------------------------------------------------------------------------------------------------|----------------|----------------------------------------------------------------------------------------------------|
| Transaction query deviated from the baseline<br>Source: 🕥 Notified: 🗹 🗐 Issue payload                                 | for at least 5 | minutes on '非常にわかりやすいコンディション名を設定する' Close Issue Acknowledge                                                                                                    |
| Incidents (2)<br>Sort by Newest to oldest ~ Sh                                                                        | ow open only   | Critical Incident opened on Nov 17, 2023 5:01pm See NRQL overview                                                                                                    |
| <mark>Critical Open</mark><br>NRU304-Synthetic Check query result is >= 1.0 on '少し複雑<br>コンディション名'                     | 単な             | NRU304-Synthetic Check query result is >= 1.0 on ' <b>少し複雑なコンディション名'</b><br>Alert Policy: これがあなたのポリシーです。 View/edit Condition: 少し複雑なコンディション名 View/edit                                                                                                    |
| Opened: Today 5:01pm                                                                                                  | 🕒 28m          | Signal over time Synthetic checks Failure screenshot                                                                                                    |
| Critical Closed<br>Transaction query deviated from the baseline for at least 5<br>minutes on '非常にわかりやすいコンディション名を設定する' |                | © Incident period ~                                                                                                    |
| Opened: Today 4:53pm                                                                                                  | 🕒 24m          | 15                                                                                                    |
|                                                                                                    |                |                                                                                                    |
|                                                                                                    |                | 0<br>25pm 4:30pm 4:35pm 4:40pm 4:45pm 4:50pm 4:55pm 5:00pm 5:05pm 5:10pm 5:15pm 5:20pm 5:25pm                                                                                                    |
|                                                                                                    |                | NRU304-Synthetic Check Tags (17) Show all                                                                                                    |
|                                                                                                    |                | Entity type: SYNTH     account: New Relic University Ja     accountid: 3940716     apdexTarget: 7.0     enabled: true       Account: New Relic University Japan     enableScreenshotOnFailureAndS     id: 37871380     monitorStatus: Enabled     monitorType: Simple Browser |

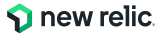

#### ハンズオン(3-2) 複数のアラートを紐付け トラブルシューティングに役立てる 5/5

Issue timelineや関連するEntity情報、デプロイ履歴など、原因分析に役立つ情報が表示されます

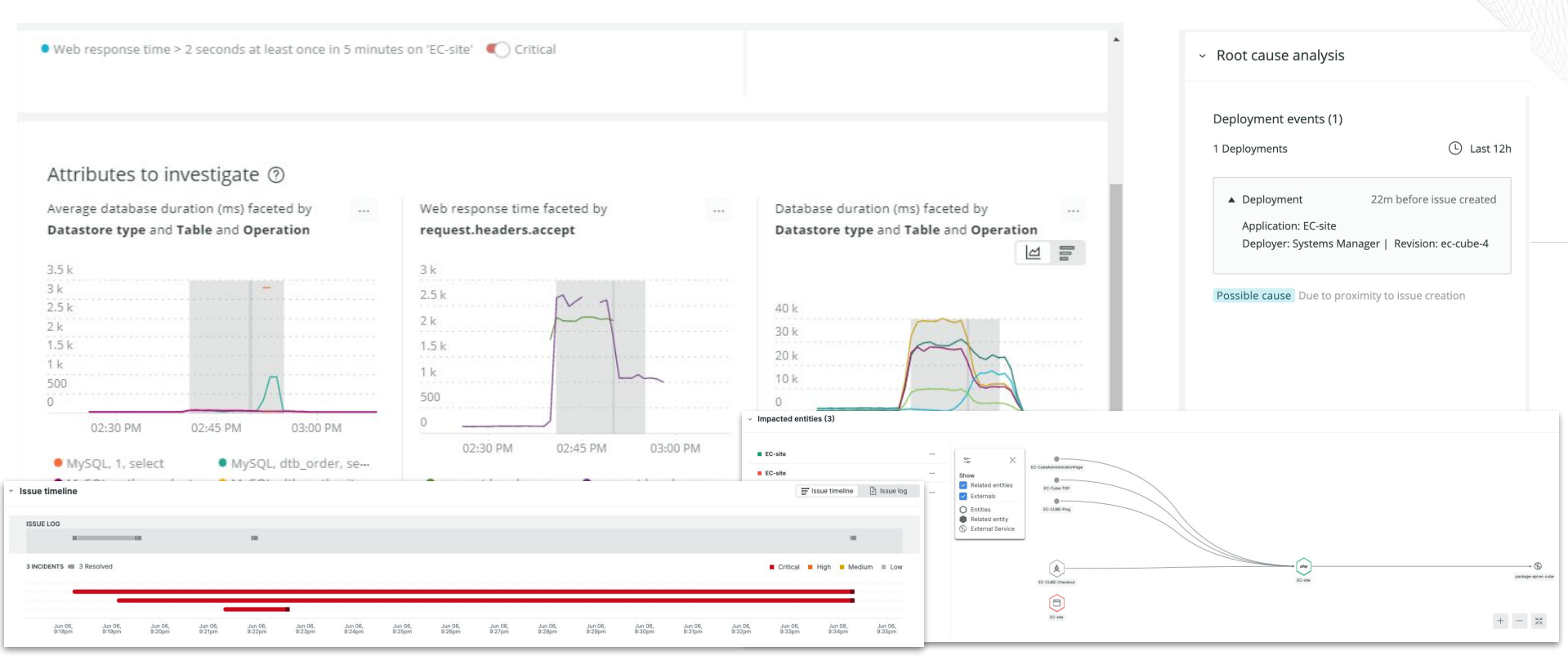

## ハンズオン(3-3) 届いたメール通知を確認する

• 通知されたEmailからIssue の詳細など、確認に役立つ情報が表示されます

| Critic                                  | al priority issue is active                                                                                                    |
|-----------------------------------------|----------------------------------------------------------------------------------------------------|
| NR                                      | U304-Synthetic Check query result is >= 1.0                                                                                                    |
| 011                                     | Synthetics                                                                                                    |
| A                                       | cknowledge Close issue Go to issue                                                                                                    |
| corr                                    | related issues                                                                                                    |
| com                                     | elateu issues                                                                                                    |
| le've u                                 | ised correlation to merge new issues into your active issue                                                                                                    |
| • Ir                                    | ised correlation to merge new issues into your active issue<br>ansaction query deviated from the baseline for at least 5 minutes on                                                                                                    |
| • Tr<br>• Tr<br><u>'N</u>               | used correlation to merge new issues into your active issue<br>ansaction query deviated from the baseline for at least 5 minutes on<br>RU304-baseline'                                                                                                    |
| • Ir<br>'N                              | ised correlation to merge new issues into your active issue<br>ansaction query deviated from the baseline for at least 5 minutes on<br>RU304-baseline'                                                                                                    |
| <ul> <li>Ir</li> <li>Incid</li> </ul>   | ised correlation to merge new issues into your active issue<br>ansaction query deviated from the baseline for at least 5 minutes on<br>RU304-baseline'<br>dents                                                                                                    |
| • Ir<br>' <u>N</u><br>incid             | ised correlation to merge new issues into your active issue<br>ansaction query deviated from the baseline for at least 5 minutes on<br>RU304-baseline'<br>dents<br>RU304-Synthetic Check query result is >= 1.0 on 'Synthetics'                                                          |
| /e've u<br>• Ir<br><u>'N</u><br>• Incio | ised correlation to merge new issues into your active issue<br>ansaction query deviated from the baseline for at least 5 minutes on<br>RU304-baseline'<br>dents<br>RU304-Synthetic Check query result is >= 1.0 on 'Synthetics'<br>Since 34 minutes ago until 4 minutes ago              |
| • Incid                                 | used correlation to merge new issues into your active issue<br>ansaction query deviated from the baseline for at least 5 minutes on<br>IRU304-baseline'<br>dents<br>RU304-Synthetic Check query result is >= 1.0 on 'Synthetics'<br>Since 34 minutes ago until 4 minutes ago             |
| Ve've u<br>• Ir<br>• Ni<br>• Ni         | used correlation to merge new issues into your active issue<br>ansaction query deviated from the baseline for at least 5 minutes on<br>iRU304-baseline'<br>dents<br>RU304-Synthetic Check query result is >= 1.0 on 'Synthetics'<br>Since 34 minutes ago until 4 minutes ago             |
| incid                                   | used correlation to merge new issues into your active issue<br>ansaction query deviated from the baseline for at least 5 minutes on<br>IRU304-baseline'<br>dents<br>RU304-Synthetic Check query result is >= 1.0 on 'Synthetics'<br>Since 34 minutes ago until 4 minutes ago             |
| • Irr<br>N                              | used correlation to merge new issues into your active issue<br>ansaction query deviated from the baseline for at least 5 minutes on<br>IRU304-baseline'<br>dents<br>RU304-Synthetic Check query result is >= 1.0 on 'Synthetics'<br>Since 34 minutes ago until 4 minutes ago<br>1<br>).5 |

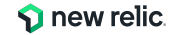

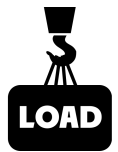

# 座学(4) New Relicのアラート分析支援機能

16:45 - 16:55 (10min)

© 2024 New Relic, Inc. All rights reserved.

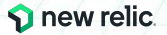

### New Relic によるインシデント対応フロー

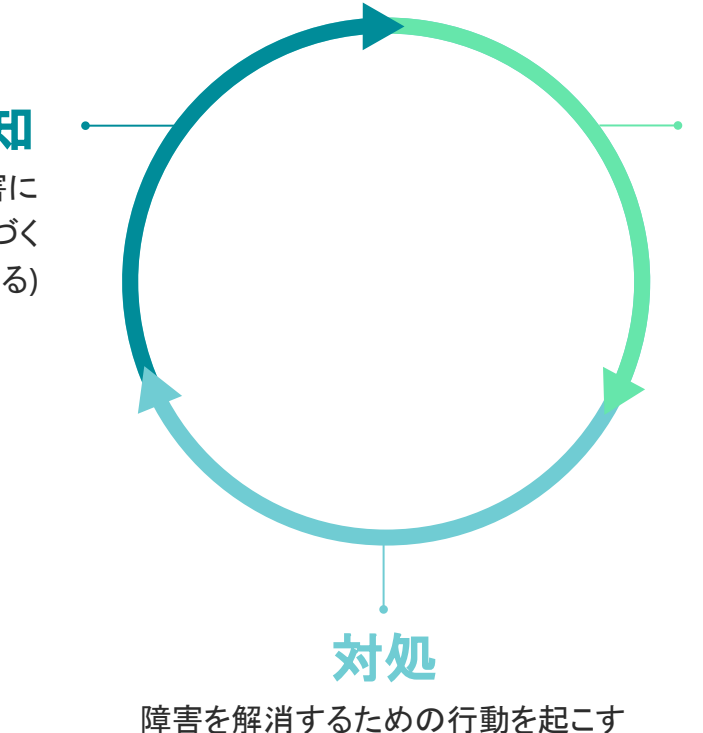

診断

問題を理解し、根本原因にたどり着く

("理解できる"状態にする)

検知

潜在的な問題が実際の障害に なる前に気づく ("気づける"状態にする)

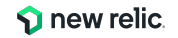

検知1: 重要な指標に対するアラートによる気づき

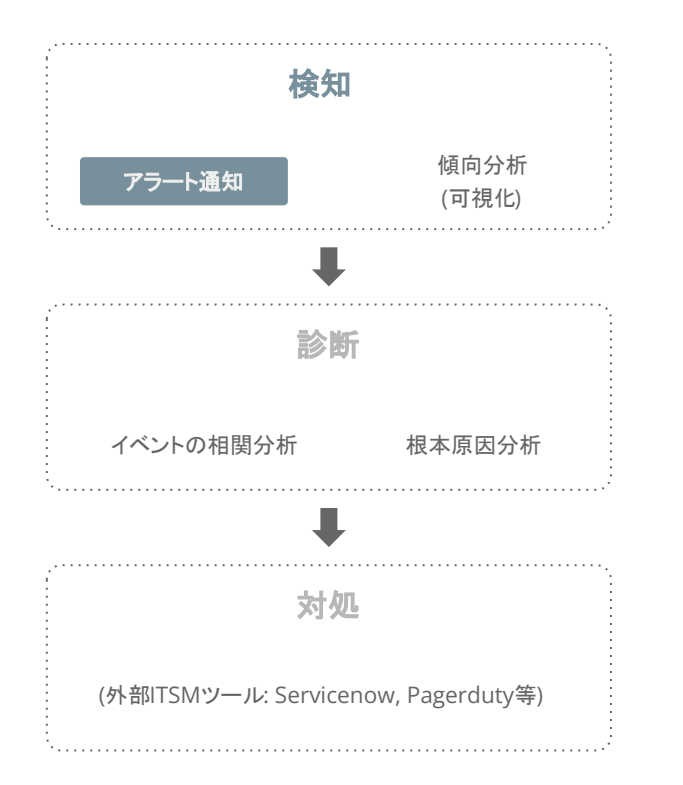

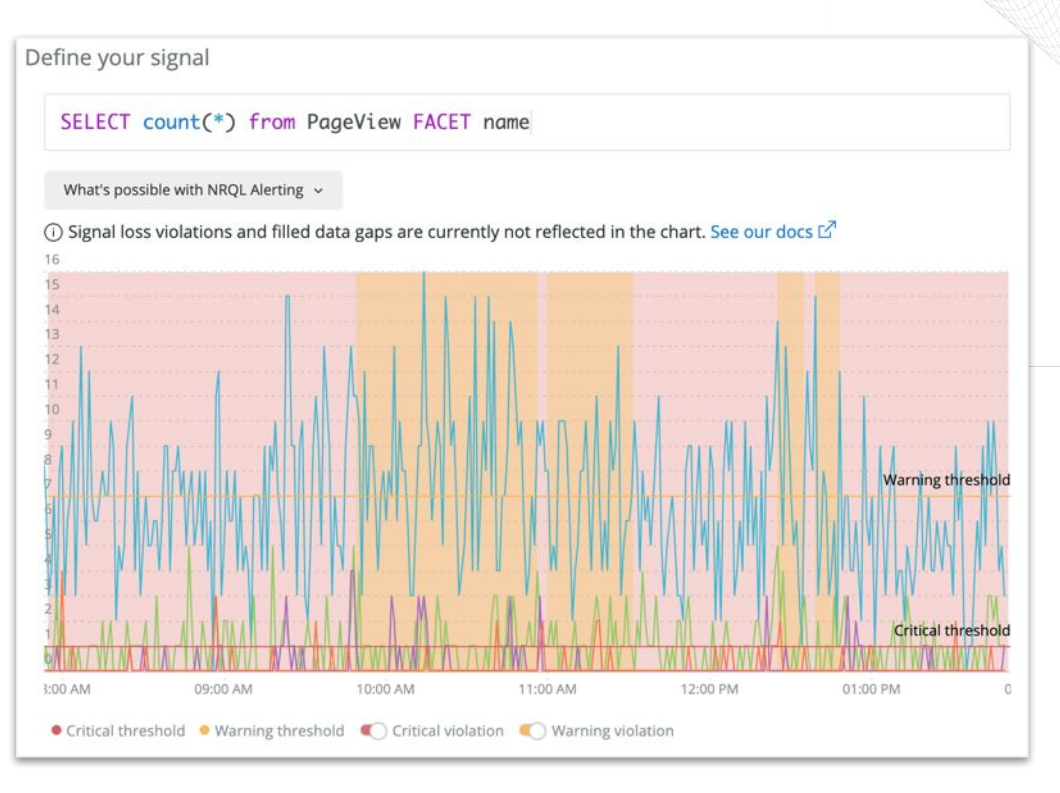

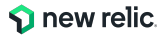

## 検知2: Lookoutによる傾向の可視化と探索

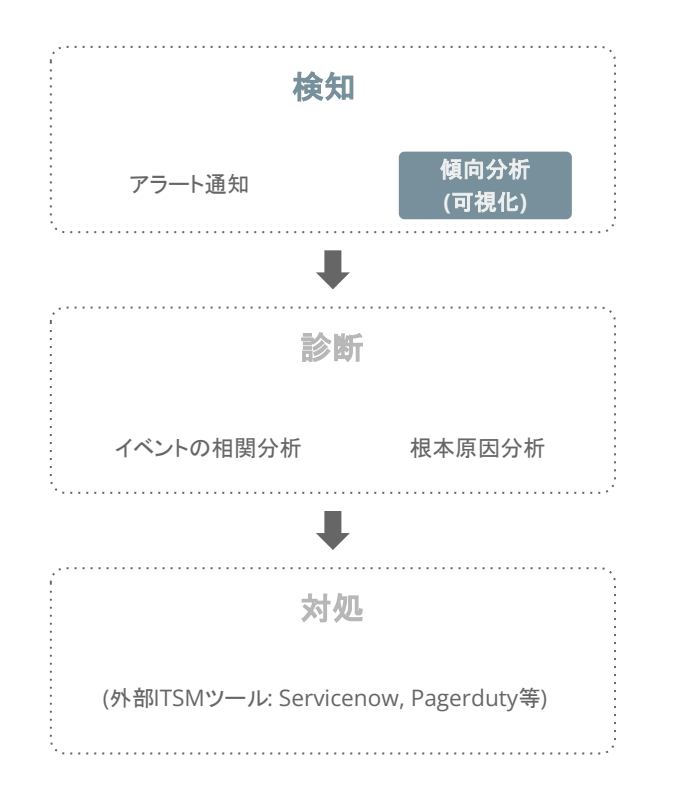

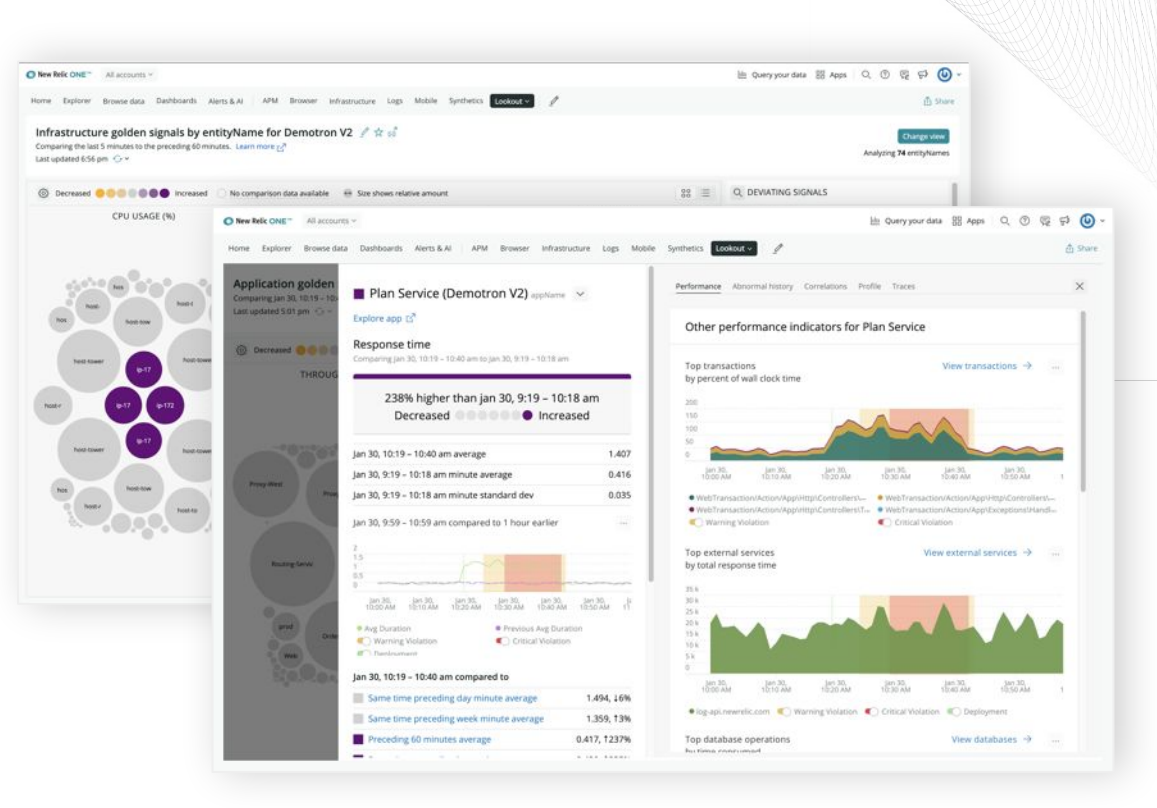

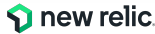

#### 診断1: Correlationによるアラート統合とノイズの削減

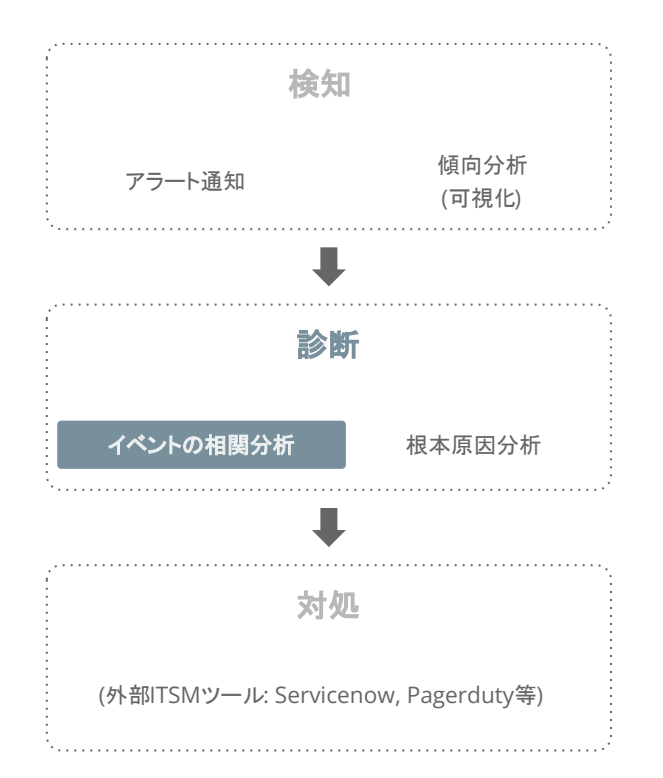

|                                                                                                    |                                                                                                    |                                                                |                                                                                                    |                                                                                                    |                                                                                                    |                                                                               | -                                      |                |
|----------------------------------------------------------------------------------------------------|----------------------------------------------------------------------------------------------------|----------------------------------------------------------------|----------------------------------------------------------------------------------------------------|----------------------------------------------------------------------------------------------------|----------------------------------------------------------------------------------------------------|-------------------------------------------------------------------------------|----------------------------------------|----------------|
| 9E1.05                                                                                                    |                                                                                                    |                                                                |                                                                                                    |                                                                                                    |                                                                                                    |                                                                               |                                        |                |
| -                                                                                                    |                                                                                                    | -                                                              |                                                                                                    | -                                                                                                    |                                                                                                    |                                                                               |                                        | -              |
|                                                                                                    | trevisioned                                                                                                    |                                                                |                                                                                                    |                                                                                                    |                                                                                                    |                                                                               | · Cristal · High                       | · Madhare w Lo |
| -                                                                                                    |                                                                                                    |                                                                |                                                                                                    |                                                                                                    | -                                                                                                    |                                                                               |                                        |                |
|                                                                                                    |                                                                                                    |                                                                |                                                                                                    |                                                                                                    |                                                                                                    |                                                                               |                                        |                |
|                                                                                                    |                                                                                                    |                                                                |                                                                                                    |                                                                                                    |                                                                                                    | -                                                                             |                                        |                |
|                                                                                                    |                                                                                                    |                                                                |                                                                                                    |                                                                                                    |                                                                                                    | -                                                                             |                                        |                |
|                                                                                                    |                                                                                                    |                                                                |                                                                                                    |                                                                                                    |                                                                                                    |                                                                               |                                        |                |
|                                                                                                    |                                                                                                    | _                                                              |                                                                                                    |                                                                                                    |                                                                                                    |                                                                               |                                        |                |
|                                                                                                    |                                                                                                    |                                                                |                                                                                                    |                                                                                                    |                                                                                                    | -                                                                             |                                        |                |
|                                                                                                    |                                                                                                    |                                                                |                                                                                                    |                                                                                                    |                                                                                                    |                                                                               |                                        |                |
| 10-15 AW                                                                                                    | 10/20 AM 10/25 AM 10                                                                                                    | 1.30 AM                                                        |                                                                                                    | 10-25 AM                                                                                                    | 10-69 AM 10-64 A                                                                                               | M - 10:44 AM                                                                  | 10.58                                  | A00            |
|                                                                                                    |                                                                                                    |                                                                |                                                                                                    |                                                                                                    |                                                                                                    |                                                                               |                                        |                |
| + Showmore                                                                                                    | 22                                                                                                    |                                                                |                                                                                                    |                                                                                                    |                                                                                                    |                                                                               |                                        |                |
| ed activity                                                                                                    | 22                                                                                                    |                                                                |                                                                                                    |                                                                                                    |                                                                                                    |                                                                               |                                        |                |
| ed activity                                                                                                    | 22<br>TULE                                                                                                    |                                                                | SOURCE                                                                                                   | STATE                                                                                                    | RELATED EVENTS                                                                                                 | PAYLOAD                                                                       | ANALYZE                                | NEW RELIC ORH  |
| ed activity                                                                                                    | 22<br>THLE<br>WellPartial is having latency problems feaching data from Plan Service                                                                                                    | ಚೆ                                                             | source<br>pr                                                                                             | STATE<br>Closed                                                                                                    | RELATED EVENTS                                                                                                 | PAYLGAD                                                                       | ANALYZE                                | NEW RELIC ORIG |
| ted activity<br>runoared<br>2, 10:41am<br>2, 10:41am                                                                                                    | 22<br>The #<br>Weldfurnel is hearing teacing problems freching, data from Plan Service<br>Error rate                                                                                                    | ೆ                                                              | sounce<br>pr                                                                                             | STATE<br>Closed<br>Closed                                                                                           | RELATED EVENTS<br>2<br>2                                                                                       | PAYLOAD<br>III)<br>III)                                                       | ANALYZE                                | NEW RELIC ORIG |
| ed activity<br>rupparte<br>2, 10:41am<br>2, 10:42am                                                                                                    | 22<br>70% #<br>Welf-brid is hering latency problems feaching data from Plan Service<br>Error rate<br>Web requiring time > 300 milliassends for at least 5 minutes on Webfystal (p. 17)                                                                                                    | c°                                                             | source<br>pr<br>O                                                                                        | STATE<br>Closed<br>Closed<br>Closed                                                                                 | RELATED EVENTS<br>2<br>2<br>2                                                                                  | PAYLOAD<br>07<br>07<br>07                                                     | AMAA YZE<br>O, Analyze                 | NEW RELIC ORIG |
| ted activity<br>ruPDATED<br>2, 10:41am<br>2, 10:42am<br>2, 10:43am<br>2, 10:43am                                                                           | TITLE     TITLE     Wolf-bind is having latency problems feeching data from Plan Service     Briterine     Work requestions time + 300 milliseconds for at least 5 minutes on Wolf-hirst (lp-17),     CPU No 55 for at least 5 minutes on (hp-172-31-9-35)*                                                                                                    | ଟ<br>ଟ<br>ଟ                                                    | source<br>(x)<br>O<br>O                                                                                  | STATE<br>Closed<br>Closed<br>Closed<br>Closed                                                                       | ABLATED EVENTS<br>2<br>2<br>2<br>2<br>2                                                                        | PAYLOAD<br>III)<br>III)<br>III)<br>III)                                       | AMALYZE<br>Q. Analyze                  | NEW RELIC ORIG |
| ted activity<br>tupoareo<br>r2, 10:41am<br>r2, 10:41am<br>r2, 10:41am<br>r2, 10:43am<br>r2, 10:43am<br>r2, 10:43am                                         | Trice     Trice     WolfPrintel Is having Lettercy problems Recharg, data. from Plan. Service     Drar Jole     Wolf-requires time - 300 millioscends, for at least 5 minutes on YMShgraf (p. 17),     CHU is + 55 millions 1 minutes on (p. 172-31-9-357)     Error percentage > 455 he at least 5 minutes on Shgping Service                                                                                                    | ය<br>ප්<br>ප්<br>ප්                                            | source<br>pr<br>O<br>O<br>O<br>O                                                                         | STATE<br>Dosed<br>Dosed<br>Dosed<br>Dosed<br>Closed                                                                 | ALATO IVINT<br>2<br>2<br>2<br>2<br>2<br>2<br>2<br>2<br>2                                                       | PAYLOAD<br>(17)<br>(17)<br>(17)<br>(17)<br>(17)<br>(17)<br>(17)               | ANALYZE :<br>Q. Analyze<br>Q. Analyze  | NEW RELIC ORIG |
| ted activity<br>turoareo<br>r2,10:41am<br>r2,10:41am<br>r2,10:41am<br>r2,10:43am<br>r2,10:43am<br>r2,10:43am<br>r2,10:43am                                 | 22 The second second se | ය<br>ග්<br>ග්<br>හ්<br>හ්<br>හ්                                | 50URCE<br>pr<br>0<br>0<br>0<br>0<br>0<br>0<br>0                                                          | STATE<br>Dosed<br>Dosed<br>Dosed<br>Dosed<br>Dosed<br>Dosed                                                         | RELATIO POINTS<br>2<br>2<br>2<br>2<br>2<br>2<br>2<br>2<br>2<br>2<br>2<br>2<br>2<br>2<br>2                      | PAYLOAD<br>(22)<br>(22)<br>(22)<br>(22)<br>(22)<br>(22)<br>(22)<br>(22        | ANALVZE<br>Q. Analyse<br>Q. Analyse    | NEW RELIC ORIG |
| ted activity<br>2, 10:41am<br>2, 10:41am<br>2, 10:41am<br>2, 10:41am<br>2, 10:43am<br>2, 10:43am<br>2, 10:43am<br>2, 10:43am<br>2, 10:44am                 | Twis     Twis     Twis     Workbridt Is having latency problems fesching data from Plan Service     Web required time > 300 milliassends for at least 5 minutes on "Web/Hybel (pp.17).     CPU is > 55 for at least 5 minutes on "pr.172-31-9-357.     Drue processings > 45% for at least 5 minutes on "Stopping Service     Web/Hybel Is having latency problems festions, data from Plan Service     Web/Hybel Is having latency problems festions, data from Plan Service     Of Us is > 65 for at least 5 minutes on "pr.172-31-12.297                                                                                                    | ස්<br>ජේ<br>ජේ<br>ජේ<br>ජේ<br>ජේ<br>ජේ<br>ජී                   | 50URCE<br>pr<br>0<br>0<br>0<br>0<br>10<br>0<br>0                                                         | STATE<br>Dosed<br>Dosed<br>Dosed<br>Dosed<br>Closed<br>Closed<br>Closed<br>Dosed                                    | REATO (VINTS<br>2<br>2<br>2<br>2<br>2<br>2<br>2<br>2<br>2<br>2<br>2<br>2<br>2<br>2<br>2<br>2                   | PAYLOAD<br>00<br>00<br>00<br>00<br>00<br>00<br>00<br>00<br>00<br>00           | ANALYZE<br>Q. Analyze<br>Q. Analyze    | NEW RELIC ORIS |
| ted activity<br>2, 1041am<br>2, 1041am<br>2, 1041am<br>2, 1043am<br>2, 1043am<br>2, 1043am<br>2, 1043am<br>2, 1044am                                       | 22         VINL           Workprint is having latency problems fetching data from Plan Service         Processes           Bree rade:         Why requestions from Plan Service           Why requestion from 2.30 milliseconds for at least 5 minutes on Systems fetching data from Plan Service         Plan Service           CPU is 2.55 for at least 5 minutes on Systems fetching data from Plan Service         Service percentage × 45% for at least 5 minutes on Systems fetching data from Plan Service           CPU is ~ 25 for at least 5 minutes on Systems fetching data from Plan Service         CPU is ~ 26 for at least 5 minutes on Systems fetching data from Plan Service           CPU is ~ 26 for at least 5 minutes on Systems fetching data from Plan Service         CPU is ~ 26 for at least 5 minutes on Systems fetching data from Plan Service                                                                                                    | ය<br>ය<br>ය<br>ී<br>ී<br>ී<br>ී<br>ය<br>ී<br>ය<br>ී<br>ය<br>ී  | 100/RCE<br>(PT<br>O<br>O<br>O<br>O<br>O<br>O<br>O                                                        | STATE<br>Dosed<br>Dosed<br>Cosed<br>Cosed<br>Cosed<br>Cosed<br>Cosed<br>Cosed<br>Cosed                              | REATO DVINTS 2 2 2 2 2 2 2 2 2 2 2 2 2 2 2 2 2 2 2                                                             | PAYLOAD<br>101<br>102<br>102<br>102<br>102<br>102<br>102<br>102               | AMAAYZE<br>Q. Analyze<br>Q. Analyze    | NEW RELIC ORIS |
| ted activity 2<br>2.1041am<br>2.1041am<br>2.1041am<br>2.1043am<br>2.1043am<br>2.1043am<br>2.1043am<br>2.1043am<br>2.1043am<br>2.1044am                     | Z2     X     X    X     X     X     X    X      | ස්<br>ස්<br>ස්<br>ස්<br>ස්<br>ස්<br>ස්<br>ස්<br>ස්<br>ස්<br>ස් | 50UNCT<br>(07<br>00<br>00<br>00<br>00<br>00<br>00<br>00<br>00                                            | STATE<br>Oosed<br>Oosed<br>Oosed<br>Coosed<br>Coosed<br>Coosed<br>Coosed<br>Coosed<br>Coosed                        | RELATIO (VINTS)<br>2<br>3<br>3<br>3<br>3<br>3<br>3<br>3<br>3<br>3<br>3<br>3<br>3<br>3<br>3<br>3<br>3<br>3<br>3 | PATLOAD<br>                                                                   | ANALYZE<br>C. Analyse<br>C. Analyse    |                |
| ed activity<br>2,10-41am<br>2,10-41am<br>2,10-41am<br>2,10-41am<br>2,10-41am<br>2,10-41am<br>2,10-41am<br>2,10-44am<br>2,10-44am<br>2,10-44am<br>2,10-44am | With Problems Intercept problems (http://githugengians.com/<br>Problems)         Problems Intercept problems (http://githugengians.com/<br>Problems)         Problems Intercept problems (http://githugengians.                                                                                                    | යි<br>පී සී සී සී සී<br>සී සී සී සී                            | 300/00CF<br>ρ1<br>Ο<br>Ο<br>Ο<br>Ο<br>Ο<br>Ο<br>Ο<br>Ο<br>Ο<br>Ο<br>Ο<br>Ο<br>Ο<br>Ο<br>Ο<br>Ο<br>Ο<br>Ο | STATE<br>Closed<br>Closed<br>Closed<br>Closed<br>Closed<br>Closed<br>Closed<br>Closed<br>Closed<br>Closed<br>Closed | RELATIO INVINTS 2 2 2 2 2 2 2 2 2 2 2 2 2 2 2 2 2 2 2                                                          | PATLOAD<br>(0)<br>(0)<br>(0)<br>(0)<br>(0)<br>(0)<br>(0)<br>(0)<br>(0)<br>(0) | 0, Analyse<br>Q. Analyse<br>Q. Analyse |                |

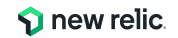

#### 診断2: Correlationによる根本原因の示唆

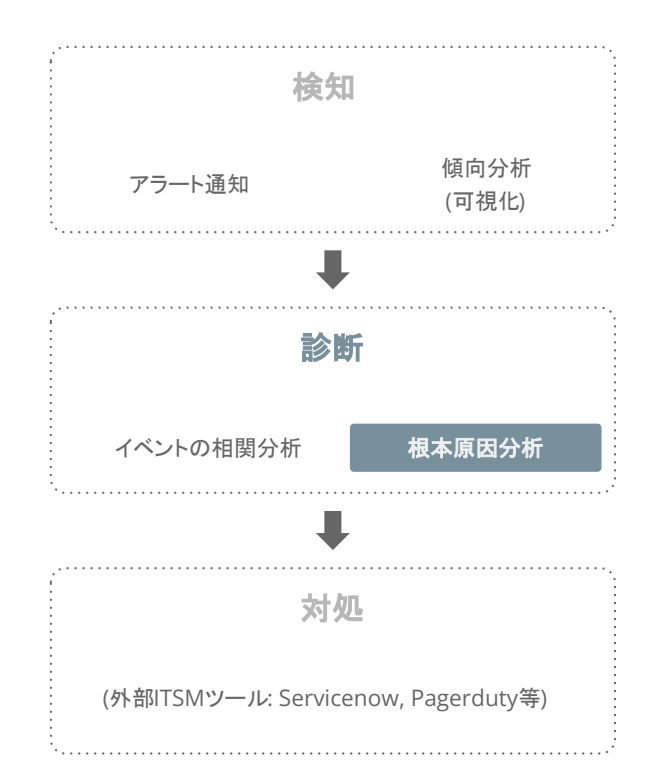

|                                                                                                    |                                                                                                    | 暖 合 Share   :                                                                                                    |
|----------------------------------------------------------------------------------------------------|----------------------------------------------------------------------------------------------------|----------------------------------------------------------------------------------------------------|
| eb response time > 700 milliseconds for at least 10 minu<br>$a$ s $\circ$ pd $\rightarrow =$                                                                                                    | ites on 'Plan Service'                                                                                                    | ③ 24m Mar 15, 11:57am                                                                                                    |
| ssue summary                                                                                                    |                                                                                                    | 問 ^                                                                                                    |
| Analysis summary :<br>🛞 Golden signals: Latency 🖓 📩 🛛 🛞 Related components: Application                                                                                                    | Suggested responders<br>会 Alan Turing 促 会                                                                                                    |                                                                                                    |
| mpacted entities (1)   ① 1 Application                                                                                                    |                                                                                                    |                                                                                                    |
| Plan Service                                                                                                    |                                                                                                    | ▲ Deployment events Q. Anomaly overview ⊕ Entity overview                                                                                                    |
|                                                                                                    |                                                                                                    |                                                                                                    |
| loot cause analysis<br>epioyment events (3)                                                                                                    | Error logs (3)                                                                                                    | Attributes to investigate (3)                                                                                                    |
| Noot cause analysis<br>Xeployment events (3)<br>Deployments: ① Last 12h                                                                                                    | Error logs (3)<br>error logs<br>Since Mar 15, 11:Ikans Until Mar 15, 11:Ikans                                                                       | Attributes to investigate (3) Plan Service Database musicion (mp) factived by Datastere type and Table and Operation                                                                                                    |
| beployment events (3) Deployments  Deployment  Deployment  Deploy | Error logs (3) error logs Since Mar 15, 11:18am Unei Mar 15, 11:03am 1 0.6 0.6 0.4 0.2 0.2 0.2 0.2 0.2 0.2 0.2 0.2 0.2 0.2                          | Attributes to investigate (3) Plan Service Database duration (mg) faceted by Datastere type and Table and Operation                                                                                                    |
| Root cause analysis Deployment events (3) Deployment  Deployment  Application: Flam Service Deploymer; guaraer@fiteica.mdemo.com   Revision: Hottic: Floring bad query  Rootbile cause; Due to provinely to issue creation  Rootbile cause; Due to provinely to issue creation                                                                                                    | Error logs (3)<br>error logs<br>Since Mue 15, 11:I.Barn Until Mar 15, 11:I.Barn<br>1<br>8.8<br>9.6<br>9.6<br>9.6<br>9.6<br>9.6<br>9.6<br>9.6<br>9.6 | Attributes to investigate (3) Plan Service Database duration (mp) factored by Datastere type and Table and Operation 6 4 6 4 6 4 6 4 6 4 6 4 6 4 6 4 6 4 6 4 6 4 6 4 6 4 6 4 6 4 6 4 7 8 7 8 7 8 7 8 7 8 7 8 7 8 7 8 7 8 7 8 7 8 7 8 7 8 7 8 7 8 7 8 7 8 7 8 7 8 7 8 7 8 7 8 7 8 7 8 7 8 7 8 7 8 7 8 7 8 7 8 7 8 7 8 7 8 7 8 7 8 7 8 7 8 7 8 7 8 7 8 7 8 7 8 7 8 7 8 7 8 7 8 7 8 7 8 7 8 7 8 7 8 7 8 7 8 7 8 7 8 7 8 7 8 7 8 7 8 7 8 7 8 7 8 7 8 7 8 7 8 7 8 7 8 7 8 7 8 7 9 7 9 7 |

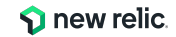

対処:様々なツールと連携しアクションを実行 検知 傾向分析 アラート通知 (可視化) æ 診断 Webhook now. ServiceNow Jira Slack AWS イベントの相関分析 根本原因分析 ig? Mobile push PagerDuty Email EventBridge 対処 (外部ITSMツール: Servicenow, Pagerduty等)

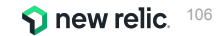

## 機能紹介: Correlate (Decisions)

Alerts  $\rightarrow$  Decisions

- Incidentの構造を分析して、関連性の高いものを一つの Issueにまとめる (対象エンティティ、Incidentデータ構造の一致度)
- 相関関係を持たせる基準はプリセットが用意されている ほか、独自に設定可

| 🕥 new relic                                          | ANALYZE                              | Alerts & Al                                                                        |                       |                                 |                        | 0        | <≉ Asl  |
|------------------------------------------------------|--------------------------------------|------------------------------------------------------------------------------------|-----------------------|---------------------------------|------------------------|----------|---------|
| Q Quick Find                                         | Issues & Activity                    | Decisions                                                                          |                       |                                 |                        | + Create | e new c |
| All Capabilities     All Entities                    | DETECT                               | These rules provide the logic we use to group inc                                  | cidents and reduce yo | ur alert noise. See our docs    | ß                      |          |         |
| Dashboards                                           | Alert Policies     Anomaly Detection | Your decisions (14) Suggested decisions                                            |                       |                                 |                        |          |         |
| Query Your Data                                      | Se Alert Coverage G Beta             | Name and description                                                               | Correlations          | Created by                      | Last edit              | Enabled  |         |
| <ul> <li>APM &amp; Services</li> <li>Logs</li> </ul> | CORRELATE                            | Application Anomalies and Violations wit<br>Correlation activated because the anom | 0                     | New Relic Al<br>Global decision | Jan 6, 2023<br>1:45pm  |          |         |
| Traces                                               | Decisions                            | Same New Relic Condition and Title<br>Correlation activated because New Relic      | 0                     | New Relic Al<br>Global decision | Nov 19, 2022<br>8:20am |          |         |
| Infrastructure     Kubarnatas                        | Muting Rules                         | Same New Relic Target Name (NRQL)<br>Correlation activated because the New R       | 0                     | New Relic Al<br>Global decision | Nov 19, 2022<br>6:41am |          |         |

| Correlation activated because the anomalies and viola<br>New Relic AI - Global decision 0 likes 0 dislikes | tions are generated from the same application               |
|----------------------------------------------------------------------------------------------------|-------------------------------------------------------------|
| Decision logic<br>Correlate by attributes                                                                  | <ul> <li>Rule analysis</li> <li>No results found</li> </ul> |
| entityld = entityld                                                                                        | Correlations                                                |
| Filter by specific values                                                                                  |                                                             |
| When incident 1 has these values:                                                                          |                                                             |
| origin = anomalies                                                                                         |                                                             |
| entityType contains Application                                                                            |                                                             |
| And incident 2 has these values:                                                                           |                                                             |
| origin = newrelic                                                                                          |                                                             |
| Advanced Setting                                                                                           |                                                             |
| Time window: 30 min                                                                                        |                                                             |

© 2024 New Relic, Inc. All rights reserved.

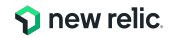

# まとめ

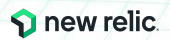
まとめ

- ユーザー体験に近い指標でアラートを設定しよう
  - インフラ監視だけではサービスの異常に気付くには不十分
- New Relicのアラート構造と設定方法を理解しよう

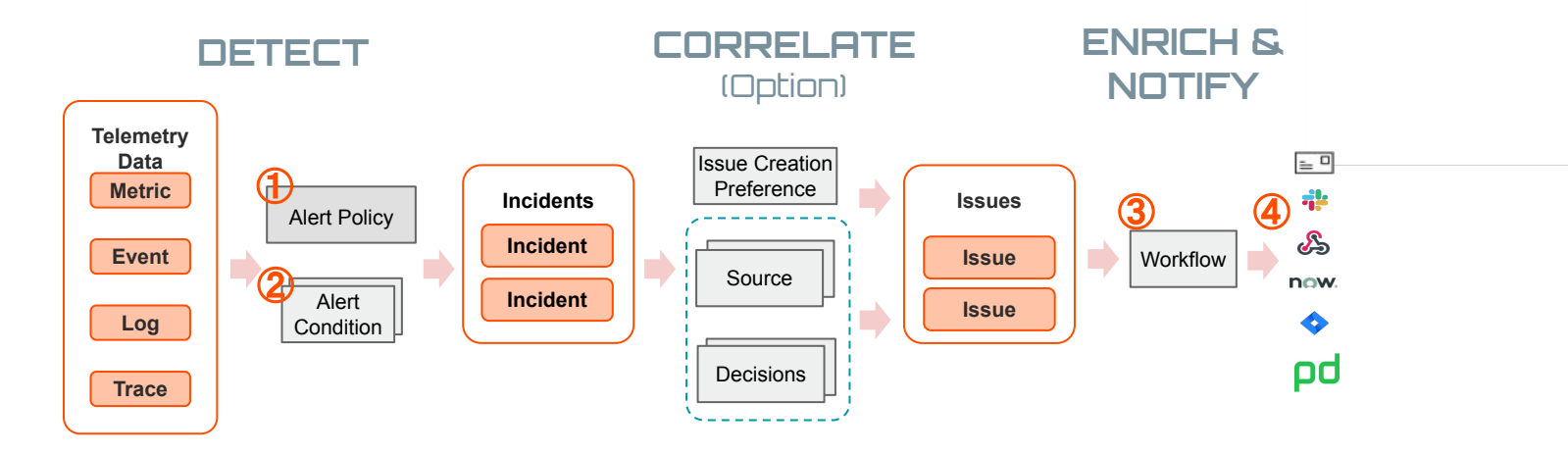

• New Relicのアラート機能を活用して、アラート分析を効率化しましょう

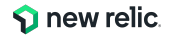

### アラート関連の情報

- アラート条件を正しく設定するための詳細ガイド
  - <u>https://newrelic.com/jp/blog/how-to-relic/understand-nrgl-alert-condition</u>
- アラート通知にログメッセージを記載する
  - <u>https://newrelic.com/jp/blog/best-practices/notification-with-log-message</u>
- New Relicアラートで0判定するにはfilter関数を使おう
  - <u>https://newrelic.com/jp/blog/best-practices/use-filer-fuction-if-you-want-to-detect-0-alert</u>

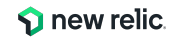

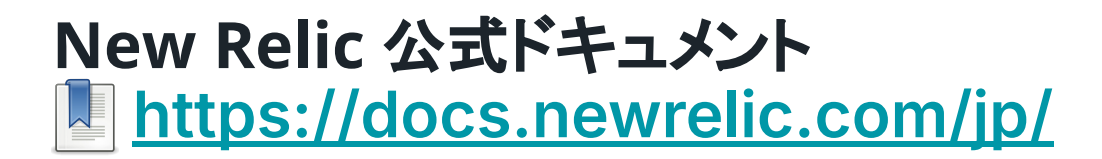

New Relicを活用するための様々な情報を確認できるドキュメントとなります

| 🅎 new relic.                                                 | Docs Developer Community Learn                                                                                                    | <b>@</b> •                   | ログイン | 今すぐ開始         |  |  |  |  |
|--------------------------------------------------------------|----------------------------------------------------------------------------------------------------|------------------------------|------|---------------|--|--|--|--|
| New Relicのドキュメントへようこそ。                                       |                                                                                                    |                              |      |               |  |  |  |  |
|                                                              | 人気の検索キーワード: <u>NRQL, ログ, 集計, ベストブラクティス</u> , Kubernetes                                                                                                    |                              |      | $\overline{}$ |  |  |  |  |
| 簡単な4ステップで開始                                                  |                                                                                                    |                              |      |               |  |  |  |  |
| <ul> <li>アカウント<br/>まだアカウントを<br/>せんか?</li> <li>こちら</li> </ul> | 本存存成         ① New Relicの概要         ② New Relicのインストール         ③ チュートリアノ           New Relicの監視およびオブザーバビ<br>リティツールの詳細をご覧ください         UIC 移動し、New Relicのグンストール         ③ チュートリアノ           Shらウインアップ び         ユタートガイド →         インストール び         ③ チュートリアノ | レ<br>記実的問題を<br>が<br>を読む<br>→ | 祥決す  |               |  |  |  |  |
| 人気のドキュメント                                                    |                                                                                                    |                              |      |               |  |  |  |  |
| すべて                                                          | Cのアプリとサービスを監視<br>ブラウザモニタリングをデプロイ<br>する<br><u>詳細情報</u> → <u>詳細情報</u> → <u>詳細情報</u> → <u>詳細情報</u> →                                                                                                    | <i>•</i>                     |      |               |  |  |  |  |

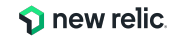

# New Relic University <a>https://newrelic.com/jp/learn</a>

### New Relicについて基本から応用まで学べるコンテンツです

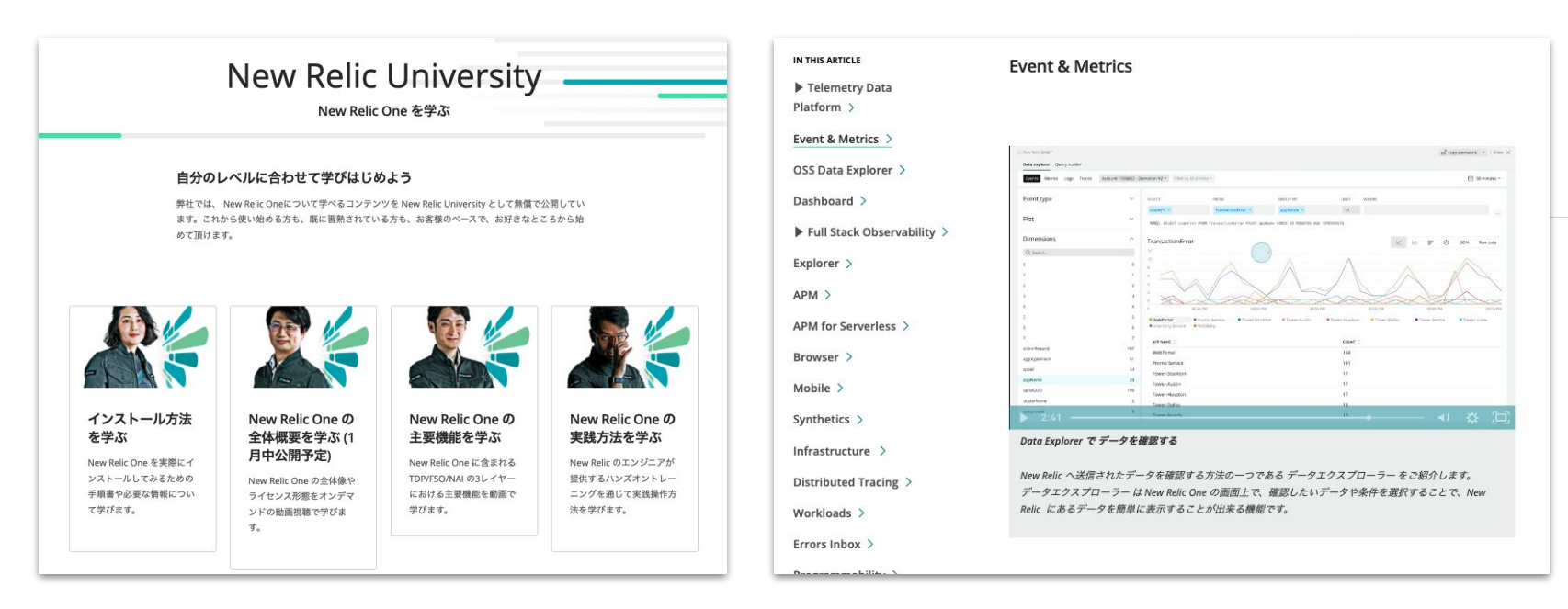

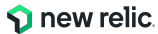

### New Relic University (詳細)

#### New Relicの基礎から応用までを学べ、認定資格も取得できるセルフラーニングコンテンツです

| Install                                                                                                  | NRU 100                                                  | NRU 200                                                                                         | NRU 300/400                                                       | Exam                                                 |
|----------------------------------------------------------------------------------------------------|----------------------------------------------------------|-------------------------------------------------------------------------------------------------|-------------------------------------------------------------------|------------------------------------------------------|
| New Relic を使い始める                                                                                         | Observability/New Relic を知る                              | New Relic の主要機能を学ぶ                                                                              | New Relic の使い方を体感する                                               | 資格を得る                                                |
| New Relic One へのサインアッ<br>プやエージェントインストールの<br>方法などのガイドを提供                                                  | New Relic One やオブザーバ<br>ビリティに関する基礎知識を座学<br>にて学習          | New Relic One に含まれるつ<br>の主要機能に含まれる4の機<br>能群を動画で説明                                               | New Relic One を実際に操作<br>し、主要機能を利用できる状態に<br>するためのトレーニング            | New Relicの知識を有しているこ<br>とを証明するための試験、合格<br>すると資格バッジを授与 |
| APM / Browser /Infrastructure/<br>Logs / Mobile (iOS/Android) / AWS<br>統合 / Azure統合 / GCP統合 インス<br>トール手順 | NRU Practitioner オブザーバビリティ入門<br>NRU 101 New Relic One 入門 | NRU201 Telemetry Data Platform<br>NRU202 Full Stack Closenability<br>NRU203 Appled intelligence | NRU 301 アプリケーションとインフラ性能<br>観測の基本<br>NRU 302 ダッシュボード開発とNRQLの基<br>本 | フルスタックオブザーバビリティ認定<br>試験                              |
|                                                                                                    |                                                          |                                                                                                 | NRU 303 SLI/SLO設計の基本                                              |                                                      |
|                                                                                                    |                                                          |                                                                                                 | <b>NRU 304</b> AlOps とアラート設計の基本                                   |                                                      |
|                                                                                                    |                                                          |                                                                                                 | NRU 401 CodeStream による DevOps                                     |                                                      |
| ▶サインアップ方法<br>https://newrelic.com/jp/blog/how-<br>to-relic/create-new-account                            |                                                          |                                                                                                 | を想定したエラー分析対応の基本                                                   |                                                      |
| ▶インストールガイド<br><u>https://newrelic.com/jp/blog/how-</u><br>to-relic/new-relic-faststen-guide              |                                                          |                                                                                                 |                                                                   |                                                      |

### Observabilityのスペシャリストを目指せ! Full Stack Observability Practitioner認定試験

#### 【この認定試験を通じて身につくスキル】

- Observabilityの実現のためにNew Relicが取得するデータの理解と、目的に応じたデータ分析やアラート設定
- バックエンドおよびフロントエンドの問題発見とトラブルシューティング

#### 【認定試験に向けた準備】

- New Relicの基本的な操作経験
- ラーニングパスに沿った学習

#### 【合格者特典】

- デジタル認定証とバッジ

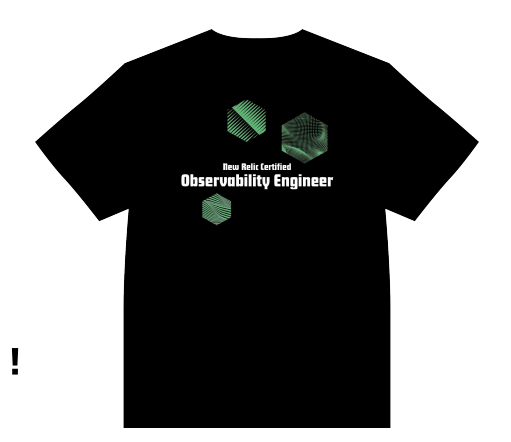

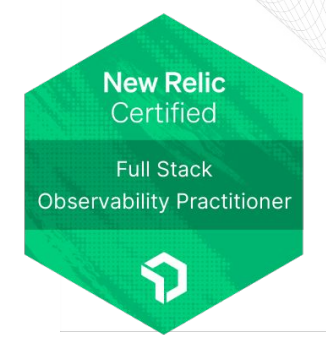

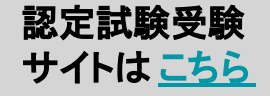

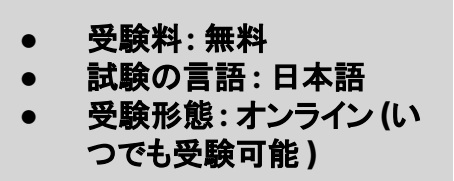

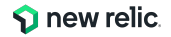

#### ロール別 New Relic ラーニングパス

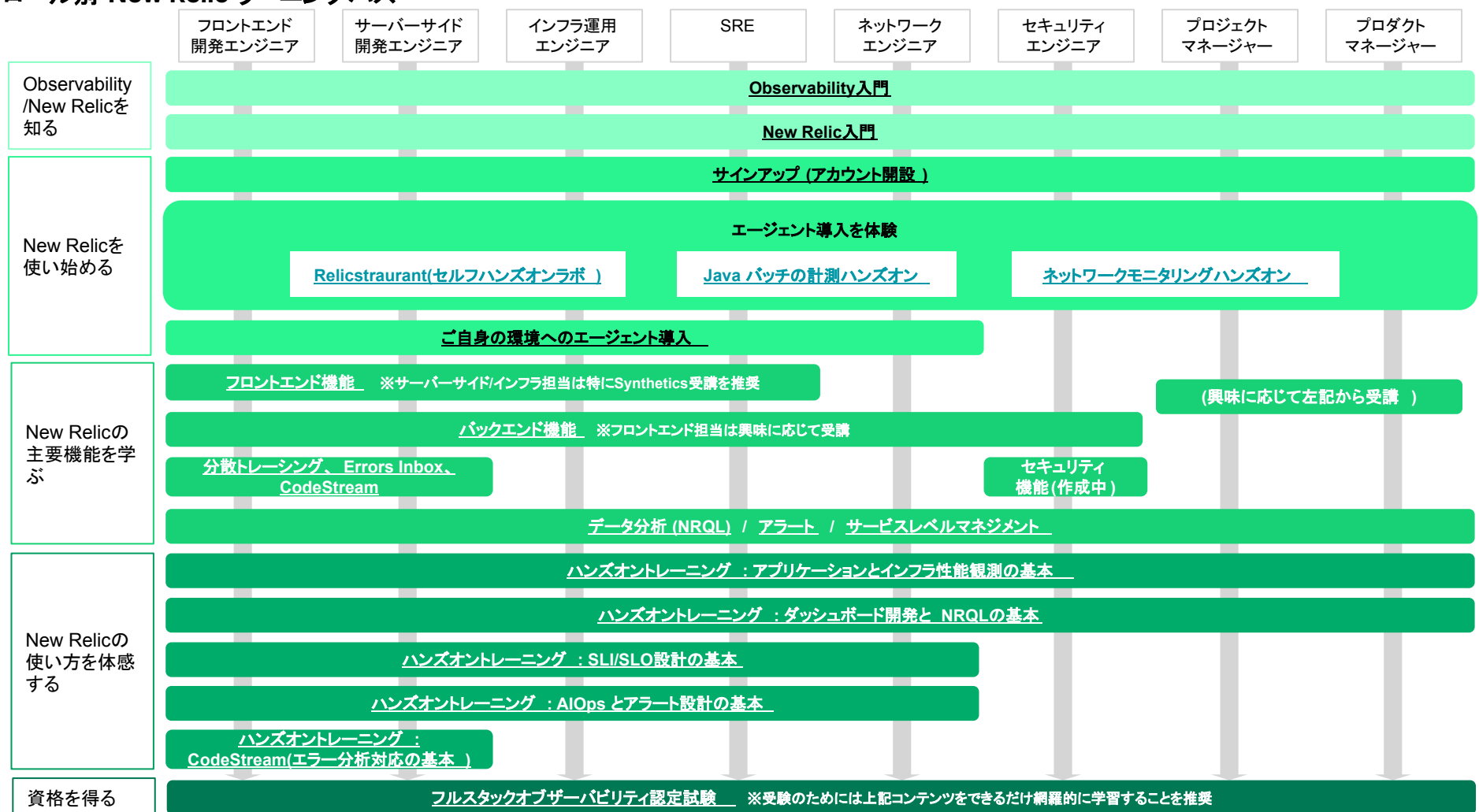

### New Relic サインアップのご案内

- 全機能が無料で使い放題 (1名)!
- 転送データが 100GB/月まで無料!
- 必要事項記入ですぐに利用開始!
- クレジットカード記入不要!
- 利用期限なし!

※ New Relic フリープランで始めるオブザーバビリティ!

サインアップされた方に抽選で New Relic Tシャップレゼント!! *②* 応募フォーム

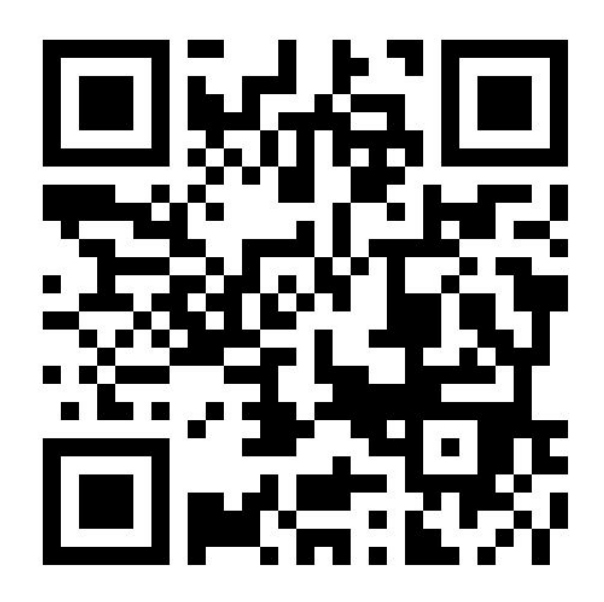

🔗 <u>newrelic.com/jp/sign-up-japan</u>

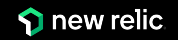

### New Relic実践入門 第2版 オブザーバビリティの基礎と実現

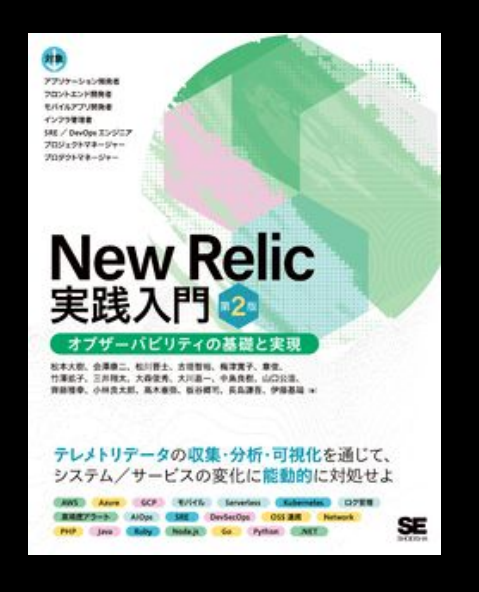

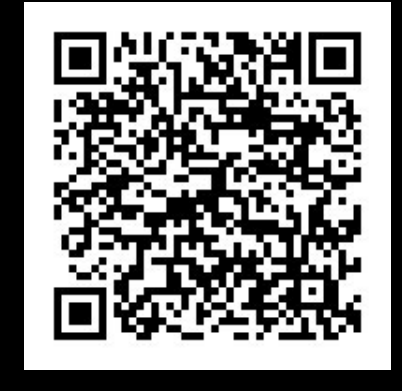

発売日:2023年12月11日 価格:3,410円(税込み)

翔泳社、Amazon等から販売中 https://www.shoeisha.co.jp/book/d etail/9784798184500

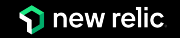

## 最新情報のキャッチアップにぜひ活用ください!

X(Twitter)

**Qiita Organization** 

やってみた系の記事を公開

New Relicに関する情報発信

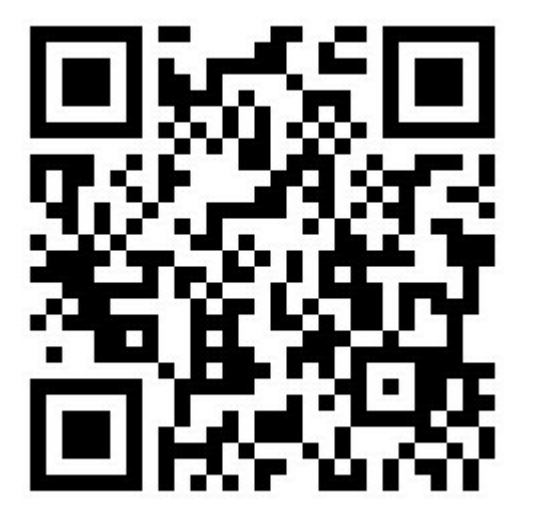

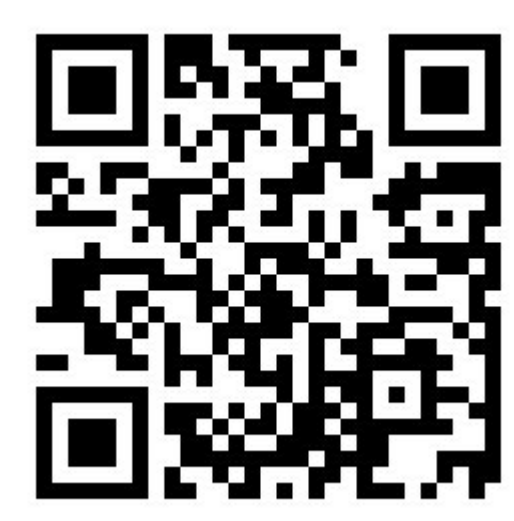

最新情報はこちら • <u>What's new</u> • <u>リリースノート</u> • <u>公式ブログ</u>

STATS A

https://twitter.com/NewRelicJapan

https://qiita.com/organizations/newrelic

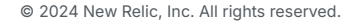

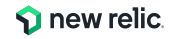

# New Relic 学習オンラインコンテンツのご案内

「New Relic を使ってアプリケーションを改善しよう」 がオンライン学習サービス Progate Path で公開されました!! エンジニアの実務に即した体験ができる実践的なコンテンツ になっており、無料で学習 することができます!!

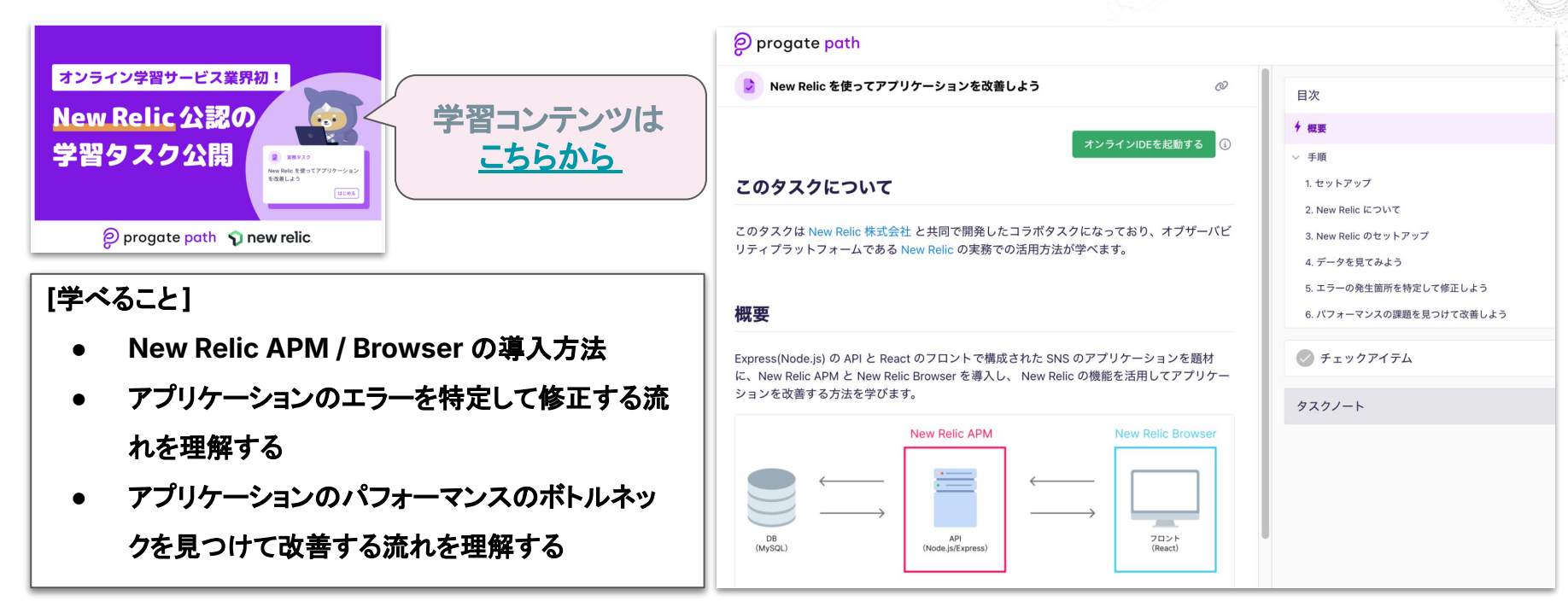

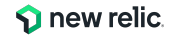

# **NRUG** ぬるぐで学ぶ

#### New Relic User Group

New Relic ユーザーが集い、実践事例 や最新機能紹介などを実施。初心者支 部や SRE 支部などが形成されており、 エンジニア同士でのネットワーキングや 信頼性の高い情報交換が可能。

ConnpassのNRUGページより ご登録ください。

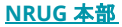

© 2024 New Relic, Inc. All rights reserved.

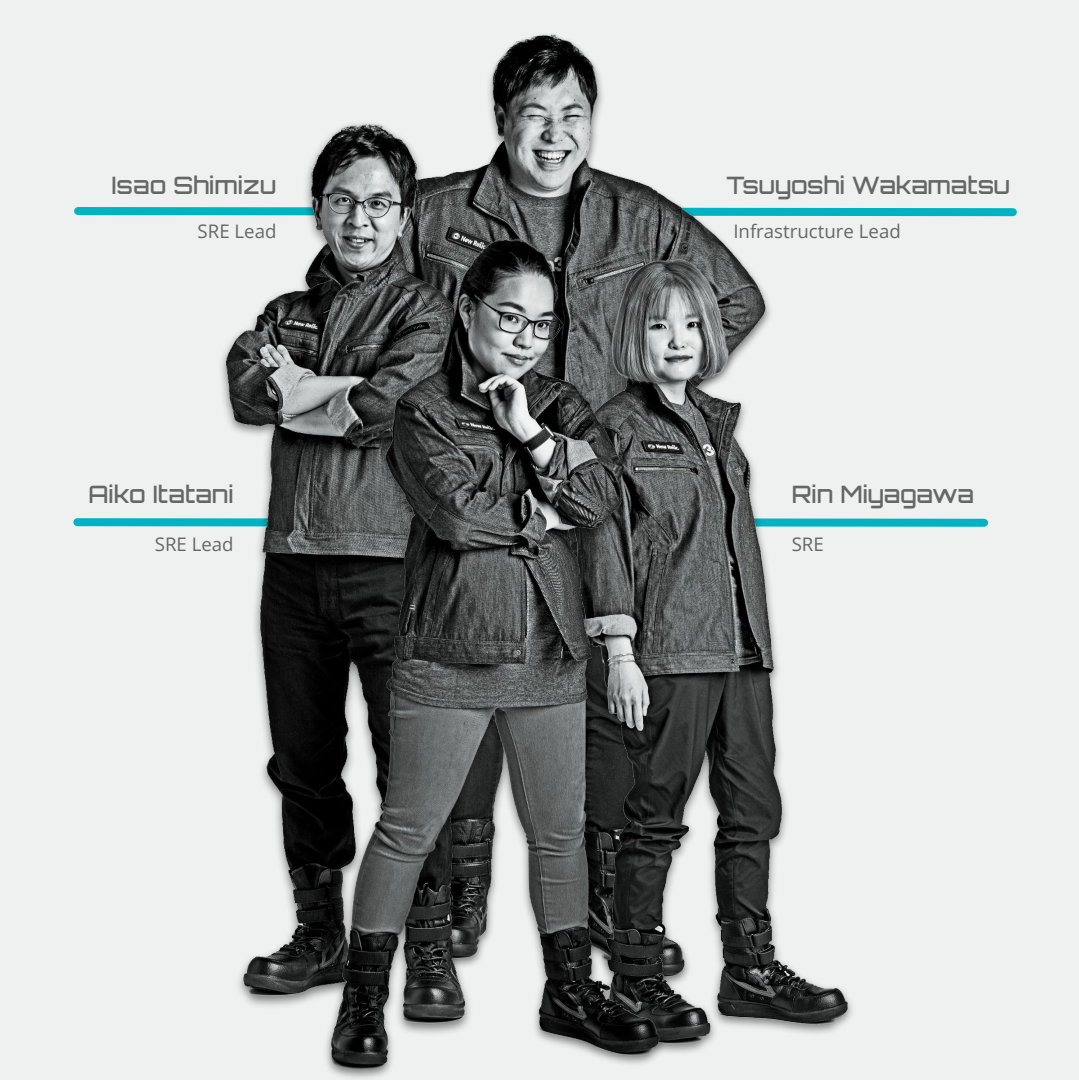

### アンケートご協力のお願い

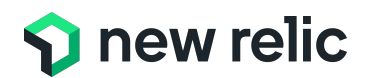

Zoom画面を終了の際にアンケートの画面が表示されます。 是非、アンケートへのご協力をお願いいたします。

また、もっと詳しい話を聞きたい方は、 その旨を<u>アンケートにご記載</u>ください。

Thank you.

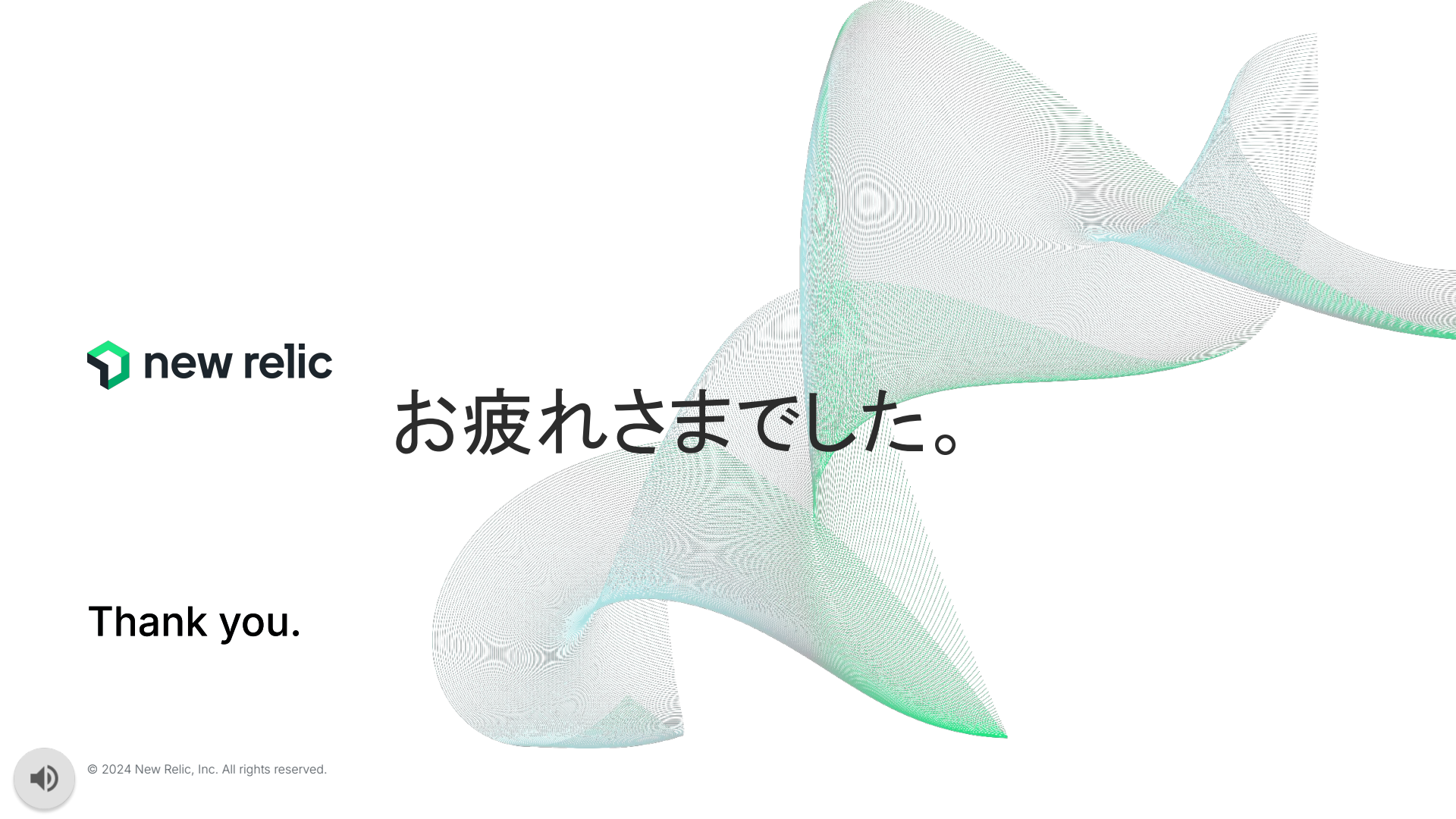